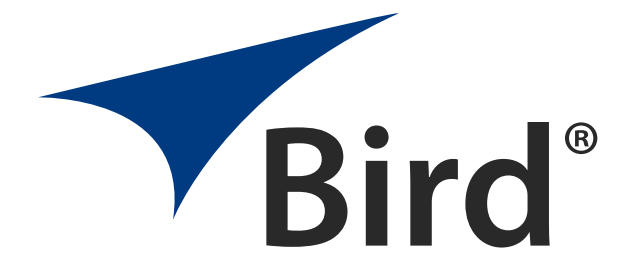

# Digital Power Meter Model 5000-XT

**OPERATION MANUAL** 

©COPYRIGHT 2017 BY BIRD ELECTRONIC CORPORATION INSTRUCTION BOOK P/N 920-5000-XT Rev. G

> THRULINE IS A REGISTERED TRADEMARK OF BIRD ELECTRONIC CORPORATION WINDOWS 95 IS A REGISTERED TRADEMARK OF THE MICROSOFT CORPORATION SEALATCH IS A REGISTERED TRADEMARK OF SEALEVEL SYSTEMS, INC.

The following are general safety precautions that are not necessarily related to any specific part or procedure, and do not necessarily appear elsewhere in this publication. These precautions must be thoroughly understood and apply to all phases of operation and maintenance.

### WARNING Keep Away From Live Circuits

Operating Personnel must at all times observe general safety precautions. Do not replace components or make adjustments to the inside of the test equipment with the high voltage supply turned on. To avoid casualties, always remove power.

# WARNING

#### Shock Hazard

Do not attempt to remove the RF transmission line while RF power is present.

### WARNING

#### Do Not Service Or Adjust Alone

Under no circumstances should any person reach into an enclosure for the purpose of service or adjustment of equipment except in the presence of someone who is capable of rendering aid.

# WARNING

#### Safety Earth Ground

An uninterruptible earth safety ground must be supplied from the main power source to test instruments. Grounding one conductor of a two conductor power cable is not sufficient protection. Serious injury or death can occur if this grounding is not properly supplied.

### WARNING

#### Resuscitation

Personnel working with or near high voltages should be familiar with modern methods of resuscitation.

### WARNING

#### **Remove Power**

Observe general safety precautions. Do not open the instrument with the power on.

### WARNING Chemical Hazard

Dry cleaning solvents for cleaning parts may be potentially dangerous. Avoid inhalation of fumes or prolonged contact with skin.

# Safety Symbols

#### WARNING

Warning notes call attention to a procedure, which if not correctly performed, could result in personal injury.

#### CAUTION

Caution notes call attention to a procedure, which if not correctly performed, could result in damage to the instrument.

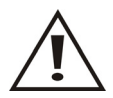

The caution symbol appears on the equipment indicating there is important information in the instruction manual regarding that particular area.

Note: Calls attention to supplemental information.

# Warning Statements

The following safety warnings appear in the text where there is danger to operating and maintenance personnel, and are repeated here for emphasis.

#### WARNING

Never attempt to connect or disconnect RF equipment from the transmission line while RF power is being applied.

Leaking RF energy is a potential health hazard.

See page 7.

#### WARNING

RF voltage may be present in RF element socket. Keep element in socket during operation.

See page 8 and 12.

#### WARNING

Do not interrupt the calibration.

See page 14.

#### WARNING

Disconnect from external power before any disassembly. The potential for electric shock exists.

See page 49.

# **Caution Statements**

The following equipment cautions appear in the text and are repeated here for emphasis.

#### CAUTION

When connecting the TPS or the TPS-EF, only turn the connector nut. Damage may occur if torque is applied to the sensor body.

See page 9.

#### CAUTION

Discharge all static potentials before connecting the TPS(-EF). Electrostatic shock could damage the sensor.

See page 9.

#### CAUTION

Do not exceed 2 W average or 125 W peak power for 5  $\mu$ s when using the TPS or the TPS-EF. Doing so will render the sensor inoperative.

See page 9 and 13.

### CAUTION

Do not use harsh or abrasive detergents for cleaning.

See page 46.

# Safety Statements

### USAGE

ANY USE OF THIS INSTRUMENT IN A MANNER NOT SPECIFIED BY THE MANUFACTURER MAY IMPAIR THE INSTRUMENT'S SAFETY PROTECTION.

### USO

EL USO DE ESTE INSTRUMENTO DE MANERA NO ESPECIFICADA POR EL FABRICANTE, PUEDE ANULAR LA PROTECCIÓN DE SEGURIDAD DEL INSTRUMENTO.

#### BENUTZUNG

WIRD DAS GERÄT AUF ANDERE WEISE VERWENDET ALS VOM HERSTELLER BESCHRIEBEN, KANN DIE GERÄTESICHERHEIT BEEINTRÄCHTIGT WERDEN.

#### UTILISATION

TOUTE UTILISATION DE CET INSTRUMENT QUI N'EST PAS EXPLICITEMENT PRÉVUE PAR LE FABRICANT PEUT ENDOMMAGER LE DISPOSITIF DE PROTECTION DE L'INSTRUMENT.

### IMPIEGO

QUALORA QUESTO STRUMENTO VENISSE UTILIZZATO IN MODO DIVERSO DA COME SPECIFICATO DAL PRODUTTORE LA PROZIONE DI SICUREZZA POTREBBE VENIRNE COMPROMESSA.

### SERVICE

SERVICING INSTRUCTIONS ARE FOR USE BY SERVICE - TRAINED PERSONNEL ONLY. TO AVOID DANGEROUS ELECTRIC SHOCK, DO NOT PERFORM ANY SERVICING UNLESS QUALIFIED TO DO SO.

### SERVICIO

LAS INSTRUCCIONES DE SERVICIO SON PARA USO EXCLUSIVO DEL PERSONAL DE SERVICIO CAPACITADO. PARA EVITAR EL PELIGRO DE DESCARGAS ELÉCTRICAS, NO REALICE NINGÚN SERVICIO A MENOS QUE ESTÉ CAPACITADO PARA HACERIO.

### WARTUNG

ANWEISUNGEN FÜR DIE WARTUNG DES GERÄTES GELTEN NUR FÜR GESCHULTES FACHPERSONAL. ZUR VERMEIDUNG GEFÄHRLICHE, ELEKTRISCHE SCHOCKS, SIND WARTUNGSARBEITEN AUSSCHLIEßLICH VON QUALIFIZIERTEM SERVICEPERSONAL DURCHZUFÜHREN.

### ENTRENTIEN

L'EMPLOI DES INSTRUCTIONS D'ENTRETIEN DOIT ÊTRE RÉSERVÉ AU PERSONNEL FORMÉ AUX OPÉRATIONS D'ENTRETIEN. POUR PRÉVENIR UN CHOC ÉLECTRIQUE DANGEREUX, NE PAS EFFECTUER D'ENTRETIEN SI L'ON N'A PAS ÉTÉ QUALIFIÉ POUR CE FAIRE.

### ASSISTENZA TECNICA

LE ISTRUZIONI RELATIVE ALL'ASSISTENZA SONO PREVISTE ESCLUSIVAMENTE PER IL PERSONALE OPPORTUNAMENTE ADDESTRATO. PER EVITARE PERICOLOSE SCOSSE ELETTRICHE NON EFFETTUARRE ALCUNA RIPARAZIONE A MENO CHE QUALIFICATI A FARLA. RF VOLTAGE MAY BE PRESENT IN RF ELEMENT SOCKET - KEEP ELEMENT IN SOCKET DURING OPERATION.

DE LA TENSION H.F. PEAT ÊTRE PRÉSENTE DANS LA PRISE DE L'ÉLÉMENT H.F. - CONSERVER L'ÉLÉMENT DANS LA PRISE LORS DE L'EMPLOI.

HF-SPANNUNG KANN IN DER HF-ELEMENT-BUCHSE ANSTEHEN -ELEMENT WÄHREND DES BETRIEBS EINGESTÖPSELT LASSEN.

PUEDE HABER VOLTAJE RF EN EL ENCHUFE DEL ELEMENTO RF -MANTENGA EL ELEMENTO EN EL ENCHUFE DURANTE LA OPERACION.

IL PORTAELEMENTO RF PUÒ PRESENTARE VOLTAGGIO RF -TENERE L'ELEMENTO NELLA PRESA DURANTE IL FUNZIONAMENTO.

# About This Manual

This manual covers the operating and maintenance instructions for the following models:

5000-XT

## Changes to this Manual

We have made every effort to ensure this manual is accurate. If you discover any errors, or if you have suggestions for improving this manual, please send your comments to our Solon, Ohio factory. This manual may be periodically updated. When inquiring about updates to this manual refer to the part number and revision on the title page.

# Terminology

Unique terms used in this literature are defined here to clarify and avoid misunderstanding.

**Hard Keys** — A specific function which is indicated on the key. The key names for hard keys are set in bold typeface, e.g. *Press the* **ON** *key*.

# **Chapter Layout**

**Introduction** — Identifies the parts of the DPM, describes the functions of the various keys, and explains the meaning of the indicators which may be displayed. Also lists the items supplied and optional equipment available.

**Installation** — Gives directions for connecting the DPM, and discusses the various power sources.

**Operation** — Explains how to make measurements with the DPM, and the special functions used with specific sensors.

Software Interfaces — Explains software interfaces.

**Maintenance** — Lists routine maintenance tasks for the Digital Power Meter, and troubleshooting tips for common problems. Specifications and battery information are also included.

# TABLE OF CONTENTS

| Safety Precautions                                                                                                    | ii<br>V<br>V                              |
|----------------------------------------------------------------------------------------------------|-------------------------------------------|
| About This Manual i<br>Changes to this Manual i<br>Terminology i<br>Chapter Layout i                                                                                                    | X<br>ix<br>ix                             |
| Chapter 1 Introduction<br>Items Supplied<br>Optional Equipment<br>Directional Power Sensor (DPS)<br>Terminating Power Sensors (TPS)<br>Wideband Power Sensor (WPS)<br>Component Description<br>Display Description<br>Display Units<br>5000-XT Initial User Interface<br>Startup Screen<br>5000-XT Main Display Elements | 1 1 2 2 2 2 3 4 4 5 5 5                   |
| Chapter 2 Installation<br>Power Supply<br>AC Mains Adapter<br>Automobile Cigarette Lighter Adapter<br>Connections<br>Connecting the Directional Power Sensor (DPS)<br>Connecting the Wideband Power Sensor (WPS)<br>Connecting the Terminating Power Sensor (TPS)<br>Resetting the 5000-XT<br>Upgrading the Firmware     | 6<br>6<br>6<br>7<br>8<br>8<br>9<br>9<br>0 |
| Chapter 3 Operation1Setting Up1Shutting Down1Performing a Screen Shot1Directional Power Sensor (DPS)1Setting Scale1Terminating Power Sensor (TPS)1                                                                                                    | 1<br>1<br>2<br>2<br>3                     |

| Zeroing Sensor                             | . 13 |
|--------------------------------------------|------|
| Wideband Power Sensor (WPS)                | . 14 |
| Zeroing Sensor                             | . 14 |
| Video Filter                               | . 14 |
| Average Mode                               | 15   |
| Peak Mode                                  | . 15 |
| Burst Mode                                 | . 15 |
| Crest Factor Mode                          | . 15 |
| CCDF Mode                                  | . 15 |
| Chapter 4 Software Interfaces              | . 16 |
| Wideband Power Sensor Attached             | . 16 |
| Forward Avg Interface                      | . 16 |
| Reflected Avg Interface                    | . 17 |
| Match Interface                            | . 18 |
| Forward Peak Interface                     | 19   |
| Forward Burst Interface                    | 20   |
| Crest Factor Interface                     | 21   |
| CCDE Interface                             | 22   |
| Main Menu Interface                        | 23   |
| Terminating Power Sensor Attached          | 25   |
| True Avg Power Interface                   | 25   |
| Directional Power Sensor (Legacy) Attached | 26   |
| Forward Avg Interface                      | . 26 |
| Reflected Avg Interface                    | 27   |
| Match Interface                            | 28   |
| Directional Power Sensor Attached          | 29   |
| Forward Avg Interface                      | 29   |
| Reflected Avg Interface                    | 30   |
| Match Interface                            | 31   |
| Forward Peak Interface                     | 32   |
| Forward Avg Peak Interface                 | 33   |
| Main Menu Interface                        | 34   |
| TSTPM Sensor Attached                      | 36   |
| TPS Calibration Standard Power Interface   | 36   |
| 5000XT Main Menu. No Sensor Attached       |      |
| Log Files                                  | . 37 |
| Smoothing Menu                             | . 38 |
| Setun Menu                                 | . 38 |
| Main Menu, Sensor Attached                 | . 41 |
| Offset                                     | . 41 |
| Filter Menu                                | . 42 |
| CCDF Limit                                 | . 42 |
| l og Files                                 | . 42 |
|                                            |      |

| Smoothing                                                         |
|-------------------------------------------------------------------|
| Setup Menu                                                        |
| Language Selection Menu 43                                        |
| Logging Menu                                                      |
| Logging Date                                                      |
| Logging Rate                                                      |
| Logging Duration 45                                               |
| Logging Start                                                     |
| Log Files                                                         |
| Chapter 5 Maintenance                                             |
| Cleaning                                                          |
| Battery Maintenance                                               |
| Charging Batteries                                                |
| Prolonging Battery Life                                           |
| Conserving Battery Power                                          |
| Managing Low-Battery Conditions                                   |
| Calibrating the Battery                                           |
| Battery Replacement                                               |
| Troubleshooting                                                   |
| Customer Service                                                  |
| Parts List                                                        |
| Attenuators & Accessories52                                       |
| Specifications                                                    |
| Bird 5000-XT Digital Power Meter 53                               |
| Bird 5010, 5010B, 5010T, & 5014 Directional Power Sensors 55      |
| Bird 5011, 5015, 5011-EF and 5015-EF Terminating Sensors57        |
| Bird 5012D, 5016D, 5017D, 5018D, and 5019D Wideband Power Sensors |
| 58                                                                |
| RoHS                                                              |
| Limited Warranty64                                                |

# CHAPTER I

# INTRODUCTION

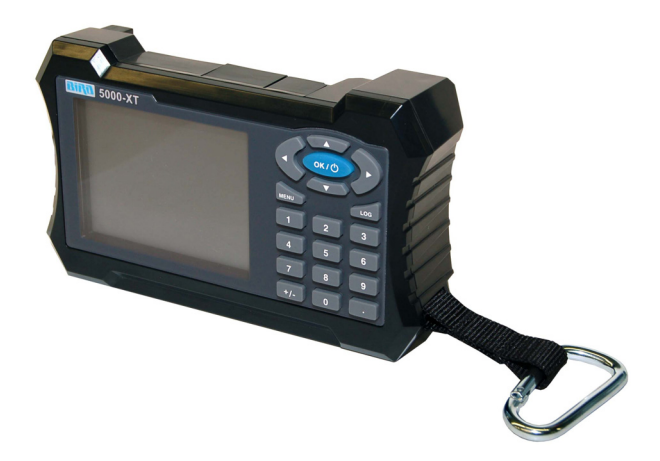

# **Items Supplied**

- 1. Bird Digital Power Meter (DPM)
- 2. Battery

**Note:** If unit was shipped with the battery installed, the battery must be calibrated, see "Calibrating the Battery" on page 48.

**Note:** To install the battery <u>see "Battery Replacement" on</u> page 49 or refer to the Quick Start Guide.

3. Power Supply

**Note:** Includes Brick, Cord, 3 Intl Adapters, and cigarette adapter

- 4. USB SeaLatch<sup>®</sup> Cable, 6'
- 5. DB9 Cable, 10'
- 6. Soft Case
- 7. Accessory Pack
- 8. Carabiner
- 9. Tri-Lingual Instruction Book on CD
- 10. Quick Start Guide

# **Optional Equipment**

### **Directional Power Sensor (DPS)**

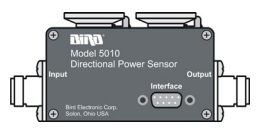

The Bird 5010B and 5014 Thruline<sup>®</sup> Sensors require two 43 or APM/DPM elements. The DPS measures both forward and reverse power, so VSWR and other match measurements can be calculated and displayed.

**Note:** The 5010B replaces the Bird 5010. The 5010 was only compatible with APM/DPM elements, and lacked peak-reading capability. The 5000-XT will still recognize the 5010.

### **Terminating Power Sensors (TPS)**

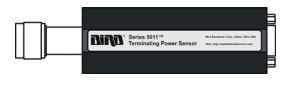

The Bird 5011and 5015 series terminating power sensors do not require elements. The Bird 5011 and 5015 have a frequency range of 40 MHz – 4 GHz. The 5011-EF and 5015-EF sensors have a frequency range of 40 MHz – 12 GHz.

### Wideband Power Sensor (WPS)

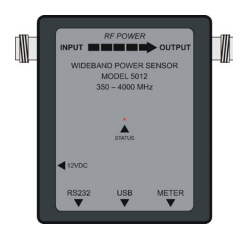

The Bird 5012D, 5016D, 5017D, 5018D, and 5019D Thruline Sensors do not require elements. The WPS can measure average, peak, or burst power, VSWR, crest factor, and Complementary Cumulative Distribution Function (CCDF).

#### Attenuators & Accessories

A variety of attenuators and connectors for measuring large powers with the TPS. For a complete list, see page 52.

### Soft Carry Case (P/N 5A5000-1)

Convenient and protective. Cutouts allow operation while in the case.

# **Component Description**

# Figure 1 Component Description

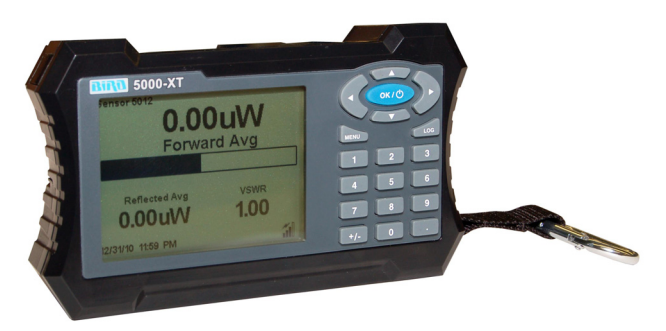

| 1.  | Period Key      | Input numeric values.                             |
|-----|-----------------|---------------------------------------------------|
| 2.  | OK/Power Key    | Turns the DPM on or off.                          |
| 3.  | +/- Key         | Toggles between positive and negative numbers.    |
| 4.  | Log Key         | Brings up the Logging Menu.                       |
| 5.  | Menu Key        | Brings up the Main Menu.                          |
| 6.  | Arrow Keys      | Scrolls through menu items.                       |
| 7.  | Numeric Keys    | Input numeric values.                             |
| 8.  | USB Sensor Port | Connection for power sensors.                     |
| 9.  | COM Sensor Port | Connection for power sensors.                     |
| 10. | USB Port        | Connection for computer.                          |
| 11. | LCD Display     | Backlit liquid crystal display.                   |
| 12. | External DC     | Connect either the AC adapter or the cigarette    |
|     | Connector       | lighter adapter. External supplies power the unit |
|     |                 | and charge the internal battery.                  |

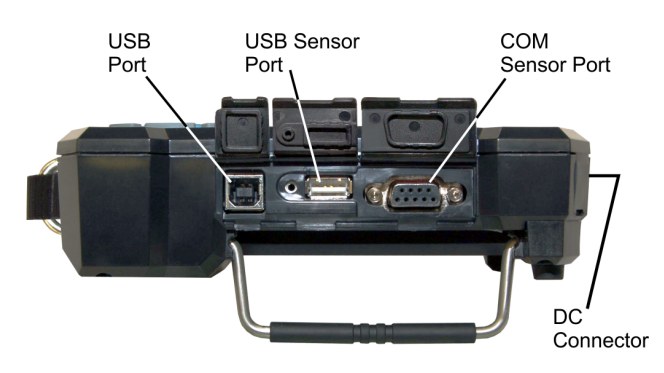

# **Display Description**

### **Display Units**

Shows the measurement mode and units for the display directly above.

Figure 2 Display

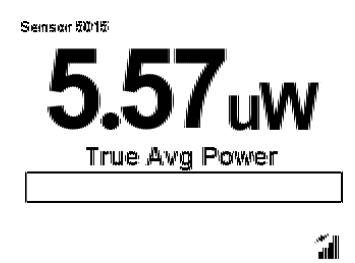

### **Battery Level Indicator**

When the external adapter is connected, a lightening bolt icon will indicate the battery is charging. The battery operates off of the external power supply unless it is not present.

When using the internal batteries, the indicator is on continuously. When the battery level indicator is blank, the battery needs to be recharged. If the unit is logging when the battery becomes too low, a notification that logging is being stopped will appear,

### **Duty Cycle Indicator**

For burst power measurements, shows the signal's duty cycle.

### Analog Bar Graph

Displays the dynamic range of the sensor attached. Minimum and maximum depend on sensor.

### **Offset Indicator**

On when an offset is in use.

#### **Power Indicator**

- If the power exceeds 100% of full scale, "Over" will be displayed.
- The numbers in the main measurement will flash.

# 5000-XT Initial User Interface

### Startup Screen

Upon initial startup, when from complete shutdown, the splash screen will display for 5 seconds while the file system is being initialized, then it will display the language selection screen.

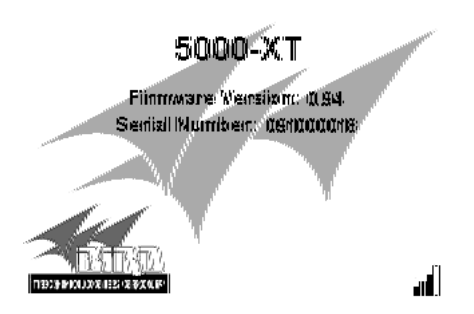

**Note:** If this is the first startup, the unit should ask for the language to be used.

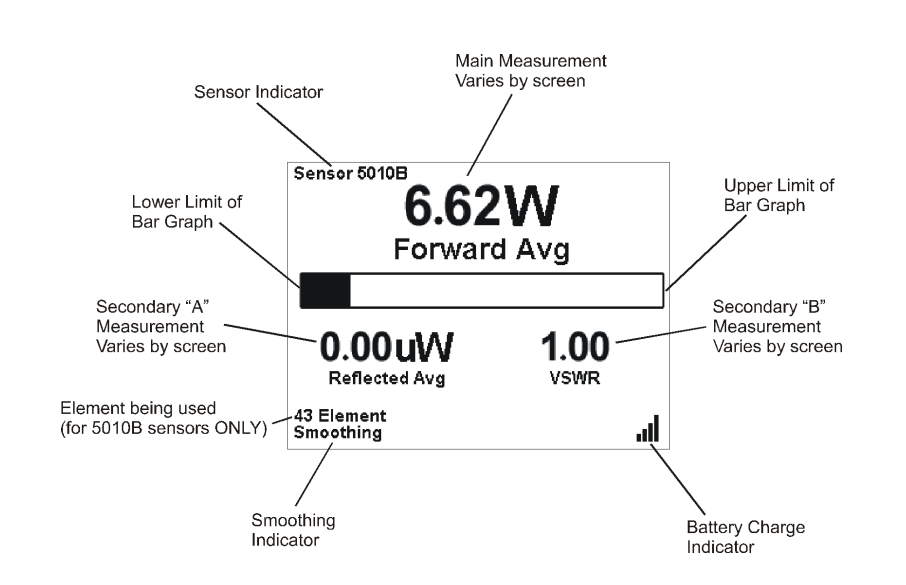

### **5000-XT Main Display Elements**

# INSTALLATION

# CHAPTER 2

# **Power Supply**

The DPM uses a rechargeable Lithium Ion battery pack. Charge life is about 20 hours with the Bird WPS, 50 hours with other sensors.

The DPM can use an external power source. Using the DPM with the AC adapter or the 12V cigarette lighter adapter will also charge the battery. Charging time from full discharge is 5 hours using the AC adapter. When using the cigarette lighter adapter, charge time will depend on the car battery charge. When the external adapter is connected, a lightening bolt icon will indicate the battery is charging. The battery operates off of the external power supply unless it is not present.

**Note:** If unit was shipped with the battery installed, the battery must be calibrated, see "Calibrating the Battery" on page 48.

### AC Mains Adapter

- Insert the adapter's barrel connector into the DPM's external DC connector (See Figure 1 on page 3).
- 2. Insert the adapter plug into a wall receptacle.

### Automobile Cigarette Lighter Adapter

- 1. Insert the adapter's barrel connector into the DPM's external DC connector.
- 2. Insert the adapter plug into a cigarette lighter jack.

# Connections

WARNING

Never attempt to connect or disconnect RF equipment from the transmission line while RF power is being applied. Leaking RF energy is a potential health hazard.

**Note:** If the 5000-XT is connected to a PC when starting or restarting the PC, it may cause the boot process to lock up. Disconnect the 5000-XT before starting or restarting the PC.

# Figure 3 DPM Connections

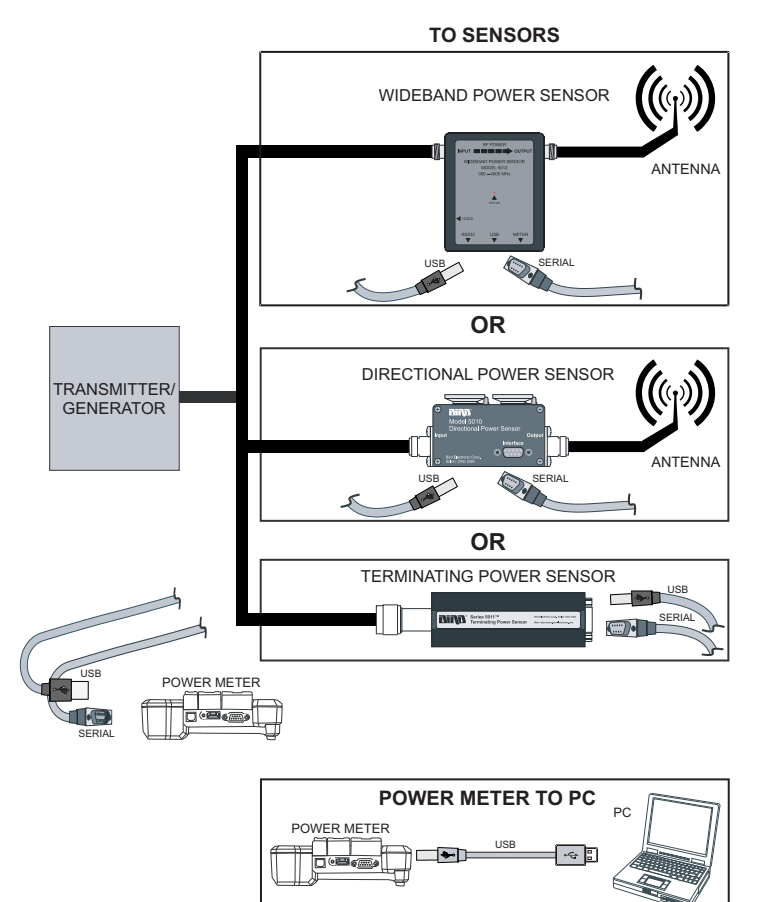

## Connecting the Directional Power Sensor (DPS)

#### WARNING

RF voltage may be present in RF element socket. Keep element in socket during operation.

- 1. Do one of the following:
  - Models 5010, 5010B: Connect the Bird DPS to the "Sensor" serial port on the DPM using the sensor cable provided.
  - Model 5014: Connect the Bird DPS to the "Sensor" USB port on the DPM using the sensor cable provided.
- 2. Connect the DPS to the RF line so that the arrow on the sensor points towards the load.

**Note:** The arrow on the forward element should point towards the load.

**Note:** The arrow on the reflected element should point towards the source.

**Note:** Both elements must be either APM/DPM or 43 types, do not mix elements.

3. Set the power on the DPM to the forward element's power rating.

# Figure 4 DPS Element Orientation

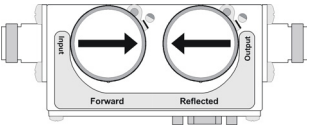

## Connecting the Wideband Power Sensor (WPS)

- 1. Do one of the following:
  - Models 5012, 5012B, 5016, 5016B, 5017, 5017B, 5018, 5018B, 5019, and 5019B:
    Connect the Bird WPS to the "Sensor" serial port on the DPM using the sensor cable provided.
  - Models 5012D, 5016D, 5017D, 5018D, and 5019D: Connect the Bird WPS to the "Sensor" USB port on the DPM using the sensor cable provided.
- 2. Connect the WPS to the RF line so that the arrow on the sensor points towards the load.

## Connecting the Terminating Power Sensor (TPS)

#### CAUTION

Discharge all static potentials before connecting the TPS(-EF). Electrostatic shock could damage the sensor.

#### CAUTION

When connecting the TPS or the TPS-EF, only turn the connector nut. Damage may occur if torque is applied to the sensor body.

#### CAUTION

Do not exceed 2 W average or 125 W peak power for 5  $\mu$ s when using the TPS or the TPS-EF. Doing so will render the sensor inoperative.

Note: Connections are the same for the Bird 5011 and 5011-EF.

- 1. Do one of the following:
  - For Model 5011:

Connect the Bird TPS to the "Sensor" serial port on the DPM using the sensor cable provided.

• For Model 5015:

Connect the Bird TPS to the "Sensor" USB port on the DPM using the sensor cable provided.

**Note:** An attenuator or directional coupler should be used with the TPS in most applications.

**Example -** For an RF source with output between 0.1 and 50 W, use a 40 dB, 50 W attenuator.

2. Connect the TPS RF input to the source (using an attenuator, if appropriate).

**Note:** Only connect the TPS directly to a source if the RF power will be less than 10 mW.

# Resetting the 5000-XT

Pressing and holding down the 5 button for two seconds will reset the unit.

The unit will return to default settings and pop-up the language selection menu.

# Upgrading the Firmware

**Note:** Before performing this procedure, go to the 500-XT product page at www.birdrf.com and download the current firmware.

- 1. Power on the 5000-XT
- 2. Connect the USB from the 5000-XT to the PC and wait for the drive to appear.

Note: This could take 30 seconds

3. Create a folder named "FIRMWARE".

**Note:** The folder name is case sensitive. If there is already a folder, use the existing folder, but delete any firmware versions already in that folder.

4. Place the updated firmware file into the folder.

**Note:** This file can be named anything as long as the file extension is .bin.

- 5. Eject and disconnect the 5000-XT from the PC.
- 6. Press the Menu key.
- 7. Select Setup on the Main Menu.
- 8. Select Update Firmware on the Setup Menu. The Update Firmware file list will display.
- 9. Select the newly downloaded firmware file from the list.
- 10. Select ACCEPT when asked "Update System Firmware?"

**Note:** The file will be checked. If file is corrupt, it will notify as such.

- 11. The following screens will be displayed:
  - a. "Loading" screen
  - b. "Erasing Flash" screen with a progress bar
  - c. "Writing Flash" screen with a progress bar.
  - d. "Update Success" screen.
- 12. Select OK when prompted after this message: "The system will now power down.".

# CHAPTER 3

# OPERATION

The Bird Digital Power Meter is very easy to operate. Once a sensor is connected, turn the DPM on and take a reading. Additional commands are available, depending on the sensor used.

# Setting Up

- 1. Connect the sensor.
- 2. Turn on the DPM.
- 3. Set the measurement and measurement units.

**Note:** *Refer to the sections following for instructions specific to each sensor.* 

- 4. Zero the sensor (WPS and TPS only).
- 5. Perform the following if the system loss is known or if using an attenuator:
  - a. Add the losses (in dB) of all components in the system.

**Note:** Use the loss at the measured frequency.

b. Press **OFFSET** and enter the total loss in dB.

**Note:** This will allow the user to read the actual line power. The DPM accepts offsets from -10 to 100 dB, depending on the sensor.

- 6. Turn on the RF source.
- 7. Take a reading.

**Note:** The analog bar graph will respond immediately to changes in the RF power. The major and minor displays will respond after a delay of 1 to 13 seconds, depending on the level of smoothing.

# **Shutting Down**

Press and hold the "OK" key until the "OK" key illuminates, approximately 8 seconds. Release the key after it illuminates. This will shut the unit down completely.

# Performing a Screen Shot

- 1. Press and hold <.> for two seconds will perform a screen shot of the current screen on the DPM.
- 2. Select OK to confirm the screen shot.

**Note:** The image file name will be displayed.

# **Directional Power Sensor (DPS)**

WARNING RF voltage may be present in RF element socket. Keep element in socket during operation.

### Setting Scale

**Note:** The Bird DPS uses Bird Plug-In Elements. These are labeled with a max power and a frequency range.

**Note:** The transmitter frequency should be within the element range.

**Note:** Forward and Reflected full scale power must be entered manually.

- 1. Press Scale.
- 2. Select the power units (W, mW or kW) with up and down arrow keys.
- 3. Enter the maximum power of the element in the forward element socket using the numeric keypad and <.> key.

**Note:** *The element's max power is listed on the element name-plate.* 

4. Press OK.

# **Terminating Power Sensor (TPS)**

CAUTION

Do not exceed 2 W average or 125 W peak power for 5  $\mu$ s when using the TPS or the TPS-EF. Doing so will render the sensor inoperative.

### Zeroing Sensor

Over time, the sensor's "zero value" (reading with no applied RF power) can drift due to environmental factors (temperature, humidity, etc.) This can make the readings performed by this sensor less accurate by the drift value. If the drift would be a significant error, re zero the sensor.

- 1. Ensure the sensor has been connected to the DPM.
- 2. Press and hold **"0" for two seconds to begin** zero calibration.

**Note:** "Zero/Cal" will be displayed and calibration will begin.

**Note:** Zeroing the sensor takes 60 seconds. The bar graph will display calibration progress.

**Note:** When complete, "PASS" should be displayed.

3. Press Enter to return to normal operation when zeroing is complete.

**Note:** If "FAIL" is displayed, make sure no RF power is applied to the sensor and perform the procedure again.

### TPS-EF

The Bird TPS-EF uses frequency correction factors to allow more accurate measurements. Look at the label on the side of the sensor and find the correction factor for the frequency being measured. Add the correction factor to the other attenuation or coupling factors and enter this as an offset.

# Wideband Power Sensor (WPS)

A status LED on the front lights when the WPS is powered, and blinks when the WPS is connected to the DPM.

### Zeroing Sensor

Over time, the sensor's "zero value" (reading with no applied RF power) can drift due to environmental factors (temperature, humidity, etc.) This can make the readings performed by this sensor less accurate by the drift value. If the drift would be a significant error, re zero the sensor.

- 1. Make sure the sensor has reached a stable operating temperature.
- 2. Make sure no RF power is applied to the sensor.
- 3. Press and hold "0" for two seconds to begin zero calibration.

WARNING Do not interrupt the calibration.

**Note:** "Zero/Cal" will be displayed and calibration will begin.

**Note:** Zeroing the sensor takes 60 seconds. The bar graph will display calibration progress.

**Note:** When complete, "PASS" should be displayed.

4. Press Enter to return to normal operation when zeroing is complete.

**Note:** *c.If "FAIL" is displayed, make sure no RF power is applied to the sensor and perform the procedure again.* 

### Video Filter

Except for average power and VSWR measurements, all measurements use a variable video filter to improve accuracy. This filter can be set to either 4.5 kHz, 400 kHz, or Full bandwidth.

**Note:** It should be as narrow as possible while still being larger than the demodulated signal bandwidth (video bandwidth). Narrowing the filter limits the noise contribution from interfering signals.

<u>Table 1</u> lists some common modulation schemes and the appropriate video filter.

# Table 1 Video Filter Settings

| Video Filter   | Modulation Type                                                                         |
|----------------|-----------------------------------------------------------------------------------------|
| 4.5 kHz        | CW Burst (Burst width > 150 μs), Voice Band AM,<br>FM, Phase Modulation, Tetra          |
| 400 kHz        | CW Burst (b.w. > 3 $\mu$ s), GSM, 50 kHz AM, DQPSK ( $\chi \pi$ , symbol rate < 24 k/s) |
| Full Bandwidth | CW Burst (b.w. > 200 ns), CDMA, WCDMA,<br>DQPSK (¼π, symbol rate < 200 k/s), DAB/DVB-T  |

### Average Mode

This mode displays the average forward and reflected power.

**Note:** In average mode, the VSWR or system match can be displayed instead of the reflected power.

### Peak Mode

This mode displays the peak envelope power.

### Burst Mode

This mode displays the average power in a burst. The burst's duty cycle is measured by the DPM.

### **Crest Factor Mode**

The crest factor is the ratio of the forward peak power and the forward average power. It is measured in dB.

Note: There are no additional controls in this mode.

### CCDF Mode

The CCDF measures the percentage of time the power level is above a threshold. To set the power threshold:

- 1. Press menu.
- 2. Select CCDF Limit from the Main Menu.
- 3. Enter new value.

# CHAPTER 4

# SOFTWARE INTERFACES

# Wideband Power Sensor Attached

### Forward Avg Interface

| Sensor 8012<br>72.6mW<br>Forward Avg<br>0.00uW 1.00 |                           | Sensor 5012<br><b>20.3</b><br>Forward Avg                            |  |  |
|-----------------------------------------------------|---------------------------|----------------------------------------------------------------------|--|--|
| Video Filter 4.5kHtz<br>Smoothing                   |                           | Wideo Filter 4.5kHz<br>Smoothing                                     |  |  |
| Small Disp                                          | lay                       | Large Display                                                        |  |  |
| Key Button                                          |                           | Action                                                               |  |  |
| Right Arrow                                         | Changes the               | Changes the Main Measurement to Reflected Avg                        |  |  |
| Left Arrow                                          | Changes the               | Changes the Main Measurement to the CCDF                             |  |  |
| Up Arrow                                            | Toggles Fwd               | Toggles Fwd Avg units from W to dBm                                  |  |  |
| Down Arrow                                          | Toggles Fwd               | Toggles Fwd Avg units from W to dBm                                  |  |  |
| OK Button                                           | Initiates Shu<br>page 11  | Initiates Shutdown. <u>See "Shutting Down" on</u><br>page <u>11</u>  |  |  |
| Menu Button                                         | Goes to Mai               | Goes to Main Menu                                                    |  |  |
| Log Button                                          | Goes to Log               | Goes to Logging submenu                                              |  |  |
| +/-                                                 | Toggles betw              | Toggles between "Small" and "Large" Display                          |  |  |
| . (2 Sec)                                           | Performs as<br>Screen Sho | Performs a screen shot. See "Performing a<br>Screen Shot" on page 12 |  |  |
| 0 (2 Sec)                                           | Zero/Cal Un               | Zero/Cal Unit/Sensor                                                 |  |  |
| 8 (2 Sec)                                           | Turn On/Off               | Turn On/Off Smoothing                                                |  |  |
| Menu & Log (2 sec)                                  | Language Se               | Language Selection Screen                                            |  |  |

# **Reflected Avg Interface**

| Sensor 5012<br>0.00uW<br>Reflected Avg         |        |  | Sensar 2012<br>891u\              | N |
|------------------------------------------------|--------|--|-----------------------------------|---|
| 68.8mW                                         | 1.00   |  | Reflected Avg                     |   |
| Fixed Awg<br>Wideo Filter 4.5kHtz<br>Smoothing | WSANR. |  | Video Filter 4.5kHz:<br>Smoothing |   |
| Small Di                                       | splay  |  | Large Display                     |   |

| Key Button         | Action                                      |
|--------------------|---------------------------------------------|
| Right Arrow        | Changes the Main Measurement to Match       |
| Left Arrow         | Changes the Main Measurement to Forward Avg |
| Up Arrow           | Toggles Rfl Avg units from W to dBm         |
| Down Arrow         | Toggles Rfl Avg units from W to dBm         |
| OK Button          | Initiates Shutdown. See "Shutting Down" on  |
|                    | <u>page 11</u>                              |
| Menu Button        | Goes to Main Menu                           |
| Log Button         | Goes to Logging submenu                     |
| +/-                | Toggles between "Small" and "Large" Display |
| . (2 Sec)          | Performs a screen shot. See "Performing a   |
|                    | Screen Shot" on page 12                     |
| 0 (2 Sec)          | Zero/Cal Unit/Sensor                        |
| 8 (2 Sec)          | Turn On/Off Smoothing                       |
| Menu & Log (2 sec) | Language Selection Screen                   |

# Match Interface

| Sensor 5012<br><b>1.(</b><br>VS)                             | <b>00</b><br>WR | Semson 5012<br>1.64                 | 1 |
|--------------------------------------------------------------|-----------------|-------------------------------------|---|
| 54.3mW                                                       | 0.00uW          | VSWR                                |   |
| F wood 24/ayg<br>Wildlero (Filber: 41:56/Htz:<br>Smoostthing | Hæfhecbedi Awg  | Widen: Filter 4:5kHtz:<br>Smoothing | G |
| Small Display                                                |                 | Large Display                       | / |

| Key Button         | Action                                        |
|--------------------|-----------------------------------------------|
| Right Arrow        | Changes the Main Measurement to Forward Peak  |
| Left Arrow         | Changes the Main Measurement to Reflected Avg |
| Up Arrow           | Switch Match (VSWR, Rtn Loss, Match Eff%)     |
| Down Arrow         | Switch Fwd/Rfl Avg (W, dBm)                   |
| OK Button          | Initiates Shutdown. See "Shutting Down" on    |
|                    | <u>page 11</u>                                |
| Menu Button        | Goes to Main Menu                             |
| Log Button         | Goes to Logging submenu                       |
| +/-                | Toggles between "Small" and "Large" Display   |
| (2 Sec)            | Performs a screen shot. See "Performing a     |
| . (2 300)          | Screen Shot" on page 12                       |
| 0 (2 Sec)          | Zero/Cal Unit/Sensor                          |
| 8 (2 Sec)          | Turn On/Off Smoothing (*for Fwd/Rfl Power)    |
| Menu & Log (2 sec) | Language Selection Screen                     |

## Forward Peak Interface

| Semsor 5012<br>0.00uW<br>Forward Pleak |             |   | <sup>Sensar 5012</sup><br>9.43n   | nW  |
|----------------------------------------|-------------|---|-----------------------------------|-----|
| 52.2mW                                 | 1.00        | ] | Forward Pe                        | ak. |
| Frideo Filber 4,5kHtz<br>Smowthing     | N' 2983176. | 3 | Wideo Filter 4,5kHz:<br>Smoothing | 8   |
| Small Display                          |             |   | Large Display                     |     |

| Key Button         | Action                                        |
|--------------------|-----------------------------------------------|
| Right Arrow        | Changes the Main Measurement to Forward Burst |
| Left Arrow         | Changes the Main Measurement to Match         |
| Up Arrow           | Switch Fwd Peak (W, uW, mW, kW, dBm)          |
| Down Arrow         | Switch Fwd Avg Power (W, uW, mW, kW, dBm      |
| OK Button          | Initiates Shutdown. See "Shutting Down" on    |
|                    | <u>page 11</u>                                |
| Menu Button        | Goes to Main Menu                             |
| Log Button         | Goes to Logging submenu                       |
| +/-                | Toggles between "Small" and "Large" Display   |
| (2 Sec)            | Performs a screen shot. See "Performing a     |
| . (2 300)          | Screen Shot" on page 12                       |
| 0 (2 Sec)          | Zero/Cal Unit/Sensor                          |
| 8 (2 Sec)          | Turn On/Off Smoothing (*for Fwd Avg)          |
| Menu & Log (2 sec) | Language Selection Screen                     |

**Note:** This mode displays the peak envelope power.

## Forward Burst Interface

| Semsor 5012<br>4.58W<br>Buirst                |                          | Sensor 5012<br>0.00uW                              |  |  |
|-----------------------------------------------|--------------------------|----------------------------------------------------|--|--|
| 47.4mW                                        | 1.00%                    | Burst                                              |  |  |
| Find Ang<br>Video Filter 4/5kHtz<br>Smoothing | Durby Cycle              | Video Filter 4.5kHtz<br>Smoothing                  |  |  |
| Small Display                                 |                          | Large Display                                      |  |  |
| Key Button                                    |                          | Action                                             |  |  |
| Right Arrow                                   | Changes the              | Changes the Main Measurement to Crest Factor       |  |  |
| Left Arrow                                    | Changes the              | Changes the Main Measurement to Forward Peak       |  |  |
| Up Arrow                                      | Switch Burst             | Switch Burst Power (W, uW, mW, kW, dBm)            |  |  |
| Down Arrow                                    | Switch Fwd               | Switch Fwd Avg Power (W, uW, mW, kW, dBm)          |  |  |
| OK Button                                     | Initiates Shu<br>page 11 | Initiates Shutdown. See "Shutting Down" on page 11 |  |  |
| Menu Button                                   | Goes to Mai              | Goes to Main Menu                                  |  |  |
| Log Button                                    | Goes to Log              | Goes to Logging submenu                            |  |  |
| +/-                                           | Toggles betv             | Toggles between "Small" and "Large" Display        |  |  |
| . (2 Sec)                                     | Performs a s             | creen shot. See "Performing a                      |  |  |
|                                               | Screen Sho               | Screen Shot" on page 12                            |  |  |
| 0 (2 Sec)                                     | Zero/Cal Uni             | Zero/Cal Unit/Sensor                               |  |  |
| 8 (2 Sec)                                     | Turn On/Off              | Turn On/Off Smoothing* (for Fwd Avg)               |  |  |
| Menu & Log (2 sec)                            | Language Se              | Language Selection Screen                          |  |  |

**Note:** Burst mode displays the Average power in a burst. The burst duty cycle is measured (burst width/period).

## **Crest Factor Interface**

| Semsor 2012<br>0.00dB<br>Crest Factor |        | Semsor 5012<br><b>0.00</b> dBm |                                  | ßm       |
|---------------------------------------|--------|--------------------------------|----------------------------------|----------|
| 0.00 uW<br>Forward Peak               | 43.6mW |                                | Crest Factor                     |          |
| Video Filter 4:5kHz<br>Smoothing      |        |                                | Video Filter 4.5kHz<br>Smoothing | <b>S</b> |

Small Display

Large Display

| Key Button         | Action                                        |  |
|--------------------|-----------------------------------------------|--|
| Right Arrow        | Changes the Main Measurement to CCDF          |  |
| Left Arrow         | Changes the Main Measurement to Forward Burst |  |
| Up Arrow           | Switch Fwd Ave (W, uW, mW, kW, dBm)           |  |
| Down Arrow         | Switch Rfl Ave (W, uW, mW, kW, dBm)           |  |
| OK Button          | Initiates Shutdown. See "Shutting Down" on    |  |
|                    | <u>page 11</u>                                |  |
| Menu Button        | Goes to Main Menu                             |  |
| Log Button         | Goes to Logging submenu                       |  |
| +/-                | Toggles between "Small" and "Large" Display   |  |
| (2 Sec)            | Performs a screen shot. See "Performing a     |  |
| . (2 380)          | Screen Shot" on page 12                       |  |
| 0 (2 Sec)          | Zero/Cal Unit/Sensor                          |  |
| 8 (2 Sec)          | Turn On/Off Smoothing (*for Fwd Avg)          |  |
| Menu & Log (2 sec) | Language Selection Screen                     |  |

**Note:** Crest Factor is the ratio of the forward peak power and the forward Average power. It is measured in dB.

## **CCDF** Interface

| Semsor 5012<br>0.00W<br>CCDF                      |               | Semsar 5012<br>0.00%             |  |
|---------------------------------------------------|---------------|----------------------------------|--|
| 0.00uW                                            | 50.0W         | CCDF                             |  |
| Formana Pesa<br>Wideo Filter 4/5kHtz<br>Smoothing | ocur umn<br>M | Video Filter 4.5kHz<br>Smoothing |  |

#### Small Display

Large Display

| Key Button         | Action                                       |  |
|--------------------|----------------------------------------------|--|
| Right Arrow        | Changes the Main Measurement to Forward Avg  |  |
| Left Arrow         | Changes the Main Measurement to Crest Factor |  |
| Up Arrow           | Switch between Forward Peak/Forward Average  |  |
| Down Arrow         | Switch Fwd Peak/Ave (W, uW, mW, kW, dBm)     |  |
| OK Button          | Initiates Shutdown. See "Shutting Down" on   |  |
|                    | <u>page 11</u>                               |  |
| Menu Button        | Goes to Main Menu                            |  |
| Log Button         | Goes to Logging submenu                      |  |
| +/-                | Toggles between "Small" and "Large" Display  |  |
| (2 Sec)            | Performs a screen shot. See "Performing a    |  |
| . (2 500)          | Screen Shot" on page 12                      |  |
| 0 (2 Sec)          | Zero/Cal Unit/Sensor                         |  |
| 8 (2 Sec)          | Turn On/Off Smoothing                        |  |
| Menu & Log (2 sec) | Language Selection Screen                    |  |

**Note:** *CCDF* measures the percentage of time the power level is above a threshold.

### Main Menu Interface

### **Note:** To reach this screen, press the Menu button.

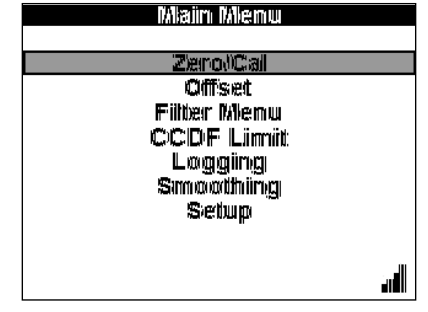

### Zero/Cal

Begins a zero calibration on the sensor.

### Offset

Sets the Offset for the measurement.

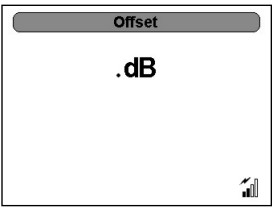

## Filter Menu

Sets the filter tolerance level.

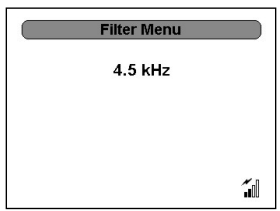

## CCDF Limit

Sets the CCDF limit.

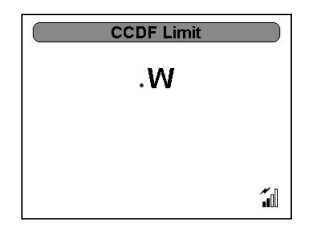

# Logging

See "Log Files" on page 37.

### Smoothing

See "Smoothing Menu" on page 38.

### Setup

See "Setup Menu" on page 38.
# **Terminating Power Sensor Attached**

**Note:** *Includes the Extended Frequency versions.* 

#### True Avg Power Interface

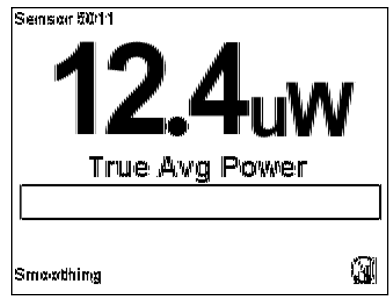

| Key Button         | Action                                     |
|--------------------|--------------------------------------------|
| Right Arrow        | No effect                                  |
| Left Arrow         | No effect                                  |
| Up Arrow           | Toggles Fwd Avg units from W to dBm        |
| Down Arrow         | Toggles Fwd Avg units from W to dBm        |
| OK Button          | Initiates Shutdown. See "Shutting Down" on |
|                    | page 11                                    |
| Menu Button        | Goes to Main Menu                          |
| Log Button         | Goes to Logging submenu                    |
| 0 (2 Sec)          | Zero/Cal Unit/Sensor                       |
| 8 (2 Sec)          | Turn On/Off Smoothing                      |
| . (2 Sec)          | Performs a screen shot. See "Performing a  |
|                    | Screen Shot" on page 12                    |
| Menu & Log (2 sec) | Language Selection Screen                  |

# **Directional Power Sensor (Legacy) Attached**

#### **Forward Avg Interface**

| 44.8W<br>Forward Avg<br>7.13W 2.33<br>Reflected Avg |                          | Sensor 5010<br>38.5w<br>Forward Avg                          |  |
|-----------------------------------------------------|--------------------------|--------------------------------------------------------------|--|
| Smoothing                                           |                          | Smoothing                                                    |  |
| Small Display                                       |                          | Large Display                                                |  |
| Key Button                                          |                          | Action                                                       |  |
| Right Arrow                                         | Changes the              | Changes the Main Measurement to Reflected Avg                |  |
| Left Arrow                                          | Changes the              | Changes the Main Measurement to Match                        |  |
| Up Arrow                                            | Switch True              | Switch True Avg (W, uW, mW, kW, dBm)                         |  |
| Down Arrow                                          | Switch True              | Switch True Avg (W, uW, mW, kW, dBm)                         |  |
| OK Button                                           | Initiates Shu<br>page 11 | Initiates Shutdown. <u>See "Shutting Down" on</u><br>page 11 |  |
| Menu Button                                         | Goes to Mai              | Goes to Main Menu                                            |  |
| Log Button                                          | Goes to Logg             | Goes to Logging submenu                                      |  |
| +/-                                                 | Toggles betw             | Toggles between "Small" and "Large" Display                  |  |
| . (2 Sec)                                           | Performs a s             | creen shot. See "Performing a                                |  |
|                                                     | Screen Sho               | Screen Shot" on page 12                                      |  |
| 0 (2 Sec)                                           | No effect                | No effect                                                    |  |
| 8 (2 Sec)                                           | Turn On/Off              | Turn On/Off Smoothing                                        |  |
| Menu & Log (2 sec)                                  | Language Se              | Language Selection Screen                                    |  |

**Note:** 5010 only supports APM/DPM Elements – No Element Type Select on Menu.

## **Reflected Avg Interface**

| Sensor 2010<br>7.13W<br>Reflected Avg |      |             | 5emsor 5010<br>6.95 | 5w  |
|---------------------------------------|------|-------------|---------------------|-----|
| <b>44.8W</b><br>Find Ang              | 2.33 |             | Reflected           | Avg |
| Smoothing                             |      | <b>(</b> 3) | Smoothing           |     |

Small Display

Large Display

| Key Button         | Action                                       |
|--------------------|----------------------------------------------|
| Right Arrow        | Changes the Main Measurement to Match        |
| Left Arrow         | Changes the Main Measurement to Forward Avg. |
| Up Arrow           | Switch True Avg (W, uW, mW, kW, dBm)         |
| Down Arrow         | Switch True Avg (W, uW, mW, kW, dBm)         |
| OK Button          | Initiates Shutdown. See "Shutting Down" on   |
|                    | <u>page 11</u> .                             |
| Menu Button        | Goes to Main Menu.                           |
| Log Button         | Goes to Logging submenu.                     |
| +/-                | Toggles between "Small" and "Large" Display. |
| . (2 Sec)          | Performs a screen shot. See "Performing a    |
|                    | Screen Shot" on page 12.                     |
| 0 (2 Sec)          | No effect                                    |
| 8 (2 Sec)          | Turn On/Off Smoothing                        |
| Menu & Log (2 sec) | Language Selection Screen                    |

**Note:** 5010 only supports APM/DPM Elements – No Element Type Select on Menu.

## Match Interface

| Semsor 2010 | 33               |
|-------------|------------------|
| WS          | wr               |
|             |                  |
| 44.8W       | 7.13W            |
| Fixed 4/wg  | R)efflected #/wg |
| Smaadhing   |                  |

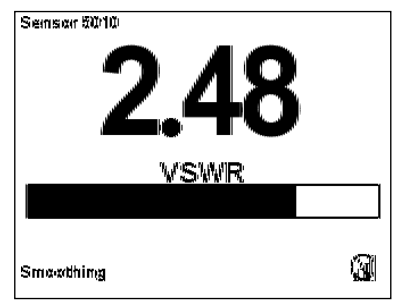

#### Small Display

Large Display

| Key Button         | Action                                      |
|--------------------|---------------------------------------------|
| Right Arrow        | Goes to Forward Avg measurement             |
| Left Arrow         | Goes to Reflected Avg measurement           |
| Up Arrow           | Switch Match (VSWR, Rtn Loss, Match Eff%)   |
| Down Arrow         | Switch Fwd/Rfl Avg (W, dBm)                 |
| OK Button          | Initiates Shutdown. See "Shutting Down" on  |
|                    | <u>page 11</u>                              |
| Menu Button        | Goes to Main Menu                           |
| Log Button         | Goes to Logging submenu                     |
| +/-                | Toggles between "Small" and "Large" Display |
| . (2 Sec)          | Performs a screen shot. See "Performing a   |
|                    | Screen Shot" on page 12                     |
| 0 (2 Sec)          | No effect                                   |
| 8 (2 Sec)          | Turn On/Off Smoothing                       |
| Menu & Log (2 sec) | Language Selection Screen                   |

**Note:** 5010 only supports APM/DPM Elements – No Element Type Select on Menu.

# **Directional Power Sensor Attached**

#### Forward Avg Interface

| Semsor 2010B<br>6.62W<br>Forward Avg |                                             | 33.6mw                                                       |  |  |
|--------------------------------------|---------------------------------------------|--------------------------------------------------------------|--|--|
| 0.00 uWV                             | 1.00<br>VSMR                                |                                                              |  |  |
| 43 Ellement<br>Smoothing             |                                             | Smoothing                                                    |  |  |
| Small Dis                            | splay                                       | Large Display                                                |  |  |
| Key Button                           |                                             | Action                                                       |  |  |
| Right Arrow                          | Changes the N<br>Peak                       | Changes the Main Measurement to Forward Avg<br>Peak          |  |  |
| Left Arrow                           | Changes the N                               | Changes the Main Measurement to Reflected Avg                |  |  |
| Up Arrow                             | Switch True Av                              | Switch True Avg (W, uW, mW, kW, dBm)                         |  |  |
| Down Arrow                           | Switch True Av                              | Switch True Avg (W, uW, mW, kW, dBm)                         |  |  |
| OK Button                            | Initiates Shuto<br>page 11                  | Initiates Shutdown. <u>See "Shutting Down" on</u><br>page 11 |  |  |
| Menu Button                          | Goes to Main                                | Goes to Main Menu                                            |  |  |
| Log Button                           | Goes to Loggi                               | Goes to Logging submenu                                      |  |  |
| +/-                                  | Toggles between "Small" and "Large" Display |                                                              |  |  |
| . (2 Sec)                            | Performs a sci                              | reen shot. <u>See "Performing a</u>                          |  |  |
|                                      | Screen Shot                                 | Screen Shot" on page 12                                      |  |  |
| 0 (2 Sec)                            | No effect                                   | No effect                                                    |  |  |
| 8 (2 Sec)                            | Turn On/Off S                               | Turn On/Off Smoothing                                        |  |  |
| Menu & Log (2 sec)                   | Language Sele                               | Language Selection Screen                                    |  |  |

# **Reflected Avg Interface**

| Sensor 50108<br>.660uW<br>Reflected Avg |                                                                      | Semsor 2010B            |  |
|-----------------------------------------|----------------------------------------------------------------------|-------------------------|--|
| 6.85W                                   | 1.00<br>VISIMIR                                                      | Reflected Avg           |  |
| 42 Element<br>Smoothing                 | dl                                                                   | 42 Element<br>Smoothing |  |
| Small Displ                             | ay                                                                   | Large Display           |  |
| Key Button                              | Action                                                               |                         |  |
| Right Arrow                             | Changes the Main Measurement to Forward Avg                          |                         |  |
| Left Arrow                              | Changes the Main Measurement to Match                                |                         |  |
| Up Arrow                                | Switch True Avg (W, uW, mW, kW, dBm)                                 |                         |  |
| Down Arrow                              | Switch True Avg (W, uW, mW, kW, dBm)                                 |                         |  |
| OK Button                               | Initiates Shutdown. <u>See "Shutting Down" on</u><br>page 11         |                         |  |
| Menu Button                             | Goes to Main Menu                                                    |                         |  |
| Log Button                              | Goes to Logging submenu.                                             |                         |  |
| +/-                                     | Toggles between "Small" and "Large" Display                          |                         |  |
| . (2 Sec)                               | Performs a screen shot. See "Performing a<br>Screen Shot" on page 12 |                         |  |
| 0 (2 Sec)                               | No effect                                                            |                         |  |
| 8 (2 Sec)                               | Turn On/Off Smoothing                                                |                         |  |
| Menu & Log (2 sec)                      | Language Selection Screen                                            |                         |  |

## Match Interface

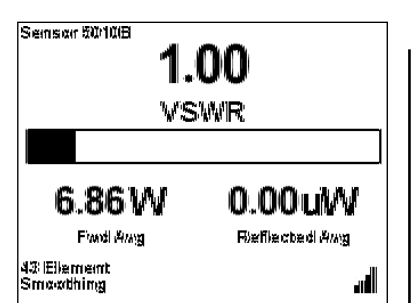

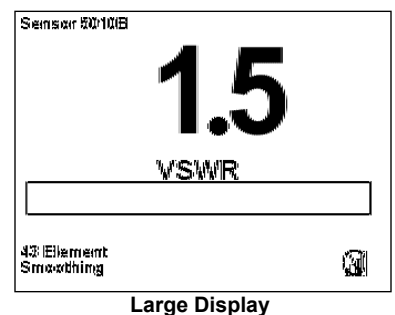

#### **Small Display**

| Key Button         | Action                                        |
|--------------------|-----------------------------------------------|
| Right Arrow        | Changes the Main Measurement to Forward Peak  |
| Left Arrow         | Changes the Main Measurement to Reflected Avg |
| Up Arrow           | Switch Match (VSWR, Rtn Loss, Match Eff%)     |
| Down Arrow         | Switch Fwd/Rfl Avg (W, dBm)                   |
| OK Button          | Initiates Shutdown. See "Shutting Down" on    |
|                    | <u>page 11</u>                                |
| Menu Button        | Goes to Main Menu                             |
| Log Button         | Goes to Logging submenu                       |
| +/-                | Toggles between "Small" and "Large" Display   |
| . (2 Sec)          | Performs a screen shot. See "Performing a     |
|                    | Screen Shot" on page 12                       |
| 0 (2 Sec)          | No effect                                     |
| 8 (2 Sec)          | Turn On/Off Smoothing                         |
| Menu & Log (2 sec) | Language Selection Screen                     |

#### **Forward Peak Interface**

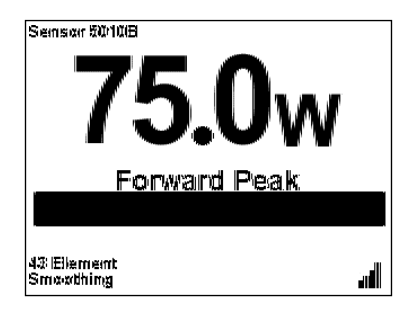

| Key Button         | Action                                           |
|--------------------|--------------------------------------------------|
| Right Arrow        | Changes the Main Measurement to Forward Avg Peak |
| Left Arrow         | Changes the Main Measurement to Match            |
| Up Arrow           | Switch True Avg (W, uW, mW, kW, dBm)             |
| Down Arrow         | Switch True Avg (W, uW, mW, kW, dBm)             |
| OK Button          | Initiates Shutdown. See "Shutting Down" on       |
|                    | <u>page 11</u>                                   |
| Menu Button        | Goes to Main Menu                                |
| Log Button         | Goes to Logging submenu                          |
| +/-                | Toggles between "Small" and "Large" Display      |
| . (2 Sec)          | Performs a screen shot. See "Performing a        |
|                    | Screen Shot" on page 12                          |
| 0 (2 Sec)          | No effect                                        |
| 8 (2 Sec)          | Turn On/Off Smoothing                            |
| Menu & Log (2 sec) | Language Selection Screen                        |

#### Forward Avg Peak Interface

| Sensor 5010B            |      |
|-------------------------|------|
| 13.989                  | dBm  |
| Forward Avg             | Peak |
|                         |      |
| 43 Element<br>Smoothing | al.  |

| Key Button         | Action                                       |
|--------------------|----------------------------------------------|
| Right Arrow        | Changes the Main Measurement to Forward Avg  |
| Left Arrow         | Changes the Main Measurement to Forward Peak |
| Up Arrow           | Switch True Avg (W, uW, mW, kW, dBm)         |
| Down Arrow         | Switch True Avg (W, uW, mW, kW, dBm)         |
| OK Button          | Initiates Shutdown. See "Shutting Down" on   |
|                    | <u>page 11</u>                               |
| Menu Button        | Goes to Main Menu                            |
| Log Button         | Goes to Logging submenu                      |
| +/-                | Toggles between "Small" and "Large" Display  |
| . (2 Sec)          | Performs a screen shot. See "Performing a    |
|                    | Screen Shot" on page 12                      |
| 0 (2 Sec)          | No effect                                    |
| 8 (2 Sec)          | Turn On/Off Smoothing                        |
| Menu & Log (2 sec) | Language Selection Screen                    |

#### Main Menu Interface

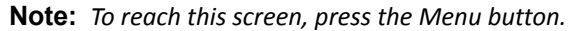

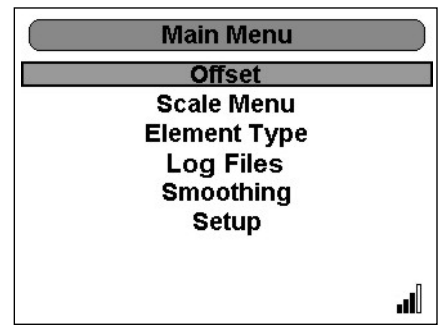

#### Offset

Sets the Offset for the measurement.

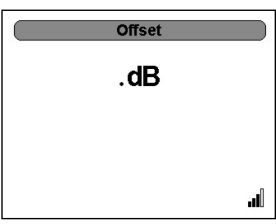

## Scale Menu

Sets the scale.

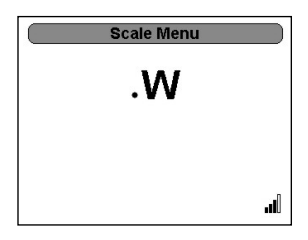

## **Element Type**

Toggle between 43 and APM/DPM Element types.

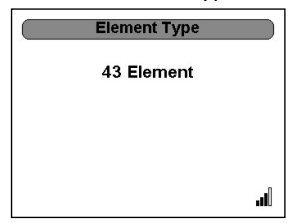

# Logging

See "Log Files" on page 37.

## Smoothing

See "Smoothing Menu" on page 38.

## Setup

See "Setup Menu" on page 38.

# **TSTPM Sensor Attached**

#### **TPS Calibration Standard Power Interface**

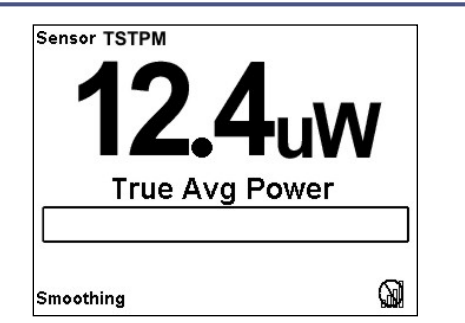

| Key Button         | Action                                             |
|--------------------|----------------------------------------------------|
| Right Arrow        | No effect                                          |
| Left Arrow         | No effect                                          |
| Up Arrow           | Switch True Avg (W, uW, mW, kW, dBm)               |
| Down Arrow         | Switch True Avg (W, uW, mW, kW, dBm)               |
| Ok Button          | Selects language and change all screens to reflect |
|                    | the language selected                              |
| Menu Button        | Goes to Main Menu                                  |
| Log Button         | Goes to Logging submenu                            |
|                    | Initiates Shutdown. See "Shutting Down" on         |
| OK (2 Sec)         | page 11                                            |
| . (2 Sec)          | Performs a screen shot. See "Performing a          |
|                    | Screen Shot" on page 12                            |
| 0 (2 Sec)          | Zero/Cal Unit/Sensor                               |
| 8 (2 Sec)          | Turn On/Off Smoothing                              |
| Menu & Log (2 sec) | Language Selection Screen                          |

# 5000XT Main Menu, No Sensor Attached

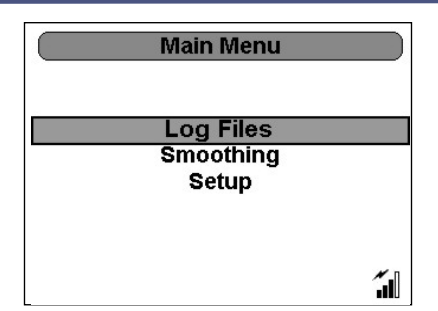

| Key Button  | Action                                           |
|-------------|--------------------------------------------------|
| Right Arrow | No effect.                                       |
| Left Arrow  | Return to Start Screen.                          |
| Up Arrow    | Up through menu                                  |
| Down Arrow  | Down through menu                                |
| OK Button   | Select highlighted.                              |
| Menu Button | No effect.                                       |
| Log Button  | No effect.                                       |
| (2 Sec)     | Performs a screen shot. See "Performing a Screen |
| . (2 500)   | Shot" on page 12.                                |
| Ok (2 Sec)  | Initiates Shutdown. See "Shutting Down" on       |
|             | <u>page 11</u> .                                 |

## Log Files

Lists the stored log files. Pressing the "OK" button will delete the selected file. Logfiles are named using date/time YYYYMMDDHHMMSS.XML

| Log Filles         |       |   |
|--------------------|-------|---|
| 19940101014853.cm  | 10 MB |   |
| 19940101014702.cml | 10 MB |   |
| 19840101014717.cm  | 2 MB  |   |
| 19940101014722.om  | 52 MB |   |
| 19940101000034.cmi | 5 MB  |   |
| 19840101000217.xml | 8 MB  |   |
| 19940101020401.ami | 2 MB  |   |
| 19940101020439.xmi | 2 MB  |   |
|                    | 6     | ĺ |

#### **Smoothing Menu**

Sets smoothing feature.

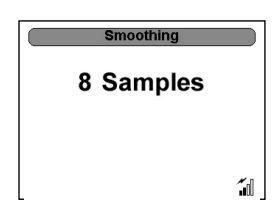

#### Setup Menu

Controls all the preferences of the DPM.

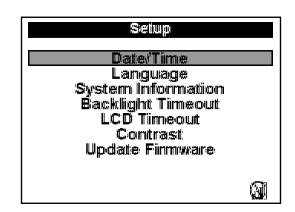

#### Date/Time

Sets the date and time.

The Up and Down arrows control the settings.

The "OK" button locks the settings.

Note: Date and time is reset when the 5000-XT is shutdown

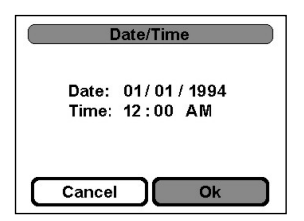

#### Language

See "Language Selection Menu" on page 43.

## **System Information**

Lists the information regarding firmware, serial number of the unit, as well as battery and drive capacities.

| System Informa                                                                                           | tiion                                                 |
|----------------------------------------------------------------------------------------------------|-------------------------------------------------------|
| CRC<br>Serial Number<br>Firmware Version:<br>Battery Capacity:<br>Battery Capacity (Max)<br>Drive Space: | 1577<br>0095100005<br>0.76h<br>0.m4<br>0.m4<br>503 MB |
|                                                                                                    | 9                                                     |

#### **Backlight Timeout**

Sets the amount of time before the backlight shuts down.

The Up and Down arrows control the settings.

The "OK" button locks the settings.

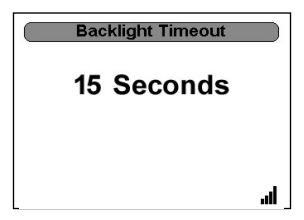

## LCD Timeout

Sets the amount of time before the LCD shuts down.

The Up and Down arrows control the settings.

The "OK" button locks the settings.

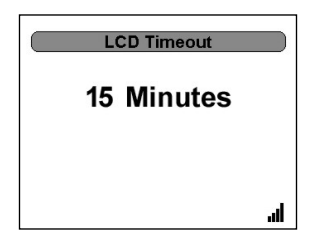

## Contrast

Sets the contrast of the display.

The Up and Down arrows control the settings.

The "OK" button locks the settings.

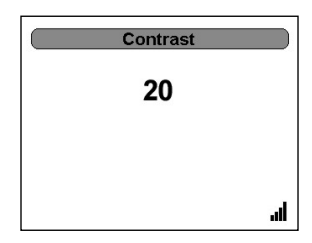

#### **Update Firmware**

Updates the firmware of the DPM.

**Note:** A connection to a PC must be made before updating can be done. Disconnect from the PC, though, before file operations, such as logging, are done. If logging when connected to a PC, the logging is automatically stopped.

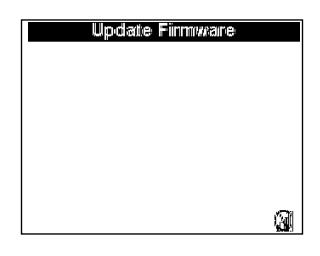

# Main Menu, Sensor Attached

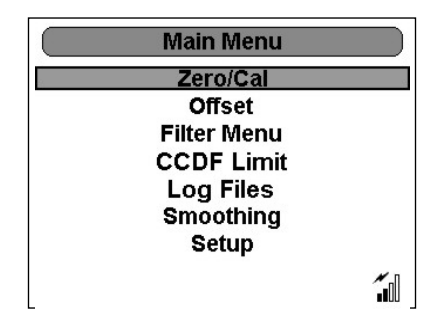

| Key Button  | Action                                           |
|-------------|--------------------------------------------------|
| Right Arrow | No effect.                                       |
| Left Arrow  | Return to Start Screen.                          |
| Up Arrow    | Up through menu                                  |
| Down Arrow  | Down through menu                                |
| OK Button   | Select highlighted.                              |
| Menu Button | No effect.                                       |
| Log Button  | No effect.                                       |
| (2 Sec)     | Performs a screen shot. See "Performing a Screen |
| . (2 500)   | Shot" on page 12.                                |
| Ok (2 Sec)  | Initiates Shutdown. See "Shutting Down" on       |
|             | <u>page 11</u> .                                 |

#### Offset

Sets offset.

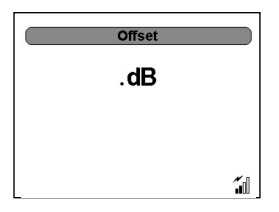

#### Filter Menu

#### Controls the filter.

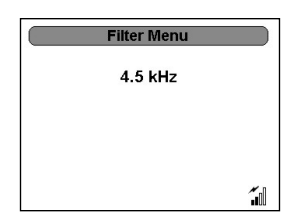

#### **CCDF** Limit

Sets the CCDF Limit.

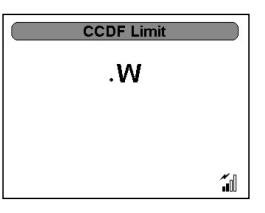

#### Log Files

Opens access to the log files.

| Log Files          |          |
|--------------------|----------|
| 19940101011647.xml | 54 kB    |
| 19940101132101.xml | 21 kB    |
| 19940101010732.xml | 19 kB    |
| 19940101010931.xml | 7 kB     |
| 19940101011912.xml | 390 kB   |
| 19940101000835.xml | 0 kB     |
|                    | <b>.</b> |
|                    | ∎uu      |

#### Smoothing

Sets the Smoothing.

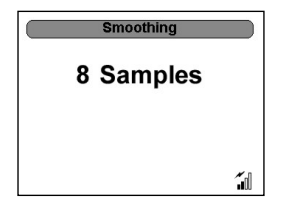

#### Setup Menu

Controls all the preferences of the DPM.

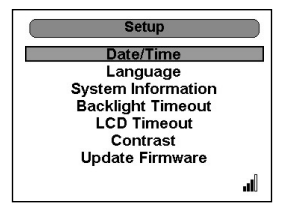

# Language Selection Menu

| Language                 | <b>Note:</b> This screen appears<br>either when the unit is<br>turned on for the first time<br>or when the unit has been |
|--------------------------|----------------------------------------------------------------------------------------------------|
| English<br>Español<br>中文 | reset (see "Resetting the<br>5000-XT" on page 9).                                                                        |
|                          |                                                                                                    |

| Key Button  | Action                                            |  |
|-------------|---------------------------------------------------|--|
| Right Arrow | No effect.                                        |  |
| Left Arrow  | Return to Main Menu                               |  |
| Up Arrow    | Up through menu                                   |  |
| Down Arrow  | Down through menu                                 |  |
| Ok Button   | Select language and change all screens to reflect |  |
|             | the language selected                             |  |
| Menu Button | No effect.                                        |  |
| Log Button  | No effect.                                        |  |
| (2 Sec)     | Performs a screen shot. See "Performing a         |  |
| . (2 500)   | Screen Shot" on page 12.                          |  |
| OK (2 Sec)  | Initiates Shutdown. See "Shutting Down" on        |  |
|             | <u>page 11</u> .                                  |  |

# Logging Menu

## Logging Date

|   | onfirm (       | Current Date/Time      |
|---|----------------|------------------------|
|   | Date:<br>Time: | 01/01/2009<br>12:00 AM |
| C | Cancel         | Next                   |

| Key Button     | Action                                             |
|----------------|----------------------------------------------------|
| Right Arrow    | Cycles through onscreen fields                     |
| Left Arrow     | Cycles through onscreen fields                     |
| Up Arrow       | Adjusts Date and Time setting                      |
| Down Arrow     | Adjusts Date and Time setting                      |
| OK Button      | Confirms the setting and moves to the next screen. |
| Numeric Keypad | Directly inputs date and time.                     |

## Logging Rate

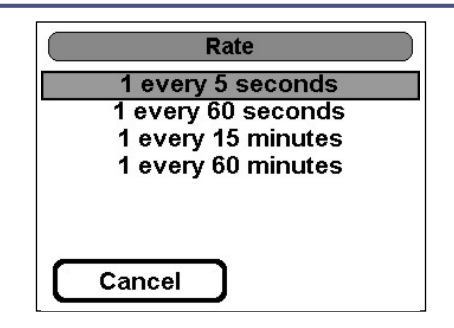

| Key Button     | Action                                             |
|----------------|----------------------------------------------------|
| Right Arrow    |                                                    |
| Left Arrow     |                                                    |
| Up Arrow       | Cycles through onscreen fields                     |
| Down Arrow     | Cycles through onscreen fields                     |
| OK Button      | Confirms the setting and moves to the next screen. |
| Numeric Keypad |                                                    |

## **Logging Duration**

|   | Duration          |
|---|-------------------|
|   | Log for 1 hour    |
|   | Log for 4 hours   |
|   | Log for 8 hours   |
|   | Log for 16 hours  |
|   | Log until stopped |
| ſ | Cancel            |

| Key Button     | Action                                             |
|----------------|----------------------------------------------------|
| Right Arrow    |                                                    |
| Left Arrow     |                                                    |
| Up Arrow       | Cycles through onscreen fields                     |
| Down Arrow     | Cycles through onscreen fields                     |
| OK Button      | Confirms the setting and moves to the next screen. |
| Numeric Keypad |                                                    |

#### Logging Start

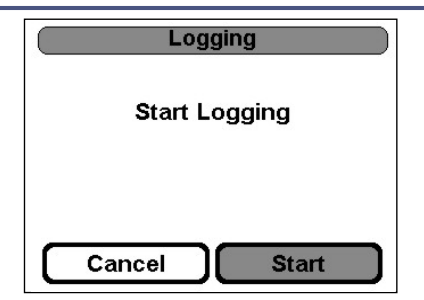

| Key Button     | Action                                             |
|----------------|----------------------------------------------------|
| Right Arrow    | Cycles through onscreen fields                     |
| Left Arrow     | Cycles through onscreen fields                     |
| Up Arrow       |                                                    |
| Down Arrow     |                                                    |
| OK Button      | Confirms the setting and moves to the next screen. |
| Numeric Keypad |                                                    |

**Note:** *The "OK" button will blink when logging.* 

## Log Files

See "Log Files" on page 37.

# CHAPTER 5

# MAINTENANCE

# Cleaning

CAUTION

Do not use harsh or abrasive detergents for cleaning.

Clean the Bird Digital Power Meter and its display with a soft cloth dampened with mild detergent and water only. Clean sensors with a dry cleaning solvent that leaves no residue.

## **Battery Maintenance**

#### **Charging Batteries**

Fully charged batteries provide about 20 hours of continuous operation with the Bird WPS, 50 hours with other sensors. Charging time is typically 5 hours using the AC adapter. The batteries charge whenever the DPM is connected to AC or DC power sources, using either the AC Mains adapter or the automobile cigarette lighter adapter. When the external adapter is connected, the battery level indicator will blink until the battery is fully charged. When using the internal batteries, the indicator will be on continuously and the black bar will show the battery change remaining. The unit will charge with its power turned either on or off.

**Note:** For optimum battery life, only charge the batteries after the battery level indicator empties completely and begins to blink.

#### **Prolonging Battery Life**

To prolong battery life and optimize the accuracy of battery charge displays:

- Charge the battery while the DPM is plugged into external power through the AC adapter.
- Charge it fully before turning on.
- The battery charges whether the DPM is off or in use, but the battery charges faster while the DPM is off.

• Charging may be delayed if a battery is new, has been unused for 2 weeks or more, or is much warmer or cooler than room temperature.

#### **Conserving Battery Power**

#### Conserving power during operation

- Disconnect external devices that you are not using that are not plugged into an external power source.
- Stop, disable, or remove any sensors that you are not using.
- If left alone, initiate Sleep mode or shut down completely.

#### Storing a battery

#### CAUTION

To prevent damage to a battery pack, do not expose it to high temperatures for extended periods of time.

- If the 5000-XT will be unused and unplugged from external power for more than 2 weeks, remove the battery and store it separately.
- To prolong the charge of a stored battery pack, place it in a cool, dry place.
- Calibrate a battery pack before using it if it has been stored for one month or more.

#### **Managing Low-Battery Conditions**

The information in this section describes the alerts and system responses set at the factory.

#### Identifying Low-Battery Conditions

The battery power indicator shows the battery power level is low.

#### **Resolving Low-Battery Conditions**

When External Power is Available — To resolve a low-battery condition when external power is available, connect one of the following:

- AC adapter
- Optional expansion product
- Optional power adapter

When a Charged Battery is Available — To resolve a low-battery condition when a charged battery is available:

- 1. Shut down the 5000-XT. <u>See "Shutting Down" on page 11</u>.
- 2. Insert a charged battery pack.
- 3. Turn on the 5000-XT.

When No Power Source is Available — To resolve a low-battery condition when no power source is available:

 Log trace (see "Logging Menu" on page 44) and turn off the 5000-XT (see "Shutting Down" on page 11).

When the 5000-XT Cannot Restore from Shutdown — To resolve a lowbattery condition when the DPM lacks the power to restore from sleep mode:

- 1. Do one of the following:
  - Insert a charged battery (see "Battery Replacement" on page 49).
  - Plug the computer into an external power source (see "Charging Batteries" on page 46).

#### Calibrating the Battery

**Note:** Even if a battery pack is heavily used, it should not be necessary to calibrate it more than once a month.

**Note:** It is not necessary to calibrate a new battery pack.

**Note:** Calibrate a battery pack under the following conditions:

- When battery charge displays seem inaccurate
- When there is a significant change in battery run time
- When the battery has been unused for one month or more
- 1. Charge the battery. <u>See "Charging Batteries" on page 46</u>.
- 2. Discharge the battery fully through normal use.
- 3. Recharge the battery. <u>See "Charging Batteries" on page 46</u>.

#### **Battery Replacement**

The Lithium Ion (Li18S) batteries do not normally need to be replaced. If necessary, however, follow these instructions (see <u>Figure 5</u>).

WARNING Disconnect from external power before any disassembly. The potential for electric shock exists.

## Figure 5 Back Cover Removal

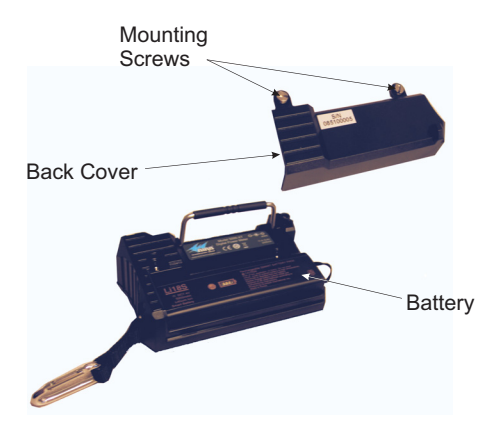

- 1. Lay the DPM, display side down, on a clean surface.
- 2. Remove the two mounting screws from the back cover.
- 3. Remove the back cover.

#### **Note:** Take care to not disconnect the battery connector.

- 4. Pull the battery strap and remove the old battery.
- 5. Install the new battery.

**Note:** Check the orientation of the positive and negative terminals.

- 6. Replace the back cover.
- 7. Secure the back cover with the mounting screws.

# Troubleshooting

| PROBLEM                                                          | POSSIBLE CAUSE                         | REMEDY                                                                                                    |
|------------------------------------------------------------------|----------------------------------------|----------------------------------------------------------------------------------------------------|
|                                                                  | Unit is off                            | Press and hold the OK key until the key is illuminated blue.                                                                                     |
| Nothing shown<br>on display                                      |                                        | Use external power source (see<br>"Power Supply" on page 6)                                                                                      |
|                                                                  | Batteries are drained                  | Replace the batteries ( <u>see</u><br>"Customer Service" on<br>page 51)                                                                          |
| Display shows                                                    |                                        | Check connection to DPM.                                                                                                    |
| Start Screen                                                     | Sensor communication                   | Use a different cable.                                                                                                    |
| attached.                                                        | nas ralied                             | Use a different sensor.                                                                                                    |
| Display shows<br>dashes and<br>"Overrange";<br>bar scale is full | Unit is overrange                      | Use higher power elements (if<br>applicable), or reduce RF power.                                                                                |
|                                                                  |                                        | Check connection to DPM                                                                                                    |
| LED is not on                                                    | WPS not powered                        | Connect WPS to a power supply using the AC adapter                                                                                               |
| Erratic power                                                    | Element contact out of alignment (DPS) | Align the contact. It must be far<br>enough out to make good<br>contact with the element, but<br>must not restrict entry of the<br>element body. |
| readings                                                         | Damaged element (DPS)                  | Replace element.                                                                                                    |
|                                                                  | Sensor has lost its zero<br>(TPS)      | Rezero sensor.                                                                                                    |
|                                                                  | Sensor is damaged                      | Replace sensor.                                                                                                    |
| PC locks when<br>booting with<br>the 5000-XT<br>connected.       | Incorrect BIOS settings<br>on PC.      | Disconnect the unit from the PC then reboot.                                                                                                    |

# **Customer Service**

Any maintenance or service procedure beyond the scope of those in this chapter should be referred to a qualified service center.

If the unit needs to be returned for any reason, request an Return Material Authorization (RMA) through the Bird Technologies website. All instruments returned must be shipped prepaid and to the attention of the RMA number.

#### **Bird Service Center**

30303 Aurora Road Cleveland (Solon), Ohio 44139-2794 Fax: (440) 248-5426 E-mail: *bsc@birdrf.com* 

For the location of the Sales Office nearest you, visit our Web site at:

http://www.birdrf.com

# Parts List

| Part Name                                                                                             | Part Number                       |
|----------------------------------------------------------------------------------------------------|-----------------------------------|
| Digital Power Meter                                                                                   | 5000-XT                           |
| Battery, Installed                                                                                    | 5A5001-1                          |
| Power Supply, Includes Brick, Cord, 3 Intl Adapters                                                   | 5A5002-1                          |
| Cigarette Lighter Adapter                                                                             | 5A2238-4                          |
| Directional Power Sensor                                                                              | 5010, 5010B & 5014                |
| DPM Elements<br>See P/N 871-DPM-019-901,<br>the DPM Element Guide,<br>for a complete list of elements | Various                           |
| Terminating Power Sensor                                                                              |                                   |
| 40 MHz – 4 GHz                                                                                        | 5011 & 5015                       |
| 40 MHz – 12 GHz                                                                                       | 5011-EF & 5015-EF                 |
| Wideband Power Sensor                                                                                 | 5012D, 5016D, 5017D, 5018D, 5019D |
| Soft Carry Case                                                                                       | 5A5000-1                          |
| Lanyard                                                                                               | 5A5000-2                          |
| Carabiner                                                                                             | 5A5000-3                          |
| Hard Carry Case                                                                                       | 5000-035                          |
| PC Interface                                                                                          |                                   |
| Virtual Power Meter (WPS)                                                                             | VPM                               |
| Serial to USB Adapter                                                                                 | DC-DB9-U                          |
| Instruction manual                                                                                    | 920-5000-XT                       |
| Quick Start Guide                                                                                     | 920-5000-XT-QSG                   |

## Attenuators & Accessories

| N(F) – N(M) Attenuators (RF power range with TPS)   |                         |                       |              |
|-----------------------------------------------------|-------------------------|-----------------------|--------------|
| 30 dB (10 mW – 10 W)                                |                         | 83                    | 353A030-10   |
| 40 dB (100 mW                                       | – 50 W)                 | 83                    | 353A040-50   |
| DC Block                                            |                         | 50                    | )11A035-1    |
| N(F) – N(M) Test Cable, 1.5 m                       |                         |                       | C-MNFN-1.5-G |
| N(F) – N(M) Armored                                 | , Phase Stable Test Cab | ble                   |              |
| 1.5 m                                               |                         | TC                    | -MNFN-1.5    |
| 3.0 m                                               |                         | т                     | C-MNFN-3.0   |
| Calibration Data 5011–CALDATA                       |                         |                       | )11-CALDATA  |
| Recommended for attenuators, test cables, DC block, |                         |                       |              |
| and right angle adapter                             |                         |                       |              |
| Adapters                                            |                         |                       |              |
| N(F)-N(F)                                           | 4240-500-1              | N(F)-N(M) Right Angle | 4240-500-3   |
| N(F)-SMA(F)                                         | 4240-500-4              | N(F)–SMA(M)           | 4240-500-5   |
| N(F)-7/16 DIN(F)                                    | PA-FNFE                 | N(F)-7/16 DIN(M)      | PA-FNME      |
|                                                     |                         |                       |              |

# Specifications

#### Bird 5000-XT Digital Power Meter

## **General Specifications**

| Display                       | Monochrome VGA Display with backlight.                                                                                                    |  |
|-------------------------------|----------------------------------------------------------------------------------------------------|--|
|                               | Indoor/Outdoor viewable                                                                                                    |  |
| Backlight                     | When in backlight mode (key has been selected) the unit should be<br>backlit when any key is pressed on the unit for a system selectable<br>(Off/15/30/60) seconds from the last key pressed. The backlight<br>timeout will be based on a system setup menu option.                                                                                                    |  |
| General Display Requirements: |                                                                                                    |  |
| Measurement Modes             | Determined by the sensor                                                                                                    |  |
| Numerical                     | 1 Channel numerical display (Fwd & Rfl simultaneously)<br>Units<br>Battery Condition<br>Trends                                                                                                    |  |
| Compatible Sensors            | <ul> <li>5010 Directional Power Sensor, Legacy</li> <li>5010B Directional Power Sensor, DB9</li> <li>5010T Directional Power Sensor, TETRA</li> <li>5011Terminating Power Sensor, 12 GHz, DB9</li> <li>5012 Wideband Power Sensor, Legacy</li> <li>5012D Wideband Power Sensor, Legacy</li> <li>5014 Directional Power Sensor, USB</li> <li>5015 Terminating Power Sensor, 12 GHz, DB9</li> <li>5016 Wideband Power Sensor, USB</li> <li>5016 Wideband Power Sensor, Legacy</li> <li>5016 Wideband Power Sensor, Legacy</li> <li>5017 Wideband Power Sensor, Legacy</li> <li>5018 Wideband Power Sensor, Low Power</li> <li>5017D Wideband Power Sensor, Low Frequency</li> <li>5018 Wideband Power Sensor, Legacy</li> <li>5018 Wideband Power Sensor, Legacy</li> <li>5018D Wideband Power Sensor, High Frequency</li> <li>5019D Wideband Power Sensor, High Power</li> <li>TSTPM Test Set</li> </ul> |  |
| Primary Functions             | VSWR<br>Peak Power<br>True Average Power<br>Crest Factor<br>CCDF (Complimentary Cumulative Distributive Function)<br>Burst Power<br>Data Logging                                                                                                    |  |
| Sensor Detection              | Automatic                                                                                                    |  |
| Operating Power               | Internal Battery<br>AC Adapter/Charger                                                                                                    |  |

| Internal Battery     | Rechargeable, field replaceable, Lithium Ion battery pack                                               |
|----------------------|----------------------------------------------------------------------------------------------------|
| Battery Life         | 20 hours continuous usage with WPS series sensors.<br>60 hours continuous usage with all other sensors. |
| AC Adapter/Charger   | 115/230 VAC, 50/60 Hz                                                                                   |
| Charge Indicator     | Icon on display                                                                                         |
| Upgradability        | Field firmware updateable via USB port.                                                                 |
| Calibration Interval | No calibration required                                                                                 |
| Languages            | English<br>Mandarin<br>Spanish                                                                          |

# Physical Specifications

| Housing                     | PC/ABS housing and shock-mounted hardware.                                                                       |  |
|-----------------------------|----------------------------------------------------------------------------------------------------|--|
| Keypad                      | Single-piece integrated unit is sealed to<br>protect against water. Also protects against<br>impacts to display. |  |
| Dimensions                  | 6.5" x 4" x 1.7"<br>(165 mm x 102 mm x 43 mm)                                                                    |  |
| Interconnects / Interfaces: |                                                                                                    |  |
| Sensor                      | DB9<br>USB 2.0 Sealatch Type A                                                                                   |  |
| PC                          | USB 2.0 Sealatch Type B                                                                                          |  |
| Weight with Battery         | 1.4 lbs Max                                                                                                    |  |

# **Environmental Specifications**

| Temperature:           |                                             |
|------------------------|---------------------------------------------|
| Operating              | 0° to 50 °C (32° to 122°F)                  |
|                        | (MIL-PRF-28800F, Class 3)                   |
|                        |                                             |
| Storage                | –20° to +50 °C (-4° to +122°F)              |
| Altitude May           | 4600m (15.091.9 ft.) above sea level        |
| Altitude, Max.         | (MIL-PRF-28800F, Class 2)                   |
|                        | 95% non-condensing                          |
| Humidity, Max.         | (MIL-PRF-28800F, Class 2)                   |
|                        | RoHS                                        |
|                        | CE                                          |
| Safety & EMC Standards | (Applicable standards include EMC 89/336/   |
|                        | EEC, EMC EN 61326-1, 73/23/EEC with         |
|                        | amendment 93/68/EEC, and EN 61010-1)        |
|                        | 1 meter drop in most severe position per EN |
| Drop Tested            | 61010-1                                     |
|                        | Additional Transit Drop Per MIL-STD-810F    |
| Transit Dron           | 10 drops on corners and faces per MIL-PRF-  |
|                        | 28800F, Class 2                             |
|                        |                                             |

| Bench Handling    | 4 drops on each face per MIL-PRF-28800F,<br>Class 2                                                                                      |
|-------------------|----------------------------------------------------------------------------------------------------|
| Vibration         | Random 10 to 500 Hz per MIL-PRF-28800F,<br>Class 2                                                                                       |
| Shock, Functional | 30 G half-sine shock pulse per MIL-PRF-<br>28800F, Class 2                                                                               |
| RoHS Compliance   | Components must meet European RoHS<br>Directive 2002/95/EC<br>Assembly does not need to be RoHS<br>compliant                             |
| CE Compliance     | 61326:1997 +A1:1998 and A2:2001 – EMC<br>61010-1:2001 – Safety<br>89/336/EEC – EMC<br>73/23/EEC and Amendment 93/68/EEC - Low<br>Voltage |
| Salt Exposure     | Salt fog tested for 48 hours, constantly<br>wetted with 5% salt solution at 35°C per MIL-<br>PRF-28800F, Class 2                         |
| Fungus Resistance | 5 species for 28 days at 30°C and 95%<br>humidity per MIL-PRF-28800F, Class 2                                                            |

# Bird 5010, 5010B, 5010T, & 5014 Directional Power Sensors

| Sensor Type                                        | Bird Thruline directional two-element line section.                                                    |  |
|----------------------------------------------------|----------------------------------------------------------------------------------------------------|--|
| Elements                                           | APM/DPM or 43 series elements. Select two<br>from the same series, with RFL power 1/10 of<br>FWD power |  |
| Frequency Range <sup>*</sup>                       | 2 – 3600 MHz                                                                                           |  |
| Average Power Measurement,<br>Direction            | APM/DPM Elements, Forward or Reflected                                                                 |  |
| RF Power Range*                                    | 0.1 W to 1 kW                                                                                          |  |
| Uncertainty <sup>†</sup>                           | ± 5% of reading (95% c.l.)                                                                             |  |
| Peak/Average<br>Ratio, Max                         | 10 dB                                                                                                  |  |
| Average Power Measurement, 43 Elements, FWD or RFL |                                                                                                    |  |
| RF Power Range <sup>*</sup>                        | 0.1 W to 10 kW                                                                                         |  |
| Uncertainty <sup>†</sup>                           | ± 5% of full-scale power (95% c.l.)                                                                    |  |
| Peak Power Measurement, 43 Elements, FWD only      |                                                                                                    |  |
| Pulse Width, Min                                   | 2 – 25 MHz15 μs<br>25 – 100 MHz 1.5 μs<br>> 100 MHz800 ns                                              |  |
| Rep. Rate, Min                                     | 15 pps                                                                                                 |  |
| Duty Cycle, Min                                    | 1 x 10 <sup>-4</sup>                                                                                   |  |

| Uncertainty <sup>†</sup>          | ± 8% of full-scale peak envelope power (95% c.l.)                                        |
|-----------------------------------|------------------------------------------------------------------------------------------|
| Match Measurement:                |                                                                                          |
| Measurement Range                 |                                                                                          |
| Return Loss                       | 0 to 20 dB                                                                               |
| Rho ( <b>D</b> )                  | 0.1 to 1                                                                                 |
| VSWR                              | 1.22 to 99.99                                                                            |
| Uncertainty                       | Calculated from forward and reflected<br>uncertainty.<br>Twice the Avg Power Uncertainty |
| Settling Time, Max                | 2.5 seconds                                                                              |
| Impedance, Nominal                | 50 ohms                                                                                  |
| Insertion Loss, Max               | 0.05 dB up to 1 GHz                                                                      |
| Input VSWR, Max.                  | 1.05:1 up to 1 GHz                                                                       |
| Directivity, Typical <u>*</u>     | 30 dB                                                                                    |
| RF Connectors                     | QC Type, N(F) normally supplied                                                          |
| Power Supply                      | From host instrument via cable                                                           |
| Mechanical Shock and<br>Vibration | In accordance with MIL-T-28800D Class 3                                                  |
| CE                                | CE compliant. Refer to DOC for specific standards.                                       |
| Temp, Operating                   | -10 to +50 °C (+14 to +122 °F)                                                           |
| Temp, Storage                     | -40 to +75 °C (-40 to +167 °F)                                                           |
| Humidity, Max                     | 95% (non-condensing)                                                                     |
| Altitude, Max                     | 3,000 m (10,000 ft.)                                                                     |
| Dimensions Nominal                | 2.5" x 5.0" x 2.0"                                                                       |
|                                   | (59 x 127 x 51 mm)                                                                       |
| Weight, Nominal                   | 1.25 lb. (0.6 kg)                                                                        |

\*. Exact value depends on element selected

+. Above 35 °C or below 15 °C add 2%

#### Bird 5011, 5015, 5011-EF and 5015-EF Terminating Sensors

| General                  | Corrected terminated average power                    |  |
|--------------------------|-------------------------------------------------------|--|
| Sensor Type              | Diode based terminated true average power measurement |  |
| Frequency Range          |                                                       |  |
| 5011                     | 40 MHz to 4 GHz                                       |  |
| 5011-EF                  | 40 MHz to 12 GHz                                      |  |
| RF Power Range           | 10 mW to 10 mW                                        |  |
|                          | (–20 dBm to +10 dBm)                                  |  |
| Max Power                | 2 W avg.                                              |  |
| (Damage Level)           | 125 W peak for 5 μs                                   |  |
| Peak/Average Ratio       | 12 dB max                                             |  |
|                          | ±(5% of reading ± 1 μW) (95% c.l.)                    |  |
| Uncertainty <sup>*</sup> | (excluding mismatch uncertainty)                      |  |
|                          | (with correction factors for -EF)                     |  |
| RF Connector             |                                                       |  |
| 5011                     | N Male                                                |  |
| 5011-EF                  | Precision N Male                                      |  |
| Impedance, Nominal       | 50 ohms                                               |  |
| Input VSWR:              |                                                       |  |
| 5011                     |                                                       |  |
| Typical                  | 1.03 (36.6 dB return loss)                            |  |
| Maximum                  | 1.20 (20.8 dB return loss)                            |  |
| 5011-EF                  |                                                       |  |
| Typical                  | 1.05 (32.0 dB return loss)                            |  |
| Maximum                  | 1.25 (19.1 dB return loss)                            |  |
| Power Supply             | From host instrument via cable                        |  |
| Temp, Operating          | -10 to +50 °C (14 to 122 °F)                          |  |
| Temp, Storage            | –40 to +80 °C (–40 to +176 °F)                        |  |
| Mechanical Shock         | IAW MIL-PRF-28800F class 3                            |  |
| Vibration                | IAW MIL-PRF-28800F class 3                            |  |
| Humidity, Max            | 95% (non-condensing)                                  |  |
| Altitude, Max            | 4,500 m (15,000 ft.)                                  |  |
| CE                       | CE compliant                                          |  |
| ROHSS                    | ROHSS compliant                                       |  |
| Dimensions, Nominal      | 6" long x 1.5" diameter                               |  |
| Weight, Max              | 0.75 lb. (0.35 kg)                                    |  |
| Recommended              | 12 Months                                             |  |
| Calibration Interval     |                                                       |  |

\*. 5011: Above 40 °C, when making measurements at frequencies between 40 and 100 MHz, add 1%. 5011-EF: Above 40 °C or below 10 °C, add 1%.

# Bird 5012D, 5016D, 5017D, 5018D, and 5019D Wideband Power Sensors

#### **Sensor Characteristics**

| Frequency Range     |                                          |
|---------------------|------------------------------------------|
| 5012D               | 350 MHz - 4.0 GHz                        |
| 5016D               | 350 MHz - 4.0 GHz                        |
| 5017D               | 25 MHz - 1.0 GHz                         |
| 5018D               | 150 MHz - 4.0 GHz                        |
| 5019D               | 25 MHz -1.0 GHz                          |
| RE Power Bange      |                                          |
| 5012D               | 150 mW - 150 W Avg 400 Watts Peak        |
| 5016D               | 25 mW - 25 W Avg 60 Watts Peak           |
| 5017D               | 500  mW = 500  W  Avg = 1300  Watts Peak |
| 5018D               | 100  mW = 25  W  Avg. 60 Watts Peak      |
| 5019D               | 100  mW - 20  W Avg. 00 Watts Feak       |
|                     | See Figure 7 on page 61                  |
| Maximum Power       | See Figure 7 on page 61                  |
| Impedance, Nominal  | 50 ohms                                  |
| Insertion Loss, Max |                                          |
| 0.35 – 1 GHz        | 0.05 dB                                  |
| 1 – 4 GHz           | 0.1 dB                                   |
| Input VSWR, Max     |                                          |
| 0.35 – 2.5 GHz      | 1.05:1                                   |
| 2.5 – 4 GHz         | 1.10:1                                   |
| Directivity Min     |                                          |
|                     | 30 dB up to 3 GHz,                       |
| 50120               | 28 dB from 3 to 4 GHz                    |
| 5016D               | 30 dB up to 3 GHz,                       |
|                     | 28 dB from 3 to 4 GHz                    |
| 5017D               | 28 dB up to 100 MHz,                     |
|                     | 30 dB from 100 to 1000 MHz               |
| 50185               | 30 dB up to 3 GHz,                       |
|                     | 28 dB from 3 to 4 GHz                    |
| 5019D               | 28 dB up to 100 MHz,                     |
|                     | 30 dB from 100 to 1000 MHz               |
| RF Connectors       | N Female                                 |
| Interface:          |                                          |
| DPM                 | Legacy Models: Male DB-9, EIA-232, 9600  |
|                     | baud, no parity, 8 data bits, 1 stop bit |
|                     | Revision D models: USB                   |
| Power Supply:       |                                          |
| DPM                 | From host instrument via cable           |
| USB Port            | less than one low-power USB load         |
| DC Connector        | 7 – 18 VDC, < 100 mA                     |
| 1                   | · ·                                      |

#### **Average Power**

| Peak/Average Ratio, Max      | 12 dB                                         |
|------------------------------|-----------------------------------------------|
| Measurement Uncert.<br>5012D | ±4% of reading,<br>+ 0.05 Watts*              |
| 5016D                        | ±4% of reading,<br>+ 0.008 Watts*             |
| 5017D                        | ±4% of reading,<br>+ 0.17 Watts*              |
| 5018D                        | ±4% of reading,<br>+ 0.008 Watts*             |
| 5019D                        | ±4% of reading,<br>+ 0.04 Watts <sup>**</sup> |

\*. Above 35 °C or below 15 °C add 3%

#### **Match Measurement**

| Measurement Range   |                         |
|---------------------|-------------------------|
| Return Loss         | 0 to 23 dB              |
| Rho (ρ)             | 0.07 to 1.0             |
| VSWR                | 1.15 to 99.9            |
| Forward Power, Min  |                         |
| 5012D               | 0.5W                    |
| 5016D               | 0.1 Watts               |
| 5017D               | 1.5 Watts               |
| 5018D               | 0.1 Watts               |
| 5019D               | 0.3 Watts               |
| Measurement Uncert. | See Figure 6 on page 61 |

#### Peak Envelope Power

| RF Power Range              |                                  |
|-----------------------------|----------------------------------|
| 5012D                       | 4.0 - 400 Watts                  |
| 5016D                       | 1.0 - 60 Watts                   |
| 5017D                       | 13.5 - 1300 Watts                |
| 5018D                       | 4 - 60 Watts                     |
| 5019D                       | 2.6 - 2600 Watts <sup>*</sup>    |
| Measurement Uncert.         |                                  |
| burst width > 200 μs        | 5012D ± 7% of reading, +0.20 W   |
|                             | 5016D ± 7% of reading, + 0.05 W  |
|                             | 5017D ± 7% of reading, + 0.70 W  |
|                             | 5018D ± 7% of reading, + 0.05 W  |
|                             | 5019D ± 7% of reading, +0.13 W   |
| 1 μs < burst width < 200 μs | 5012D ± 10% of reading, + 0.40 W |
|                             | 5016D ± 10% of reading, + 0.10 W |
|                             | 5017D ± 10% of reading, + 1.40 W |
|                             | 5018D ± 10% of reading, + 0.10 W |
|                             | 5019D ± 10% of reading, + 0.26 W |
| 0.5 μs < burst width < 1 μs | 5012D ± 15% of reading, + 0.40 W |
|                             | 5016D ± 15% of reading, + 0.10 W |
|                             | 5017D ± 15% of reading, + 1.40 W |
|                             | 5018D ± 15% of reading, + 0.10 W |
|                             | 5019D ± 15% of reading, + 0.26 W |
| burst width < 0.5 $\mu$ s   | 5012D ± 20% of reading, + 0.40 W |
|                             | 5016D ± 20% of reading, + 0.10 W |
|                             | 5017D ± 20% of reading, + 1.40 W |
|                             | 5018D ± 20% of reading, + 0.10 W |
|                             | 5019D ± 20% of reading, + 0.26 W |
|                             |                                  |

\*. Max. power depends on frequency and system VSWR. See Figure 7 on page 61
Above 35 °C or below 15 °C add 3% For D < 0.1 add 0.1 W For period > 0.1s add (1.5% + 0.15 W)
## Match Measurement Uncertainty

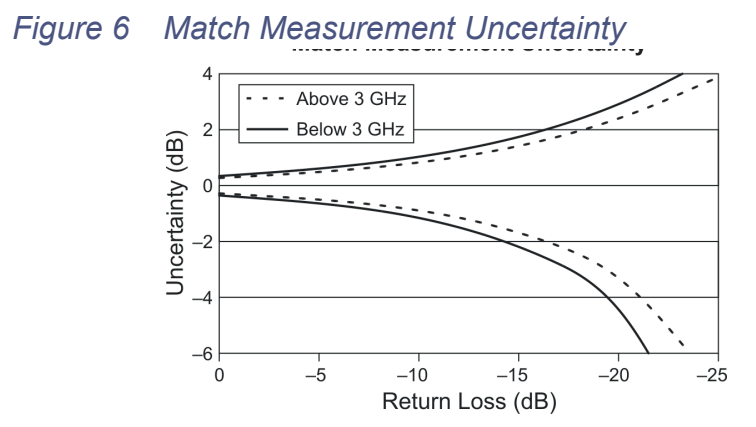

## **Maximum Peak Power**

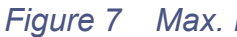

Max. Peak Power

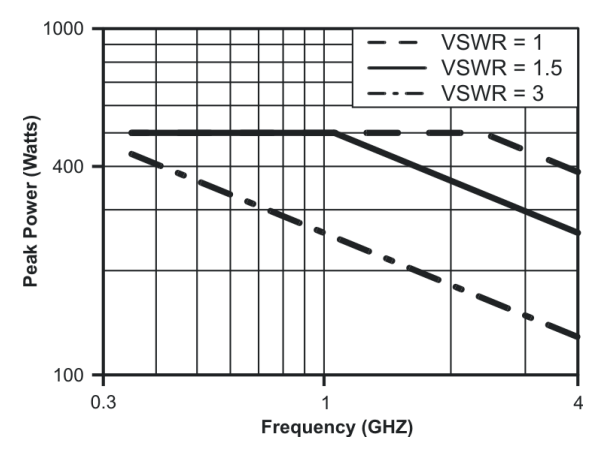

# **Burst Average Power**

| 2 - 150 Watts Avg                                      |
|--------------------------------------------------------|
| 1 - 25 Watts Avg                                       |
| 13 - 500 Watts Avg                                     |
| 1 - 25 Watts Avg                                       |
| 2.6 - 100 Watts Avg                                    |
| 1 μs – 50 ms                                           |
| 15 Hz                                                  |
| 0.001 - 1                                              |
| D = Burst Width / Period                               |
|                                                        |
| ±6% of reading, +0.05/D Watts                          |
| ±6% of reading, +0.008/D Watts                         |
| ±6% of reading, +0.17/D Watts                          |
| ±6% of reading, +0.008/D Watts                         |
| $\pm 6\%$ of reading, $\pm 0.04$ /D Watts <sup>*</sup> |
|                                                        |

\*. Above 35 °C or below 15 °C add 3%  $\,$ 

## **Crest Factor**

| RF Power Range      |                                                  |
|---------------------|--------------------------------------------------|
| 5012D               | 150 mW - 150 Watts                               |
| 5016D               | 25 mW - 25 Watts                                 |
| 5017D               | 500 mW - 500 Watts                               |
| 5018D               | 100 mW - 25 Watts                                |
| 5019D               | 100 mW - 100 Watts                               |
| Measurement Uncert. | Linear sum of peak and average power uncertainty |

## **Complementatry Cumulative Distribution Function (CCDF)**

| Measurement Range     | 0.1 - 100%                 |
|-----------------------|----------------------------|
| Measurement Uncert.   | ± 0.2%                     |
| Threshold Level Range |                            |
| 5012D                 | 2 - 400 Watts              |
| 5016D                 | 0.25 - 60 Watts            |
| 5017D                 | 13 - 1300 Watts            |
| 5018D                 | 0.1 - 25 Watts             |
| 5019D                 | 2.6 - 100 Watts            |
| Level Set Accuracy    | As peak power uncert. + 2% |

# Physical and Environmental Specifications

| Temp, Operating                | -10 to +50 °C (+14 to +122 °F) |
|--------------------------------|--------------------------------|
| Temp, Storage                  | -40 to +80 °C (-40 to +176 °F) |
| Mechanical Shock and Vibration | MIL-PRF-28800F class 3         |
| Humidity, Max                  | 95% (non-condensing)           |
| Altitude, Max                  | 15,000 ft. (4,500 m)           |
| Dimonsions Nominal             | 4.75" x 4.6" x 1.3"            |
|                                | (121 x 117 x 33 mm)            |
| Weight, Max                    | 1.2 lb. (0.55 kg)              |

# RoHS

|                                                                                                    | Toxic or hazardous Substances and Elements |                 |                 |                                    |                                           |                                                     |
|----------------------------------------------------------------------------------------------------|--------------------------------------------|-----------------|-----------------|------------------------------------|-------------------------------------------|-----------------------------------------------------|
| Part<br>Name                                                                                                    | Lead<br>(Pb)                               | Mercury<br>(Hg) | Cadmium<br>(Cd) | Hexavalent<br>Chromium<br>(Cr(VI)) | Polybro-<br>minated<br>biphenyls<br>(PBB) | Polybro-<br>minated<br>diphenyl<br>ethers<br>(PBDE) |
| Copper<br>Alloy                                                                                                    | х                                          | 0               | 0               | 0                                  | 0                                         | 0                                                   |
| O: Indicates that this toxic or hazardous substance contained in all of the homogeneous materials.<br>X: Indicates that this toxic or hazardous substance contained in at least one of the homogeneous materials. |                                            |                 |                 |                                    |                                           |                                                     |

# **Limited Warranty**

All products manufactured by Seller are warranted to be free from defects in material and workmanship for a period of one (1) year, unless otherwise specified, from date of shipment and to conform to applicable specifications, drawings, blueprints and/or samples. Seller's sole obligation under these warranties shall be to issue credit, repair or replace any item or part thereof which is proved to be other than as warranted; no allowance shall be made for any labor charges of Buyer for replacement of parts, adjustment or repairs, or any other work, unless such charges are authorized in advance by Seller.

If Seller's products are claimed to be defective in material or workmanship or not to conform to specifications, drawings, blueprints and/or samples, Seller shall, upon prompt notice thereof, either examine the products where they are located or issue shipping instructions for return to Seller (transportationcharges prepaid by Buyer). In the event any of our products are proved to be other than as warranted, transportation costs (cheapest way) to and from Seller's plant, will be borne by Seller and reimbursement or credit will be made for amounts so expended by Buyer. Every such claim for breach of these warranties shall be deemed to be waived by Buyer unless made in writing within ten (10) days from the date of discovery of the defect.

The above warranties shall not extend to any products or parts thereof which have been subjected to any misuse or neglect, damaged by accident, rendered defective by reason of improper installation or by the performance of repairs or alterations outside of our plant, and shall not apply to any goods or parts thereof furnished by Buyer or acquired from others at Buyer's request and/or to Buyer's specifications. Routine (regularly required) calibration is not covered under this limited warranty. In addition, Seller's warranties do not extend to the failure of tubes, transistors, fuses and batteries, or to other equipment and parts manufactured by others except to the extent of the original manufacturer's warranty to Seller.

The obligations under the foregoing warranties are limited to the precise terms thereof. These warranties provide exclusive remedies, expressly in lieu of all other remedies including claims for special or consequential damages. SELLER NEITHER MAKES NOR ASSUMES ANY OTHER WARRANTY WHATSOEVER, WHETHER EXPRESS, STATUTORY, OR IMPLIED, INCLUDING WARRANTIES OF MERCHANTABILITY AND FITNESS, AND NO PERSON IS AUTHORIZED TO ASSUME FOR SELLER ANY OBLIGATION OR LIABILITY NOT STRICTLY IN ACCORDANCE WITH THE FOREGOING.

说明书

# 数字功率表 5000-XT 型

这是预备说明书。规格、限值和文字可能进行更改, 恕不另行通知。此说明书中的信息在说明书印刷时已尽可能确保完整。Bird Electronic Corporation 不对说明书中的错误负责。

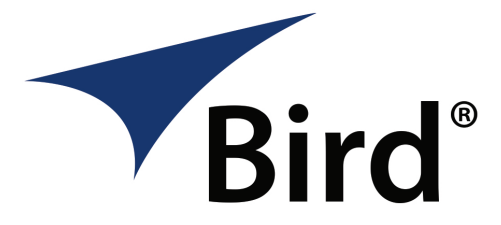

©2014 年 Bird Technologies Group 版权所有 说明书 P/N 920-5000-XT 修订版 G

Thruline 是 Bird Electronic Corporation 的注册商标 Windows 95 是 Microsoft Corporation 的注册商标 SeaLatch 是 Sealevel Systems, Inc. 的注册商标

# 安全预防措施

以下为一般安全预防措施,未必与任何特定零件或程序有关,亦未定出现在 此出版物的其它章节。在操作和维护的所有阶段,必须详细了解并严格遵守 此类预防措施。

#### 警告 **远离带电电路**

无论何时,操作人员均必须严格遵守一般安全预防措施。打开高压电源时,不得更换测试仪器内部部件或调整仪器。为避免造成人身伤害,请 一直断开电源。

#### 警告 **触电危险**

存在射频功率时,不得拔出射频传输线。

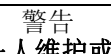

## 不得独自一人维护或调整设备

除非有具备协助能力的其他人员在场,否则,无论在何种情况下,任何 人均不得进入机罩内维护或调整设备。

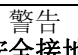

# 安全接地

必须通过主电源,为测试仪器提供不间断的安全接地。仅为双导体电力 电缆中的一个导体接地,并未能提供足够保护。如果未能正确进行接 地,可能导致严重伤害或死亡。

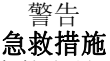

靠近或在高压电环境中工作的人员,必须熟悉现代急救措施。

警告 移除电源

遵守一般安全预防措施。电源开启时不得打开仪器。

#### 警告 **化学危害性**

清洁零件所用的干洗溶剂可能存在潜在危害。避免吸入烟气或长期接触 皮肤。

## 安全标志

警告 警告提示用于提醒未正确执行时,可能导致人身伤害的操作程序。

注意

注意提示用于提醒未正确执行时,可能导致仪器损坏的操作程序。

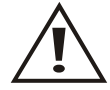

设备上的注意标志,用于表示说明书中有与特定范围有关的重要 信息。

☞ 备注: 提醒注意补充信息。

## 警告声明

以下文字安全警告用于提醒可能存在危险的操作和维护人员,在此重复出 现表示强调。

警告 施加射频功率时,不得连接或断开传输线和射频设备的连接。 射频能源发生泄漏可能危害人体健康。

参阅第7页。

警告 射频元件插座中可能存在射频电压。操作时务必让元件留在插座中。

参阅第8页以及14。

警告 不得中断校准程序。

参阅第16页。

警告 拆卸仪器前必须断开外置电源。可能存在触电危险。

参阅第 51 页。

## 注意声明

以下设备注意信息将以文字方式出现,并在此重复出现以进行强调。

注意 连接 TPS 或 TPS-EF 时,只能旋转连接器螺帽。如果将扭转力施加于 传感器主体,可能导致设备受损。

参阅第9页。

注意 连接 TPS(-EF) 之前,请去除所有静态电势。静电电击可能损坏 传感器。

参阅第9页。

注意 使用 TPS 或 TPS-EF 时,不得超过 2 瓦平均或 125 瓦峰值功率 (5 μs)。超过限值可能导致传感器无法正常工作。

参阅第10页以及15。

注意 清洁设备时不得使用烈性或腐蚀性清洁剂。

参阅第 49 页。

# 安全声明

## 使用

未能按照厂商指定的方式使用此仪器,可能降低仪器的安全保护性能。

#### USAGE

ANY USE OF THIS INSTRUMENT IN A MANNER NOT SPECI-FIED BY THE MANUFACTURER MAY IMPAIR THE INSTRU-MENT'S SAFETY PROTECTION.

#### USO

EL USO DE ESTE INSTRUMENTO DE MANERA NO ESPECIFICADA POR EL FABRICANTE, PUEDE ANULAR LA PROTECCIN DE SEGURIDAD DEL INSTRUMENTO.

#### BENUTZUNG

WIRD DAS GERÄT AUF ANDERE WEISE VERWENDET ALS VOM HERSTELLER BESCHRIEBEN, KANN DIE GERÄTESICHERHEIT BEEINTRÄCHTIGT WERDEN.

#### UTILISATION

TOUTE UTILISATION DE CET INSTRUMENT QUI NEST PAS EXPLICITEMENT PRVUE PAR LE FABRICANT PEUT ENDOMMAGER LE DISPOSITIF DE PROTECTION DE LINSTRUMENT.

#### IMPIEGO

QUALORA QUESTO STRUMENTO VENISSE UTILIZZATO IN MODO DIVERSO DA COME SPECIFICATO DAL PRODUTTORE LA PROZIONE DI SICUREZZA POTREBBE VENIRNE COMPROMESSA.

## 维护

维护说明仅适用于接受过维护培训的人员。为避免发生触电危险,获得许可之前不得执行任何维护操作。

## SERVICE

SERVICING INSTRUCTIONS ARE FOR USE BY SERVICE -TRAINED PERSONNEL ONLY. TO AVOID DANGEROUS ELEC-TRIC SHOCK, DO NOT PERFORM ANY SERVICING UNLESS QUALIFIED TO DO SO.

## SERVICIO

LAS INSTRUCCIONES DE SERVICIO SON PARA USO EXCLUSIVO DEL PERSONAL DE SERVICIO CAPACITADO. PARA EVITAR EL PELIGRO DE DESCARGAS ELCTRICAS, NO REALICE NING Ò N SERVICIO A MENOS QUE EST CAPACITADO PARA HACERIO.

## WARTUNG

ANWEISUNGEN FR DIE WARTUNG DES GERÄTES GELTEN NUR FR GESCHULTES FACHPERSONAL. ZUR VERMEIDUNG GEFÄHRLICHE, ELEKTRISCHE SCHOCKS, SIND WARTUNGSARBEITEN AUSSCHLIE § LICH VON QUALIFIZIERTEM SERVICEPERSONAL DURCHZUFHREN.

## ENTRENTIEN

LEMPLOI DES INSTRUCTIONS DENTRETIEN DOIT TRE RSERV AU PERSONNEL FORM AUX OPRATIONS DENTRETIEN. POUR PRVENIR UN CHOC LECTRIQUE DANGEREUX, NE PAS EFFECTUER DENTRETIEN SI LON NA PAS T QUALIFI POUR CE FAIRE.

## ASSISTENZA TECNICA

LE ISTRUZIONI RELATIVE ALLASSISTENZA SONO PREVISTE ESCLUSIVAMENTE PER IL PERSONALE OPPORTUNAMENTE ADDESTRATO. PER EVITARE PERICOLOSE SCOSSE ELETTRICHE NON EFFETTUARRE ALCUNA RIPARAZIONE A MENO CHE QUALIFICATI A FARLA. 射频元件插座中可能存在射频电压 — 操作时请让元件留在插座中。

RF VOLTAGE MAY BE PRESENT IN RF ELEMENT SOCKET - KEEP ELEMENT IN SOCKET DURING OPERATION.

DE LA TENSION H.F. PEAT TRE PRSENTE DANS LA PRISE DE L'LMENT H.F. - CONSERVER L'LMENT DANS LA PRISE LORS DE L'EMPLOI.

HF-SPANNUNG KANN IN DER HF-ELEMENT-BUCHSE ANSTEHEN -ELEMENT WÄHREND DES BETRIEBS EINGEST…PSELT LASSEN.

PUEDE HABER VOLTAJE RF EN EL ENCHUFE DEL ELEMENTO RF -MANTENGA EL ELEMENTO EN EL ENCHUFE DURANTE LA OPERACION.

IL PORTAELEMENTO RF PU PRESENTARE VOLTAGGIO RF -TENERE L'ELEMENTO NELLA PRESA DURANTE IL FUNZIONAMENTO.

# 关于此说明书

此说明书含以下型号仪器的操作和维护说明:

#### 5000-XT

## 此说明书的相关更改

我们已尽其所能确保此说明书的准确性。如果您发现任何错误,或者想要 对如何改进此说明书提出建议,请将您的意见写信寄至我们位于俄亥俄州 索伦市的工厂。此说明书可能定期进行更新。咨询与此说明书有关的更新 时,请参考标题页上的零件号和修订版。

## 术语

此说明书使用了若干专有词汇。为避免出现误解,本说明书将在此定义这些词汇。

**硬键 —** 硬键的特定功能显示在按键上。硬键的键名使用粗体字, 如*按下开 启按键。* 

## 章节编排

**介绍** — 识别 DPM 零件, 说明不同按键的功能, 并解释可能出现的指示器 的含义。同时列出标配的部件及可供选购的设备。

安装 — 说明如何连接 DPM,并详细说明不同的功率源。

操作 — 说明如何使用 DPM 进行测量,以及特定传感器所使用的特殊功能。

**软件界面** — 说明软件界面。

**维护** — 列出数字功率表的日常维护工作,以及常见问题的故障检修技巧。 本说明书同时包括设备规格和电池信息。

# 目录

| 安全标志<br>警告声明<br>注意声明<br>安全声明<br><b>关于此说明书</b> | iv<br>iv<br>vi<br>ix<br>ix<br>ix |
|-----------------------------------------------|----------------------------------|
| 注意声明<br>安全声明<br><b>关于</b> 此说 <b>旧</b> 书       | ix<br>ix                         |
|                                               | ix<br>ix<br>ix<br>ix             |
|                                               | ix<br>ix<br>ix                   |
|                                               | ix<br>ix<br>ix                   |
| 此说明书的相关更改                                     | ix<br>ix                         |
| 木语                                            | 1X                               |
| 草节编排                                          | 4                                |
| 介绍                                            | . 1                              |
|                                               | 1                                |
| 你能部件                                          | . 1<br>റ                         |
| 匹购以留                                          | . 2<br>0                         |
| 正円切竿や恐奋 (DPS)                                 | . മ<br>റ                         |
|                                               | . മ<br>റ                         |
| 见 <u></u> 则少平传您奋 (WFS)                        | . 4<br>ס                         |
|                                               | . ച<br>റ                         |
| 便场积色 (I/N 5A5000-1)                           | . 4<br>9                         |
| ·····································         | . य<br>२                         |
| 显示屈说明                                         | נ.<br>1                          |
| 显示奘署                                          | . 4<br>1                         |
| 由油由量指示器                                       | . <del>-</del><br>1              |
| 色起色重加小量······                                 | . <del>-</del><br>1              |
| 档扣条线图                                         | . <del>-</del><br>1              |
| ·····································         | . <del>-</del><br>4              |
| 山索指示哭                                         | . <del>-</del><br>1              |
| 5000 <b>. XT</b> 初始用户界面                       | 5                                |
| 自动屈募                                          | . 5                              |
| 5000-XT 主显示屈元件                                | . 0                              |
|                                               | . 0                              |
| 第1章 安裝                                        | . 7                              |
| 电源                                            | .7                               |
| AC 主适配器                                       | . 7                              |
| 汽车占烟器活配器                                      | .7                               |
| 连接                                            | .7                               |
| 重设 5000-XT                                    | 10                               |
| 升级固件                                          | 10                               |

| 第 | 2章 操作                                        | 13         |
|---|----------------------------------------------|------------|
|   | 安装                                           | 13         |
|   | 关闭                                           | 13         |
|   | 执行截屏操作                                       | 13         |
|   | 定向功率传感器 (DPS)                                | 13         |
|   | 设定标度,                                        | 14         |
|   | 终端式功率传感器 (TPS)                               | 15         |
|   | 传感器零位校准                                      | 15         |
|   | 宽频功率传感器 (WPS)                                | 16         |
|   | 传感器零位校准                                      | 16         |
|   | 视频滤波器                                        | 16         |
|   | 平均模式                                         | 17         |
|   | 峰值模式                                         | 17         |
|   | ~+ 但 厌 八                                     | 17         |
|   | 天侯侯氏···································      | 17         |
|   | 派袖凶奴侠式                                       | 17         |
|   | СОДГ (£Д                                     | 11         |
| 笜 | 2音 校丛奥面                                      | 10         |
| স | <b>9 年 秋日介西</b> ,                            | 10         |
|   | 而该见频功平良恐奋                                    | 10         |
|   | 山间十均围介回                                      | 19<br>90   |
|   |                                              | . 40<br>91 |
|   | 四郎介囲                                         | 21         |
|   | 止凹咩诅介回 · · · · · · · · · · · · · · · · · · · | .22        |
|   | 止回哭及芥 <u>山</u>                               | 23         |
|   | 旅幅囚奴齐山                                       | 24         |
|   | CCDF                                         | 25         |
|   | 土采甲岕囬                                        | 26         |
|   | 零位 / 秋准                                      | 26         |
|   | <i>静差</i>                                    | 26         |
|   | 滤波器菜里                                        | 26         |
|   | CCDF 限值                                      | 26         |
|   | 记录                                           | 27         |
|   | 滤波                                           | 27         |
|   | 设置                                           | 27         |
|   | 附接终端式功率传感器                                   | 28         |
|   | 正平均功率界面                                      | 28         |
|   | 附接定向功率传感器 (Legacy)                           | 29         |
|   | 正向平均值界面                                      | 29         |
|   | 逆向平均值界面                                      | 30         |
|   | 匹配界面                                         | 31         |
|   | 附接正向功率传感器                                    | 32         |
|   | 正向平均值界面                                      | 32         |
|   | 逆向平均值界面                                      | 33         |

|   | 匹配界面                                          | . 34               |
|---|-----------------------------------------------|--------------------|
|   | 正向峰值界面                                        | . 35               |
|   | 正向平均峰值界面                                      | 36                 |
|   | 主 革 单 思 而                                     | $.00 \\ .37$       |
|   | 五本十介面                                         | 27                 |
|   | 时左                                            | ני.<br>פק          |
|   | 你及米毕                                          | . 37<br>97         |
|   | ル什矢型                                          | .31                |
|   | 化求                                            | . 38               |
|   | 滤波                                            | . 38               |
|   | 设置                                            | . 38               |
|   | 附接 TSTPM 传感器                                  | . 39               |
|   | TPS 校准标准功率界面                                  | . 39               |
|   | 5000XT 主菜单, 未附接传感器                            | . 40               |
|   | 日志文件                                          | . 40               |
|   | 滤波菜单                                          | . 40               |
|   | 设置菜单                                          | . 41               |
|   | 日期 / 时间                                       | . 41               |
|   | 语言                                            | . 41               |
|   | 系统信息                                          | . 41               |
|   | 背光招时                                          | . 41               |
|   | LCD 超时                                        | 42                 |
|   | 对比度                                           | . 1 <b>2</b><br>42 |
|   | 可比及······                                     | . <u>1</u> 2<br>19 |
|   | 土 立 前 四 时 · · · · · · · · · · · · · · · · · · | <u>44</u><br>12    |
|   | 工术平, 附 按 [ 恣 储                                | 40<br>49           |
|   | 即左                                            | . 40<br>49         |
|   | 『彼爾米里····································     | . 43               |
|   | $CCDF \mathbb{R}$                             | . 44               |
|   | 日志乂什                                          | . 44               |
|   | 北波                                            | . 44               |
|   | () 置采単                                        | . 44               |
|   | 语言选择采里                                        | . 45               |
|   | 记录菜单                                          | . 46               |
|   | 记录日期                                          | . 46               |
|   | 记录比率                                          | . 46               |
|   | 记录持续时间                                        | . 47               |
|   | 开始记录                                          | . 47               |
|   | 日志文件                                          | . 47               |
|   |                                               |                    |
| 第 | 4章 维护                                         | . 49               |
| • | 清洁                                            | . 49               |
|   | 电池维护                                          | . 49               |
|   | 为电池充电                                         | 49                 |
|   | 延长电池寿命                                        | 49                 |
|   |                                               | 0                  |

| 节省电池电量                                  | 49 |
|-----------------------------------------|----|
| 运行时节省电量                                 | 49 |
| 存放电池                                    | 50 |
| 管理电池电量不足的情况                             | 50 |
| 确定电池电量不足的情况                             | 50 |
| 解决电池电量不足的情况                             | 50 |
| 校准电池                                    | 51 |
| 更换电池                                    | 51 |
| 故障检修                                    | 53 |
| 客户服务                                    | 54 |
| 零件清单                                    | 55 |
| 衰减器及配件                                  | 55 |
| 规格                                      | 56 |
| 鸟牌 5000-XT 数字功率表                        | 56 |
| 一般规格                                    | 56 |
| 实体规格                                    | 57 |
| 环境规格                                    | 57 |
| 鸟牌 5010、 5010B、 5010T, 和 5014 正向功率传感器   | 58 |
| 鸟牌 5011、 5015、 5011-EF 和 5015-EF 终端式传感器 | 60 |
| 鸟牌 5012、 5012A、 5016, 和 5017 宽频功率传感器    | 61 |
| 传感器特性                                   | 61 |
| 平均功率                                    | 61 |
| 匹配测量                                    | 61 |
| 峰值包络功率                                  | 62 |
| 匹配测量偏差                                  | 62 |
| 最大峰值功率                                  | 62 |
| 突发平均功率                                  | 63 |
| 振幅因数                                    | 63 |
| 互补累计分布函数 (CCDF)                         | 63 |
| 实体和环境规格                                 | 63 |
| 有限保修                                    | 64 |

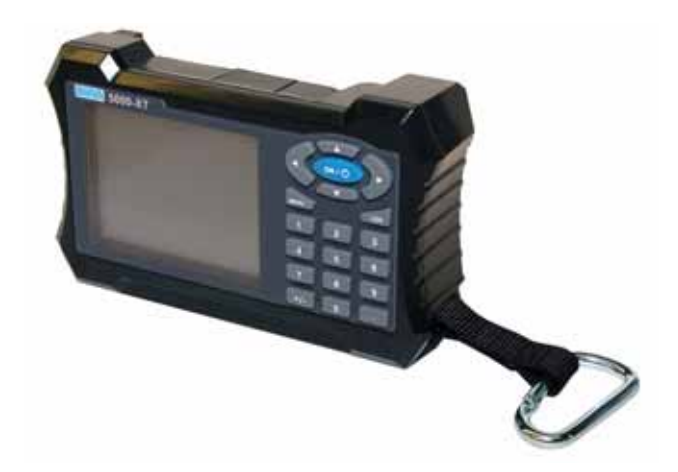

# 标配部件

- 1. 鸟牌数字功率表 (DPM)
- 2. 电池

☞ ☞ *要安装电池 «ÎðŒ'fµ/54 "Š…œµf°× 客户服务 °± 或参阅快* 速入门指南。

3. 电源

☞ 备注: 包括砖式电源、电源线、3个通用适配器,以及点烟器 适配器。

- 4. USB SeaLatch<sup>®</sup> 线缆, 6'
- 5. DB9 线缆, 10'
- 6. 软包
- 7. 配件包
- 8. 挂环
- 9. 三种语言的说明书 (包含于 CD 光盘内)
- 10. 快速入门指南

选购设备

定向功率传感器 (DPS)

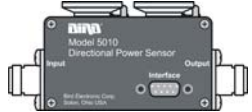

鸟牌 5010B 和 5014 Thruline<sup>®</sup> 传感器需配备两个 43 或 APM/DPM 元件。DPS 测量正向和逆向功 率,因此可计算并显示 VSWR 和其它匹配测量值。

<sup>6</sup> **№** 备注: 5010B 用于替代鸟牌 5010。5010 只兼 容 APM/DPM 元件,并且不具备峰值读取功能。5000-XT 仍将识 别 5010。

终端式功率传感器 (TPS)

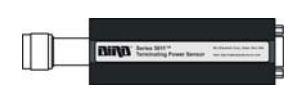

鸟牌 5011 和 5015 系列终端式功率传感器无需配 备元件。鸟牌 5011 和 5015 具备 40 MHz – 4 GHz 的频率范围。 5011-EF 和 5015-EF 传感器具备 40

MHz-12 GHz 的频率范围。

宽频功率传感器 (WPS)

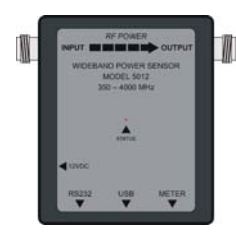

鸟牌 5012B、5016B, 5017B, 5018B 和 5019B Thruline 传感器无需配备元件。WPS 可测量平均、 峰值,或突发功率、VSWR、振幅因数,及互补累计 分布函数 (CCDF)。

衰减器及配件

各种衰减器和连接器用于配合 TPS 测量大功率。需 完整列表,请参阅 μ⁄55"Š。

#### 便携软包 (P/N 5A5000-1)

方便携带,并可保护仪器。通过软包开口可操作装于软包内的仪器。

# 部件说明

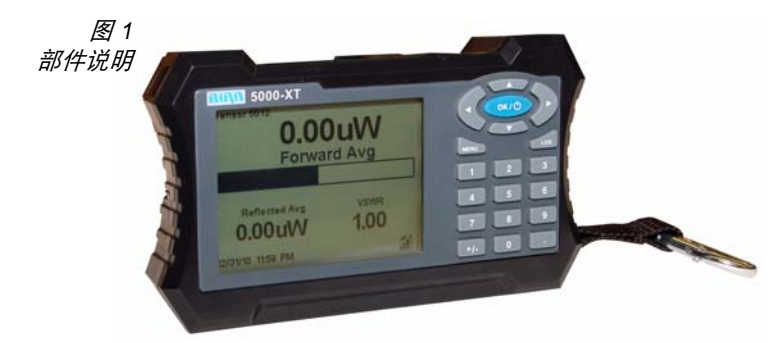

| 1.  | 周期鍵       | 输入数值。                                     |
|-----|-----------|-------------------------------------------|
| 2.  | 确定 / 电源键  | 打开或关闭 DPM。                                |
| 3.  | +/- 鍵     | 在正负数字之间进行切换。                              |
| 4.  | 记录键       | 调出记录菜单。                                   |
| 5.  | 菜单鍵       | 调出主菜单。                                    |
| 6.  | 箭头键       | 滚动浏览菜单项。                                  |
| 7.  | 数字键       | 输入数值。                                     |
| 8.  | USB 传感器端口 | 连接功率传感器。                                  |
| 9.  | COM 传感器端口 | 连接功率传感器。                                  |
| 10. | USB 端口    | 连接电脑。                                     |
| 11. | LCD 显示屏   | 背光液晶显示屏。                                  |
| 12. | 外置 DC 连接器 | 连接 AC 电源适配器或点烟器适配器。外置电<br>源可为设备供电,并为电池充电。 |

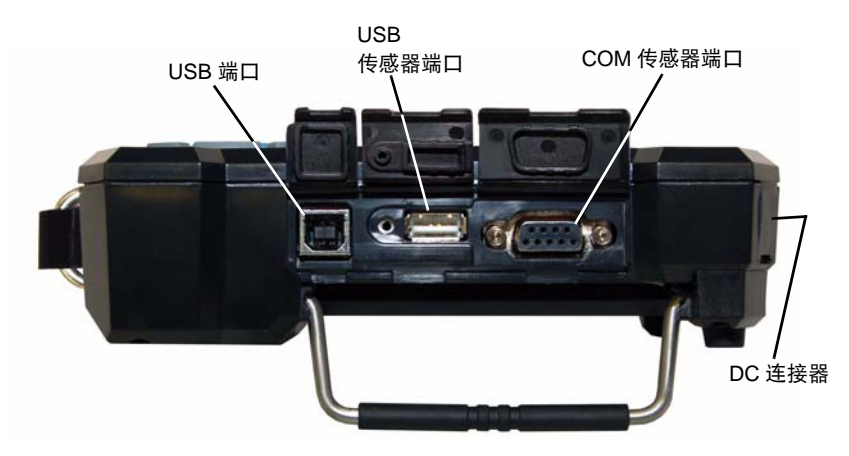

## 显示屏说明

#### 显示装置

正上方的显示屏用于显示测量模式和单位。

图 2 *显示屏* 

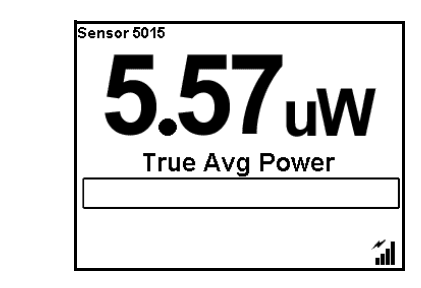

#### 电池电量指示器

连接外置适配器时,闪电图标将亮起,表示电池正在进行充电。断开外置 电源时,电池开始工作。

使用内置电池时,指示器将持续亮起。当电池电量指示器消失时,应对电 池进行充电。如果设备进行记录时电池电量过低,将出现停止记录的提示。

#### 负载循环指示器

用于突发功率测量,显示信号的负载循环。

#### 模拟条线图

显示附接传感器的动态范围。最小和最大值取决于传感器。

#### 静差指示器

使用静差时开启。

#### 功率指示器

- 如果功率超出总标度的 100%, 将显示 "超出"。
- 主量测值中的数字将开始闪烁。

## 5000-XT 初始用户界面

#### 启动屏幕

从完全关闭进入初始启动后,启动画面将显示5秒钟,同时文件系统开始 初始化、然后将显示语言选择屏幕。

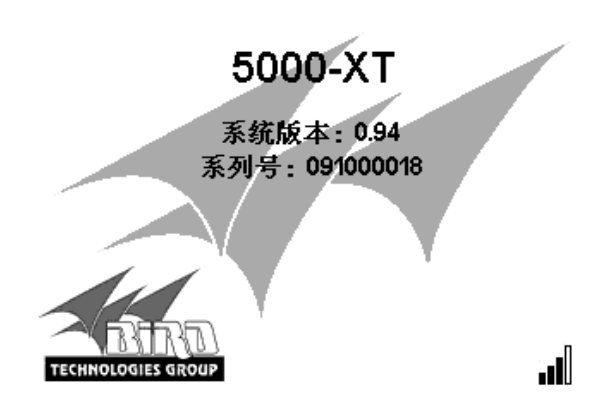

☞ 备注: 如果这是首次启动, 设备将询问用户需要使用的语言。

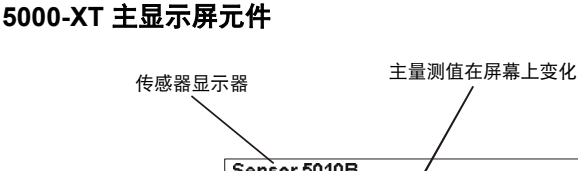

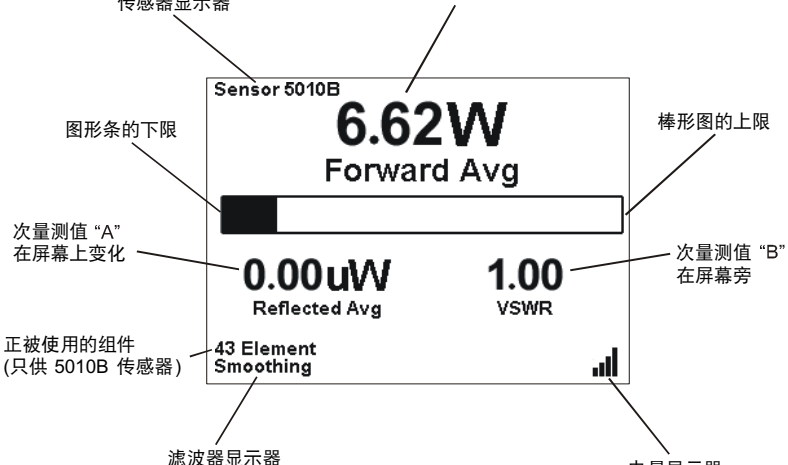

电量显示器

安装

# 电源

DPM 使用可充电锂离子电池包。电池充满电后,用于鸟牌 WPS 可使用约 20 小时,用于其它传感器则可以使用 50 小时。

DPM 可使用外置电源。使用 AC 电源适配器或 12 伏点烟器适配器也可为 DPM 的电池充电。使用 AC 电源适配器,从充分放电到充满电池需 5 小时。使用点烟器适配器时,充电时间取决于汽车电池充电性能。连接外置适 配器时,闪电图标将亮起,表示电池正在进行充电。断开外置电源时,电池开始工作。

#### AC 主适配器

1. 将适配器柱状连接器插入 DPM 的外置 DC 连接器 (见第 3 页上的图 1)。

2. 将适配器插头插入墙上插座中。

#### 汽车点烟器适配器

- 1. 将适配器柱状连接器插入 DPM 的外置 DC 连接器。
- 2. 将适配器插头插入点烟器插孔。

## 连接

警告 施加射频功率时,不得连接或断开传输线和射频设备的连接。 射频能源发生泄漏可能危害人体健康。

**备注:** 启动或重启电脑时,若将5000-XT 连接至电脑,可能导致启动程序被锁定。启动或重启电脑之前,请断开5000-XT 连接。

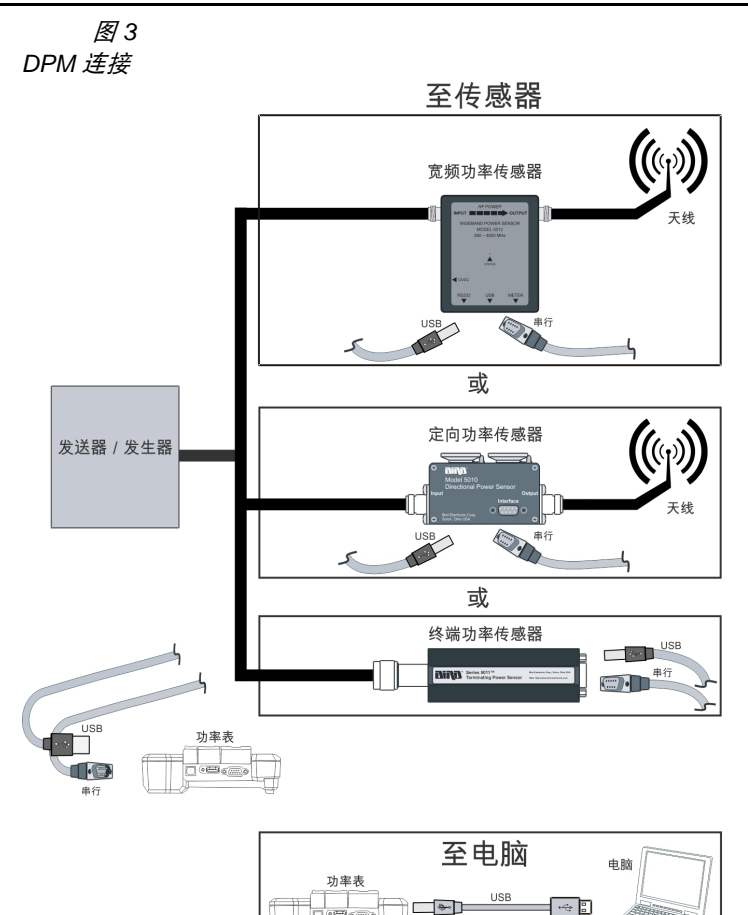

### 连接定向功率传感器 (DPS)

藝告

射频元件插座中可能存在射频电压。操作时务必让元件留在插座中。

- 1. 请执行以下操作之一:
  - 对于 5010、 5010B、 5011, 和 5012 型号: 使用标配的传感器线缆,将鸟牌 DPS 连接至 DPM 上的 "传感器"串行端口。
  - 对于 5014 型号:
    使用标配的传感器线缆,将鸟牌 DPS 连接至 DPM 上的"传感器" USB 端口。

2. 将 DPS 连接至射频线, 让传感器上的箭头指向负荷极。

备注: 正向元件上的箭头应指向负荷极。

备注: 逆向元件上的箭头应指向源极。

备注: 两个元件必须都是APM/DPM 或 43 型, 不得混用元件。

3. 按正向元件的额定功率设定 DPM 上的功率。

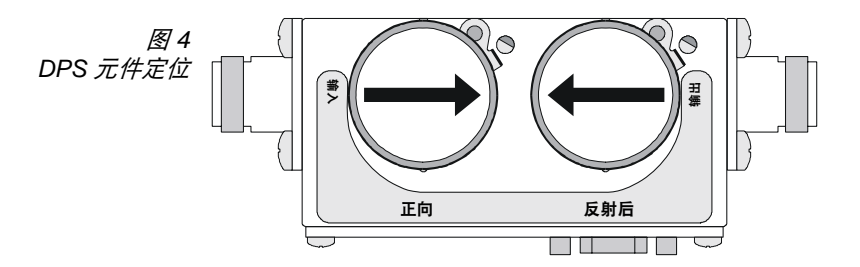

#### 连接宽频功率传感器 (WPS)

1. 请执行以下操作之一:

- 使用标配的传感器线缆,将鸟牌 WPS 上的 DPM 端口连接至 DPM 上的 "传感器"串行端口。
- 使用标配的传感器线缆,将鸟牌 WPS 上的 DPM 端口连接至 DPM 上的"传感器" USB 端口。

2. 将 WPS 连接至射频线,让传感器上的箭头指向负荷极。

### 连接终端式功率传感器 (DPS)

注意 连接 TPS(-EF) 之前,请去除所有静态电势。静电电击可能损坏传 感器。

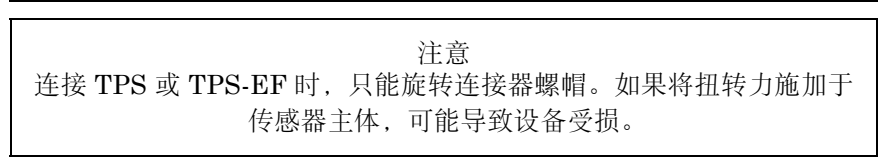

#### 注意

使用 TPS 或 TPS-EF 时,不得超过 2 瓦平均值或 125 瓦峰值功率 (5µs)。超过限值可能导致传感器无法正常工作。

备注: 连接方法与鸟牌 5011 和 5011-EF 相同。

- 1. 请执行以下操作之一:
  - 使用标配的传感器线缆,将鸟牌 TPS 上的 DPM 端口连接至 DPM 上的 "传感器"串行端口。
  - 使用标配的传感器线缆,将鸟牌 TPS 上的 DPM 端口连接至 DPM 上的 "传感器" USB 端口。

**备注:** 在多数应用中, TPS 应搭配衰减器或定向耦合器使用。 示例-对于输出值在 0.1 和 50 瓦之间的射频源,应使用 40 分贝、 50 瓦衰减器。

2. 将 TPS 射频输入端连接至源极 (使用衰减器, 若适用)。

**备注:** 如果射频功率低于10毫瓦,应只将TPS直接连接至源极。

## 重设 5000-XT

按住5按钮两秒钟将重设设备。

设备将恢复到默认设定,并弹出语言选择菜单。

## 升级固件

#### **备注:** 执行该操作前,请登录以下网址并进行注册: www.bird-technologies.com/products/software/5000-xt/

- 1. 开启 5000-XT
- 2. 将 5000-XT 上的 USB 连接至电脑,待屏幕上出现驱动器。

备注: 此过程需 30 秒。

3. 创建一个命名为"固件"的文件夹。

**备注:** 文件夹名称区分大小写。若已有文件夹,用户可使用现 有文件夹,但必须删除该文件夹中已有的任何固件版本。 4. 将最新的固件文件放入文件夹中。

备注: 该文件可随意命名, 但文件扩展名必须是.bin。

- 5. 从电脑退出 5000-XT 并断开连接。
- 6. 按下菜单键。
- 7. 选择主菜单上的"设置"。
- 8. 选择设置菜单上的"更新固件"。此时屏幕上将显示更新固件文件列表。
- 9. 从列表中选择最新下载的固件文件。
- 10. 当系统询问是否更新系统固件时,请选择"是"
  - 备注: 系统将检查文件。若文件损坏,系统将进行提示。
- 11. 系统将显示以下屏幕:
  - a. 载入屏幕
  - b. 带进度条的**清除闪存**屏幕
  - c. 带进度条的写入闪存屏幕。
  - d. 更新成功屏幕。
- 12. 出现以下信息时,请选择"确定":系统现在将关闭。

操作

鸟牌数字功率表的操作十分简单。连接传感器后,请打开 DPM 并观察读数。根据所使用的传感器,也可执行其它指令。

## 安装

- 1. 连接传感器。
- 2. 开启 DPM。
- 3. 设置测量和度量单位。

备注: 请参阅以下章节, 了解不同传感器的使用说明。

- 4. 归零传感器 (仅限 WPS 和 TPS)。
- 5. 如果已知系统损耗或使用衰减器,请执行以下操作:
  - a. 在系统中增加所有部件的损耗(以分贝为单位)。

备注: 按测定频率使用损耗。

b. 按下**静差**并输入总损耗(以分贝为单位)。

**备注:** 该操作允许用户读取实际线路功率。DPM 可接受 从-10 到 100 分贝的静差,具体取决于传感器。

- 6. 开启射频源。
- 7. 记录读数。

**备注:** 射频功率出现变化时,模拟条线图将立即作出回应。根据滤波等级的不同,主要和次要显示屏将在1到13秒的延迟后作出回应。

## 关闭

按住"确定"键,直至"确定"键亮起,此过程需大约8秒钟。
 按键亮起后松开按键。此时设备将完全关闭。

## 执行截屏操作

1. 按住 <.> 两秒钟将执行 DPM 当前屏幕的截屏操作。

- 2. 选择"确定"以确认截屏操作。
  - 备注: 此时将显示图像文件名。

# 定向功率传感器 (DPS)

#### 藝告

射频元件插座中可能存在射频电压。操作时务必让元件留在插座中。

#### 设定标度

**备注:** 鸟牌 DPS 使用鸟牌插入式元件。此类元件上标有最大 功率和频率范围。

**备注:** 发射机频率应在 元件范围之内。

备注: 正向和逆向全标度功率必须手动输入。

- 1. 按下标度。
- 2. 使用向上和向下箭头键选择功率单位 (瓦、毫瓦或千瓦)。
- 3. 使用数字键盘和 <.> 键,输入正向元件插座中的元件的最大功率。
  **备注:** 元件的最大功率标于元件铭牌上。
- 4. 按下"确定"。

## 终端式功率传感器 (TPS)

### 注意

使用 TPS 或 TPS-EF 时,不得超过 2 瓦平均值或 125 瓦峰值功率 (5µs)。超过限值可能导致传感器无法正常工作。

#### 传感器零位校准

使用一段时间后,由于环境因数(温度、湿度等)的作用,传感器的"零 位值"(未施加射频功率时的读数)可能出现偏差。数值偏差将导致传感器 读数不准确。偏差过大可能导致严重错误,此时应重新归零传感器。

1. 确保传感器已连接至 DPM。

- 2. 按住"0"两秒钟,开始执行零位校准。
  - 备注:屏幕将显示"零位 / 校准",并开始执行校准。
  - 备注: 传感器零位校准需 60 秒。条线图将显示校准进程。
  - 备注: 完成校准后, 屏幕上将显示"通过"。
- 3. 零位校准结束后,按下回车以返回正常操作状态。

**备注:** 如如果屏幕上显示"失败",请确保传感器未施加射频 功率,并再次执行程序。

#### TPS-EF

鸟牌 TPS-EF 使用频率校正系数以实现更为准确的测量。请查看传感器侧 面的标牌,找到需测量频率的校正系数。将校正系数添加至其它衰减或耦 合系数,并输入该系数作为静差。

## 宽频功率传感器 (WPS)

开启 WPS 时,设备正面的 LED 状态指示灯将亮起,将 WPS 连接至 DPM 时,指示灯将开始闪烁。

#### 传感器零位校准

使用一段时间后,由于环境因数(温度、湿度等)的作用,传感器的"零 位值"(未施加射频功率时的读数)可能出现偏差。数值偏差将导致传感器 读数不准确。偏差过大可能导致严重错误,此时应重新归零传感器。

1. 确保传感器已达到稳定的工作温度。

2. 确保传感器未施加射频功率。

3. 按住"0"两秒钟,开始执行零位校准。

|        | 不得    | 警告<br>中断校准程序。 |         |  |
|--------|-------|---------------|---------|--|
| <br>石汁 | 同世版日二 | "走住,去你"       | 长开松井在拉坡 |  |

备注: 屏幕将显示 "零位 / 校准",并开始执行校准。

备注: 传感器零位校准需 60 秒。条线图将显示校准进程。

备注: 完成校准后,屏幕上将显示 "通过"。

4. 零位校准结束后,按下回车以返回正常操作状态。

**备注:** *e.如果屏幕上显示"失败",请确保传感器未施加射频 功率,并再次执行程序。* 

#### 视频滤波器

除平均功率和 VSWR 测量以外,所有测量均使用可变视频滤波器以提高准确性。该滤波器可设为 4.5 kHz、 400 kHz,或全带宽。

**备注:** 滤波器应尽可能窄,同时又要比解调信号带宽大(视频带宽)。窄化滤波器可限制干扰信号的噪声作用。

以下所列为若干常见的调制模式和适用的视频滤波器。

| 视频滤波器   | 调制类型                                                                         |
|---------|------------------------------------------------------------------------------|
| 4.5 kHz | CW 突发 (突发宽度 > 150 µs)、话音频带<br>AM、 FM、相位调制、 Tetra                             |
| 400 kHz | CW 突发 (突发宽度 > 3 μs)、 GSM、 50 kHz<br>AM、 DQPSK (¼π、符号率 < 24 k/s)              |
| 全带宽     | CW 突发 (突发宽度 > 200 ns)、CDMA、<br>WCDMA、 DQPSK (¼π、符号率 < 200 k/s)、<br>DAB/DVB-T |

#### 平均模式

该模式显示平均正向和逆向功率。

**备注:** 在平均模式下,可显示 VSWR 或系统匹配,而非逆向 功率。

#### 峰值模式

该模式显示峰值包络功率。

#### 突发模式

该模式显示突发中的平均功率。突发的负载循环由 DPM 进行测量。

#### 振幅因数模式

振幅因数是正向峰值功率和正向平均功率的比率。它以分贝为单位进行 测量。

备注: 在该模式下无附加控制。

#### CCDF 模式

CCDF 测量功率等级高于阈值时的时间百分比。要设置功率阈值:

- 1. 按下菜单。
- 2. 从主菜单中选择 CCDF 限值。
- 3. 输入新值。
## 附接宽频功率传感器

#### 正向平均值界面

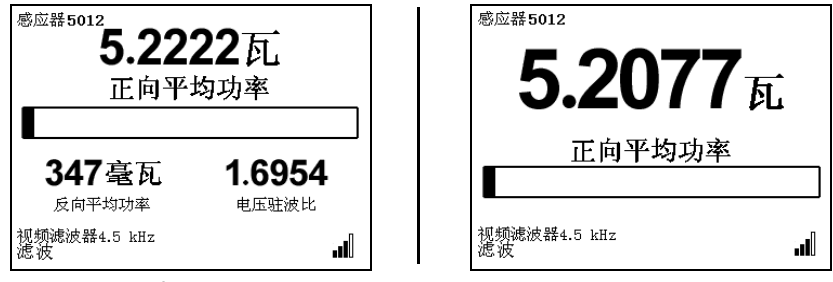

小显示屏

大显示屏

| 主要按钮       | 操作                          |
|------------|-----------------------------|
| 右箭头键       | 将主量测值更改为逆向平均值               |
| 左箭头键       | 将主量测值更改为 CCDF               |
| 上箭头键       | 从瓦到毫瓦分贝切换正向平均值单位            |
| 下箭头键       | 从瓦到毫瓦分贝切换正向平均值单位            |
| 确定按钮       | 初始化关闭。请参阅第 13 页上的 "关闭"      |
| 菜单按钮       | 进入主菜单                       |
| 记录按钮       | 进入记录子菜单                     |
| +/-        | 在"小"和"大"显示屏之间切换             |
| . (2秒)     | 执行截屏操作。请参阅第 13 页上的 "执行截屏操作" |
| 0(2秒)      | 零位 / 校准单位 / 传感器             |
| 8(2秒)      | 打开 / 关闭滤波                   |
| 菜单和日志(2 秒) | 语言选择屏幕                      |

## 逆向平均值界面

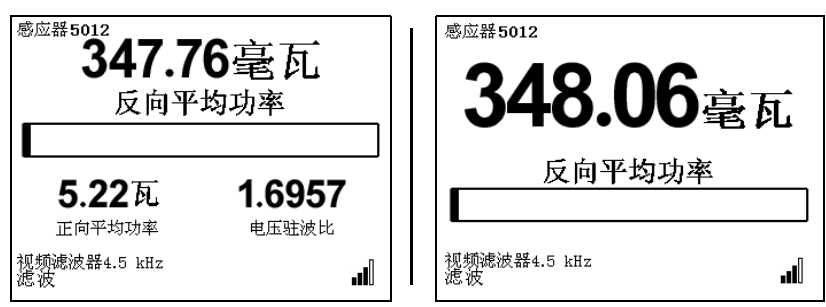

小显示屏

大显示屏

| 主要按钮       | 操作                              |
|------------|---------------------------------|
| 右箭头键       | 将主量测值更改为匹配值                     |
| 左箭头键       | 将主量测值更改为正向平均值                   |
| 上箭头键       | 从瓦到毫瓦分贝切换逆向平均值单位                |
| 下箭头键       | 从瓦到毫瓦分贝切换逆向平均值单位                |
| 确定按钮       | 初始化关闭。请参阅第 13 页上的 "关闭"          |
| 菜单按钮       | 进入主菜单                           |
| 记录按钮       | 进入记录子菜单                         |
| +/-        | 在"小"和"大"显示屏之间切换                 |
| . (2秒)     | 执行截屏操作。请参阅第 13 页上的 "执行截屏<br>操作" |
| 0(2秒)      | 零位 / 校准单位 / 传感器                 |
| 8(2秒)      | 打开 / 关闭滤波                       |
| 菜单和日志(2 秒) | 语言选择屏幕                          |

## 匹配界面

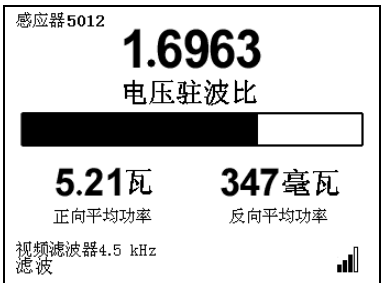

小显示屏

大显示屏

| 主要按钮       | 操作                              |
|------------|---------------------------------|
| 右箭头键       | 将主量测值更改为正向峰值                    |
| 左箭头键       | 将主量测值更改为逆向平均值                   |
| 上箭头键       | 切换匹配值 (VSWR、 Rtn 损耗、匹配 Eff%)    |
| 下箭头键       | 切换正向 / 逆向平均值 (瓦、毫瓦分贝)           |
| 确定按钮       | 初始化关闭。请参阅第 13 页上的 "关闭"          |
| 菜单按钮       | 进入主菜单                           |
| 记录按钮       | 进入记录子菜单                         |
| +/-        | 在 乙示屏之间切                        |
| . (2秒)     | 执行截屏操作。请参阅第 13 页上的 "执行截屏<br>操作" |
| 0(2秒)      | 零位 / 校准单位 / 传感器                 |
| 8(2秒)      | 打开 / 关闭滤波 (* 用于正向 / 逆向功率)       |
| 菜单和日志(2 秒) | 语言选择屏幕                          |

## 正向峰值界面

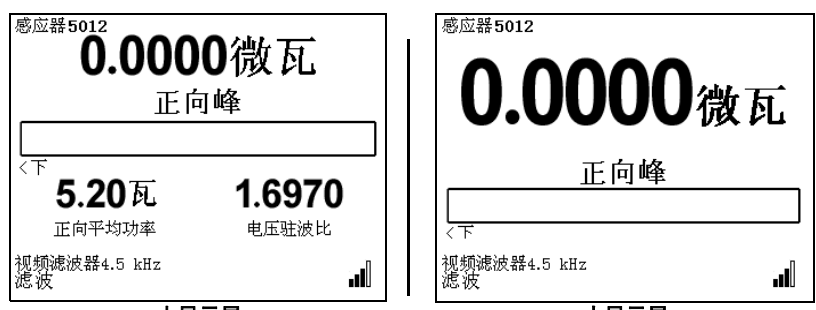

小显示屏

大显示屏

| 主要按钮       | 操作                              |
|------------|---------------------------------|
| 右箭头键       | 将主量测值更改为正向突发值                   |
| 左箭头键       | 将主量测值更改为匹配值                     |
| 上箭头键       | 切换正向峰值 (瓦、微瓦、毫瓦、千瓦、毫瓦分贝)        |
| 下箭头键       | 切换正向平均功率(瓦、微瓦、毫瓦、千瓦、毫瓦<br>分贝)   |
| 确定按钮       | 初始化关闭。请参阅第 13 页上的 "关闭"          |
| 菜单按钮       | 进入主菜单                           |
| 记录按钮       | 进入记录子菜单                         |
| +/-        | 在"小"和"大"显示屏之间切换                 |
| . (2秒)     | 执行截屏操作。请参阅第 13 页上的 "执行截屏<br>操作" |
| 0(2秒)      | 零位 / 校准单位 / 传感器                 |
| 8(2秒)      | 打开 / 关闭滤波 (* 用于正向平均值)           |
| 菜单和日志(2 秒) | 语言选择屏幕                          |

\*- 该模式显示峰值包络功率。

## 正向突发界面

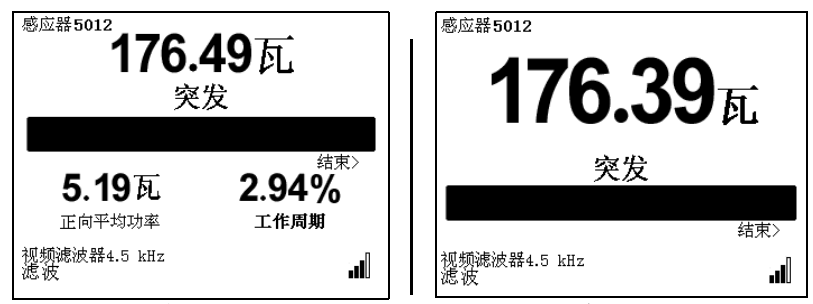

#### 小显示屏

大显示屏

| 主要按钮       | 操作                              |
|------------|---------------------------------|
| 右箭头键       | 将主量测值更改为振幅因数                    |
| 左箭头键       | 将主量测值更改为正向峰值                    |
| 上箭头键       | 切换突发功率 (瓦、微瓦、毫瓦、千瓦、毫瓦分贝)        |
| 下箭头键       | 切换正向平均功率 (瓦、微瓦、毫瓦、千瓦、毫瓦<br>分贝)  |
| 确定按钮       | 初始化关闭。请参阅第 13 页上的 "关闭"          |
| 菜单按钮       | 进入主菜单                           |
| 记录按钮       | 进入记录子菜单                         |
| +/-        | 在"小"和"大"显示屏之间切换                 |
| . (2秒)     | 执行截屏操作。请参阅第 13 页上的 "执行截屏<br>操作" |
| 0(2秒)      | 零位 / 校准单位 / 传感器                 |
| 8(2秒)      | 打开 / 关闭滤波 * (用于正向平均值)           |
| 菜单和日志(2 秒) | 语言选择屏幕                          |

\*- 突发模式显示突发中的平均功率。突发的负载循环按突发宽度 /周期进行测量。

## 振幅因数界面

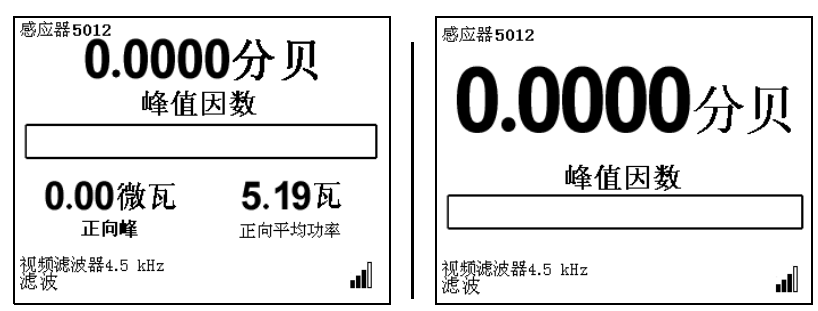

小显示屏

大显示屏

| 主要按钮        | 操作                              |
|-------------|---------------------------------|
| 右箭头键        | 将主量测值更改为 CCDF                   |
| 左箭头键        | 将主量测值更改为正向突发值                   |
| 上箭头键        | 切换正向平均值 (瓦、微瓦、毫瓦、千瓦、毫瓦<br>分贝)   |
| 下箭头键        | 切换逆向平均值 (瓦、微瓦、毫瓦、千瓦、毫瓦<br>分贝)   |
| 确定按钮        | 初始化关闭。请参阅第 13 页上的 "关闭"          |
| 菜单按钮        | 进入主菜单                           |
| 记录按钮        | 进入记录子菜单                         |
| +/-         | 在"小"和"大"显示屏之间切换                 |
| . (2秒)      | 执行截屏操作。请参阅第 13 页上的 "执行截屏<br>操作" |
| 0(2秒)       | 零位 / 校准单位 / 传感器                 |
| 8(2秒)       | 打开 / 关闭滤波 (* 用于正向平均值)           |
| 菜单和日志 (2 秒) | 语言选择屏幕                          |

\* - 振幅因数是正向峰值功率和正向平均功率的比率。它以分贝为 单位进行测量。

#### CCDF 界面

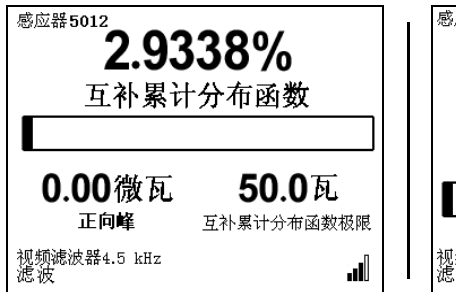

小显示屏

<sup>感应器5012</sup> **2.9326%** 互补累计分布函数

大显示屏

| 主要按钮       | 操作                                 |
|------------|------------------------------------|
| 右箭头键       | 将主量测值更改为正向平均值                      |
| 左箭头键       | 将主量测值更改为振幅因数                       |
| 上箭头键       | 在正向峰值 / 正向平均值之间进行切换                |
| 下箭头键       | 切换正向峰值 / 平均值 (瓦、微瓦、毫瓦、千瓦、<br>毫瓦分贝) |
| 确定按钮       | 初始化关闭。请参阅第 13 页上的 "关闭"             |
| 菜单按钮       | 进入主菜单                              |
| 记录按钮       | 进入记录子菜单                            |
| +/-        | 在"小"和"大"显示屏之间切换                    |
| . (2秒)     | 执行截屏操作。请参阅第 13 页上的 "执行截屏<br>操作"    |
| 0(2秒)      | 零位 / 校准单位 / 传感器                    |
| 8(2秒)      | 打开 / 关闭滤波                          |
| 菜单和日志(2 秒) | 语言选择屏幕                             |

\*- CCDF 测量功率等级高于阈值时的时间百分比。

#### 主菜单界面

备注: 要进入该屏幕, 请按下菜单按钮。

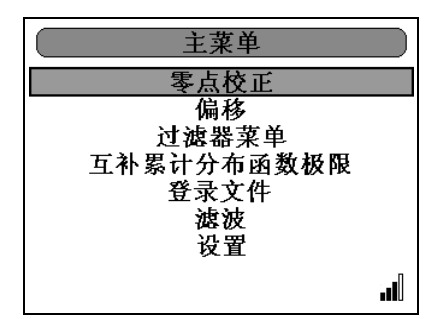

## 零位/校准

开始在传感器上执行零位校准。

#### 静差

设定测量静差。

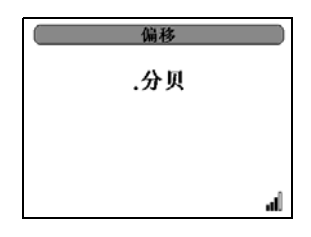

#### 滤波器菜单

设定滤波器容差等级。

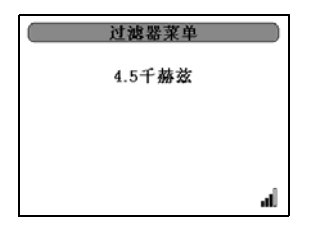

## CCDF 限值

设定 CCDF 限值。

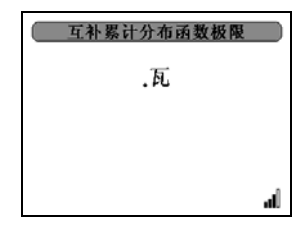

## 记录

请参阅第 40 页上的 "日志文件"。

### 滤波

请参阅第 40 页上的 "滤波菜单"。

## 设置

请参阅第 41 页上的 "设置菜单"。

## 附接终端式功率传感器

备注: 包括扩展频率版本。

正平均功率界面

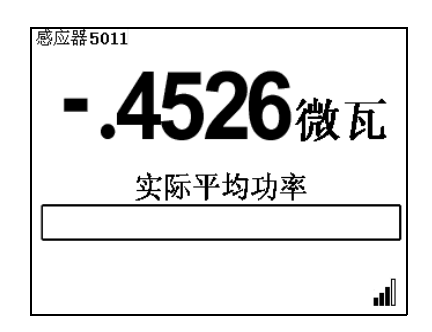

| 主要按钮       | 操作                              |
|------------|---------------------------------|
| 右箭头键       | 无效                              |
| 左箭头键       | 无效                              |
| 上箭头键       | 从瓦到毫瓦分贝切换正向平均值单位                |
| 下箭头键       | 从瓦到毫瓦分贝切换正向平均值单位                |
| 确定按钮       | 初始化关闭。请参阅第 13 页上的 "关闭"          |
| 菜单按钮       | 进入主菜单                           |
| 记录按钮       | 进入记录子菜单                         |
| 0(2秒)      | 零位 / 校准单位 / 传感器                 |
| 8(2秒)      | 打开 / 关闭滤波                       |
| . (2秒)     | 执行截屏操作。请参阅第 13 页上的 "执行截屏<br>操作" |
| 菜单和日志(2 秒) | 语言选择屏幕                          |

## 附接定向功率传感器 (Legacy)

### 正向平均值界面

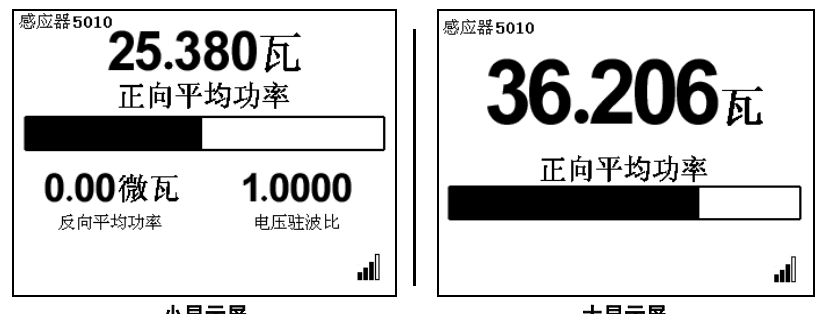

小显示屏

大显示屏

| 主要按钮       | 操作                       |
|------------|--------------------------|
| 右箭头键       | 将主量测值更改为逆向平均值            |
| 左箭头键       | 将主量测值更改为匹配值              |
| 上箭头键       | 切换正平均值 (瓦、微瓦、毫瓦、千瓦、毫瓦分贝) |
| 下箭头键       | 切换正平均值 (瓦、微瓦、毫瓦、千瓦、毫瓦分贝) |
| 确定按钮       | 初始化关闭。请参阅第 13 页上的 "关闭"   |
| 菜单按钮       | 进入主菜单                    |
| 记录按钮       | 进入记录子菜单                  |
| +/-        | 在"小"和"大"显示屏之间切换          |
| . (2秒)     | 执行截屏操作。请参阅第 13 页上的 "执行截屏 |
|            | 操作"                      |
| 0(2秒)      | 无效                       |
| 8(2秒)      | 打开 / 关闭滤波                |
| 菜单和日志(2 秒) | 语言选择屏幕                   |

\*- 5010 仅支持APM/DPM 元件- 菜单上无元件类型可洗。

## 逆向平均值界面

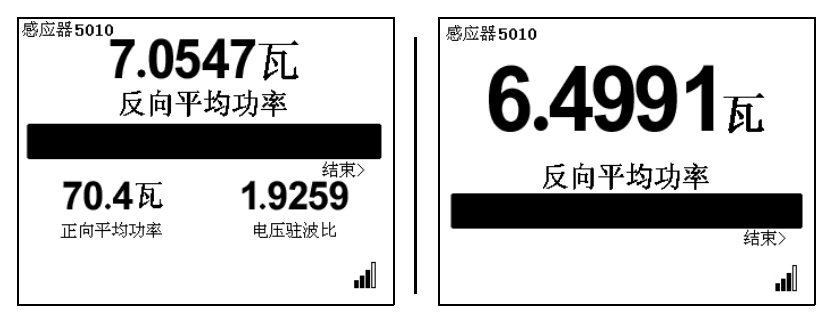

小显示屏

大显示屏

| 主要按钮       | 操作                              |
|------------|---------------------------------|
| 右箭头键       | 将主量测值更改为匹配值                     |
| 左箭头键       | 将主量测值更改为正向平均值。                  |
| 上箭头键       | 切换正平均值 (瓦、微瓦、毫瓦、千瓦、毫瓦分贝)        |
| 下箭头键       | 切换正平均值 (瓦、微瓦、毫瓦、千瓦、毫瓦分贝)        |
| 确定按钮       | 初始化关闭。请参阅第 13 页上的 "关闭"          |
| 菜单按钮       | 进入主菜单。                          |
| 记录按钮       | 进入记录子菜单。                        |
| +/-        | 在"小"和"大"显示屏之间切换                 |
| . (2秒)     | 执行截屏操作。请参阅第 13 页上的 "执行截屏<br>操作" |
| 0(2秒)      | 无效                              |
| 8(2秒)      | 打开 / 关闭滤波                       |
| 菜单和日志(2 秒) | 语言选择屏幕                          |

\*- 5010 仅支持 APM / DPM 元件 - 菜单上无元件类型可选。

## 匹配界面

| <sup>感应器 5010</sup><br>96.247%<br>匹配量 % | <sup>感应器5010</sup><br><b>89.985%</b> |
|-----------------------------------------|--------------------------------------|
| 64.9瓦 2.44瓦<br><sub>正向平均功率</sub> 反向平均功率 | 匹配量 %                                |
|                                         | h.                                   |

小显示屏

大显示屏

| 主要按钮       | 操作                              |
|------------|---------------------------------|
| 右箭头键       | 进入正向平均值测量                       |
| 左箭头键       | 进入逆向平均值测量                       |
| 上箭头键       | 切换匹配值 (VSWR、 Rtn 损耗、匹配 Eff%)    |
| 下箭头键       | 切换正向 / 逆向平均值 (瓦、毫瓦分贝)           |
| 确定按钮       | 初始化关闭。请参阅第 13 页上的 "关闭"          |
| 菜单按钮       | 进入主菜单                           |
| 记录按钮       | 进入记录子菜单                         |
| +/-        | 在"小"和"大"显示屏之间切换                 |
| . (2秒)     | 执行截屏操作。请参阅第 13 页上的 "执行截屏<br>操作" |
| 0(2秒)      | 无效                              |
| 8(2秒)      | 打开 / 关闭滤波                       |
| 菜单和日志(2 秒) | 语言选择屏幕                          |

\*- 5010 仅支持 APM/DPM 元件- 菜单上无元件类型可选。

## 附接正向功率传感器

#### 正向平均值界面

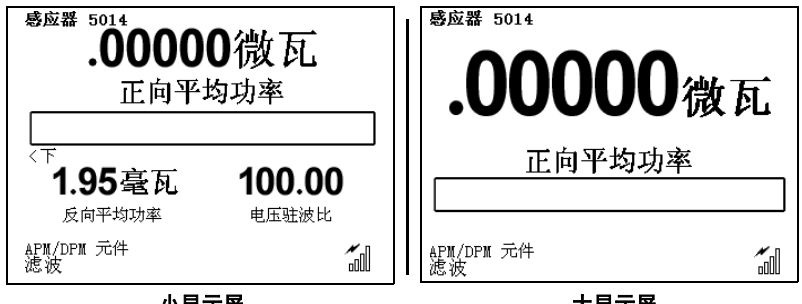

小显示屏

大显示屏

| 主要按钮       | 操作                       |  |
|------------|--------------------------|--|
| 右箭头键       | 将主量测值更改为正向平均峰值           |  |
| 左箭头键       | 将主量测值更改为逆向平均值            |  |
| 上箭头键       | 切换正平均值 (瓦、微瓦、毫瓦、千瓦、毫瓦分贝) |  |
| 下箭头键       | 切换正平均值 (瓦、微瓦、毫瓦、千瓦、毫瓦分贝) |  |
| 确定按钮       | 初始化关闭。请参阅第 13 页上的 "关闭"   |  |
| 菜单按钮       | 进入主菜单                    |  |
| 记录按钮       | 进入记录子菜单                  |  |
| +/-        | 在"小"和"大"显示屏之间切换          |  |
| . (2秒)     | 执行截屏操作。请参阅第 13 页上的 "执行截屏 |  |
|            | 操作"                      |  |
| 0(2秒)      | 无效                       |  |
| 8(2秒)      | 打开 / 关闭滤波                |  |
| 菜单和日志(2 秒) | 语言选择屏幕                   |  |

## 逆向平均值界面

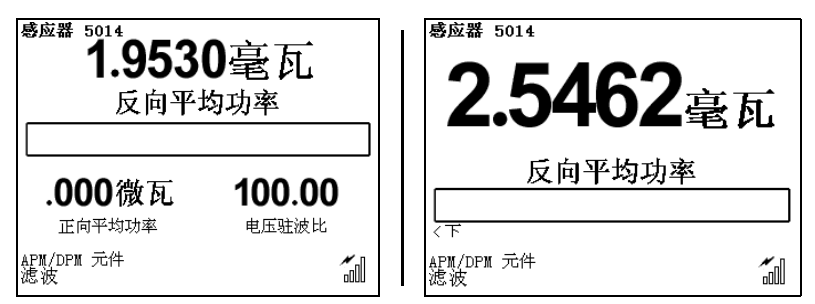

小显示屏

大显示屏

| 主要按钮       | 操作                              |  |
|------------|---------------------------------|--|
| 右箭头键       | 将主量测值更改为正向平均值                   |  |
| 左箭头键       | 将主量测值更改为匹配值                     |  |
| 上箭头键       | 切换正平均值 (瓦、微瓦、毫瓦、千瓦、毫瓦分贝)        |  |
| 下箭头键       | 切换正平均值 (瓦、微瓦、毫瓦、千瓦、毫瓦分贝)        |  |
| 确定按钮       | 初始化关闭。请参阅第 13 页上的 "关闭"          |  |
| 菜单按钮       | 进入主菜单                           |  |
| 记录按钮       | 进入记录子菜单。                        |  |
| +/-        | 在"小"和"大"显示屏之间切换                 |  |
| . (2秒)     | 执行截屏操作。请参阅第 13 页上的 "执行截屏<br>操作" |  |
| 0(2秒)      | 无效                              |  |
| 8(2秒)      | 打开 / 关闭滤波                       |  |
| 菜单和日志(2 秒) | 语言选择屏幕                          |  |

## 匹配界面

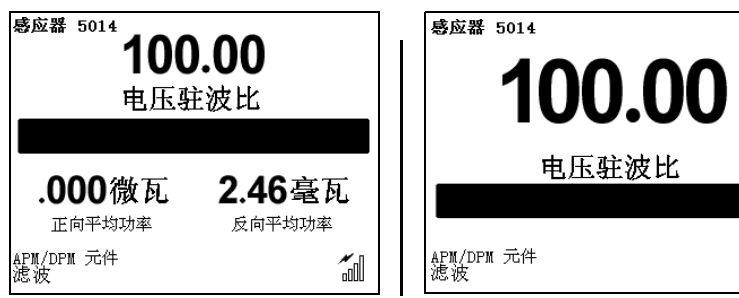

小显示屏

大显示屏

1

| 主要按钮       | 操作                              |  |
|------------|---------------------------------|--|
| 右箭头键       | 将主量测值更改为正向峰值                    |  |
| 左箭头键       | 将主量测值更改为逆向平均值                   |  |
| 上箭头键       | 切换匹配值 (VSWR、 Rtn 损耗、匹配 Eff%)    |  |
| 下箭头键       | 切换正向 / 逆向平均值 (瓦、毫瓦分贝)           |  |
| 确定按钮       | 初始化关闭。请参阅第 13 页上的 "关闭"          |  |
| 菜单按钮       | 进入主菜单                           |  |
| 记录按钮       | 进入记录子菜单                         |  |
| +/-        | 在"小"和"大"显示屏之间切换                 |  |
| . (2秒)     | 执行截屏操作。请参阅第 13 页上的 "执行截屏<br>操作" |  |
| 0(2秒)      | 无效                              |  |
| 8(2秒)      | 打开 / 关闭滤波                       |  |
| 菜单和日志(2 秒) | 语言选择屏幕                          |  |

## 正向峰值界面

| 感应器5010B   |
|------------|
| 0.0000微瓦   |
| 正向峰        |
|            |
| 43元件<br>滤波 |

| 主要按钮       | 操作                              |  |
|------------|---------------------------------|--|
| 右箭头键       | 将主量测值更改为正向平均峰值                  |  |
| 左箭头键       | 将主量测值更改为匹配值                     |  |
| 上箭头键       | 切换正平均值 (瓦、微瓦、毫瓦、千瓦、毫瓦分贝)        |  |
| 下箭头键       | 切换正平均值 (瓦、微瓦、毫瓦、千瓦、毫瓦分贝)        |  |
| 确定按钮       | 初始化关闭。请参阅第 13 页上的 "关闭"          |  |
| 菜单按钮       | 进入主菜单                           |  |
| 记录按钮       | 进入记录子菜单                         |  |
| +/-        | 在"小"和"大"显示屏之间切换                 |  |
| . (2秒)     | 执行截屏操作。请参阅第 13 页上的 "执行截屏<br>操作" |  |
| 0(2秒)      | 无效                              |  |
| 8(2秒)      | 打开 / 关闭滤波                       |  |
| 菜单和日志(2 秒) | 语言选择屏幕                          |  |

### 正向平均峰值界面

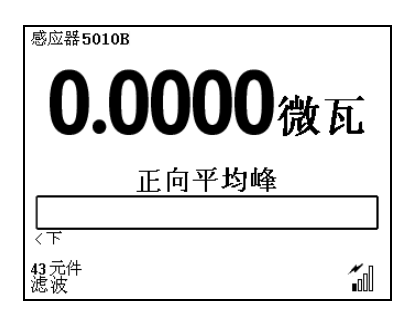

| 主要按钮       | 操作                              |  |
|------------|---------------------------------|--|
| 右箭头键       | 将主量测值更改为正向平均值                   |  |
| 左箭头键       | 将主量测值更改为正向峰值                    |  |
| 上箭头键       | 切换正平均值 (瓦、微瓦、毫瓦、千瓦、毫瓦分贝)        |  |
| 下箭头键       | 切换正平均值 (瓦、微瓦、毫瓦、千瓦、毫瓦分贝)        |  |
| 确定按钮       | 初始化关闭。请参阅第 13 页上的 "关闭"          |  |
| 菜单按钮       | 进入主菜单                           |  |
| 记录按钮       | 进入记录子菜单                         |  |
| +/-        | 在"小"和"大"显示屏之间切换                 |  |
| . (2秒)     | 执行截屏操作。请参阅第 13 页上的 "执行截屏<br>操作" |  |
| 0(2秒)      | 无效                              |  |
| 8(2秒)      | 打开 / 关闭滤波                       |  |
| 菜单和日志(2 秒) | 语言选择屏幕                          |  |

## 主菜单界面

| 主菜单  |  |
|------|--|
| 偏移   |  |
| 刻度菜单 |  |
| 元件型号 |  |
| 登录文件 |  |
| 滤波   |  |
| 设置   |  |
|      |  |
|      |  |

## 备注: 要进入该屏幕, 请按下菜单按钮。

#### 静差

设定测量静差。

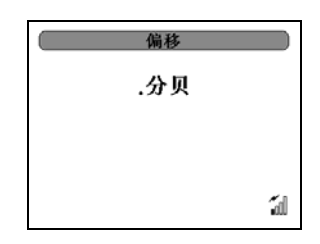

#### 标度菜单

设定标度。

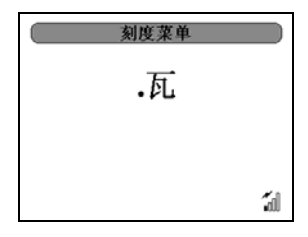

### 元件类型

在43和APM/DPM元件类型之间切换。

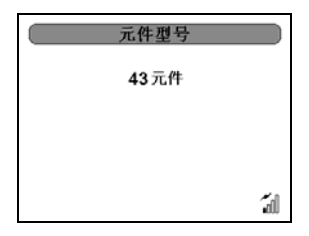

## 记录

请参阅第 40 页上的 "日志文件"。

## 滤波

请参阅第 40 页上的 "滤波菜单"。

#### 设置

请参阅第 41 页上的 "设置菜单"。

## 附接 TSTPM 传感器

### TPS 校准标准功率界面

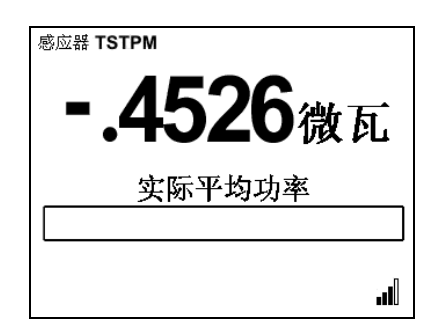

| 主要按钮       | 操作                              |  |
|------------|---------------------------------|--|
| 右箭头键       | 无效                              |  |
| 左箭头键       | 无效                              |  |
| 上箭头键       | 切换正平均值 (瓦、微瓦、毫瓦、千瓦、毫瓦分贝)        |  |
| 下箭头键       | 切换正平均值 (瓦、微瓦、毫瓦、千瓦、毫瓦分贝)        |  |
| 确定按钮       | 选择语言并让所有屏幕以选定语言显示               |  |
| 菜单按钮       | 进入主菜单                           |  |
| 记录按钮       | 进入记录子菜单                         |  |
| 确定(2 秒)    | 初始化关闭。请参阅第 13 页上的 "关闭"          |  |
| . (2秒)     | 执行截屏操作。请参阅第 13 页上的 "执行截屏<br>操作" |  |
| 0(2秒)      | 零位 / 校准单位 / 传感器                 |  |
| 8(2秒)      | 打开 / 关闭滤波                       |  |
| 菜单和日志(2 秒) | 语言选择屏幕                          |  |

## 5000XT 主菜单,未附接传感器

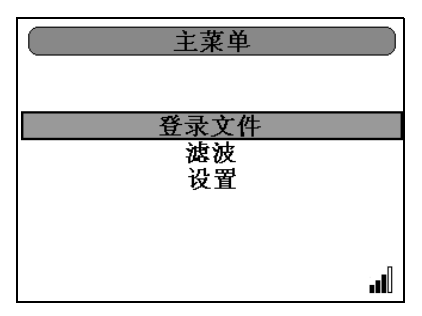

| 主要按钮   | 操作                          |  |
|--------|-----------------------------|--|
| 右箭头键   | 无效。                         |  |
| 左箭头键   | 返回至开始屏幕。                    |  |
| 上箭头键   | 向上浏览菜单                      |  |
| 下箭头键   | 向下浏览菜单                      |  |
| 确定按钮   | 选择加亮部分。                     |  |
| 菜单按钮   | 无效。                         |  |
| 记录按钮   | 无效。                         |  |
| . (2秒) | 执行截屏操作。请参阅第 13 页上的 "执行截屏操作" |  |
| 确定(2秒) | 初始化关闭。请参阅第 13 页上的 "关闭"      |  |

## 日志文件

列出已保存的日志文件。按下"确定"按钮将删除选定文件。 日志文件使用日期/时间 YYYYMMDDHHMMSS.XML 的格式进行命名。

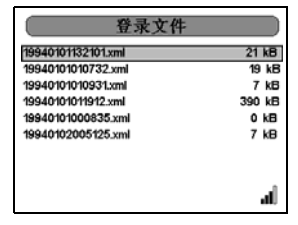

### 滤波菜单

设定滤波功能。

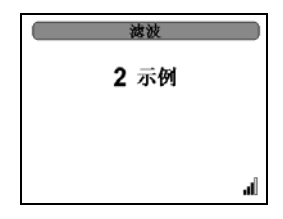

### 设置菜单

控制 DPM 的所有首选项。

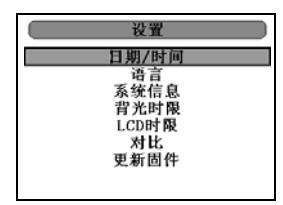

### 日期/时间

设定日期和时间。 向上和向下箭头键控制设定值。

"确定"按钮锁定设定值。

注:5000-XT关机时,日期和时间将重置。

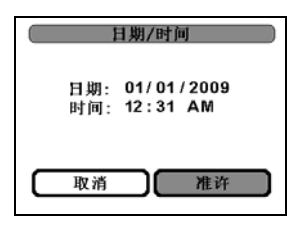

语言

请参阅第 45 页上的 "语言选择菜单"。

#### 系统信息

列出与固件、设备序列号,以及电池和驱动能力有关的信息。

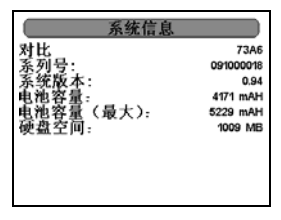

#### 背光超时

设定背光关闭前的时间值。 向上和向下箭头键控制设定值。 "确定"按钮锁定设定值。

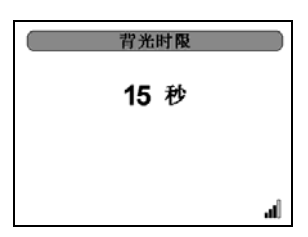

### LCD 超时

设定 LCD 关闭前的时间值。 向上和向下箭头键控制设定值。 "确定"按钮锁定设定值。

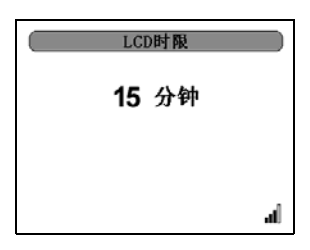

### 对比度

设定显示屏对比度。

向上和向下箭头键控制设定值。

"确定"按钮锁定设定值。

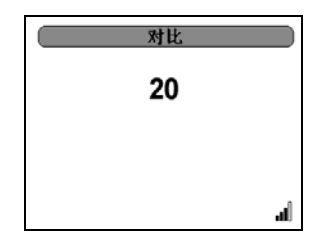

### 更新固件

更新 DPM 的固件。

**备注:** 更新固件必须连接电脑。但是,在文件操作完成(如记录)之前,需要断开电脑连接。如果记录时设备连接至电脑,设备将自动停止记录。

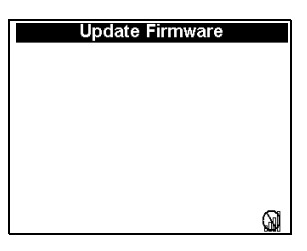

## 主菜单,附接传感器

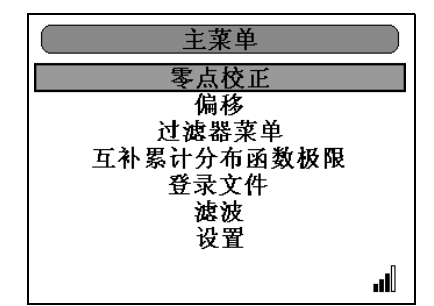

| 主要按钮   | 操作                          |  |
|--------|-----------------------------|--|
| 右箭头键   | 无效。                         |  |
| 左箭头键   | 返回至开始屏幕。                    |  |
| 上箭头键   | 向上浏览菜单                      |  |
| 下箭头键   | 向下浏览菜单                      |  |
| 确定按钮   | 选择加亮部分。                     |  |
| 菜单按钮   | 无效。                         |  |
| 记录按钮   | 无效。                         |  |
| . (2秒) | 执行截屏操作。请参阅第 13 页上的 "执行截屏操作" |  |
| 确定(2秒) | 初始化关闭。请参阅第 13 页上的 "关闭"      |  |

## 静差

设定静差。

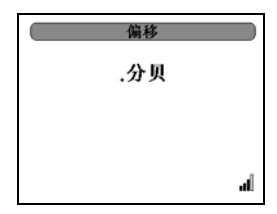

### 滤波器菜单

控制滤波器。

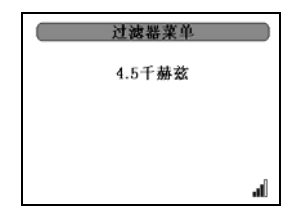

## CCDF 限值

设定 CCDF 限值。

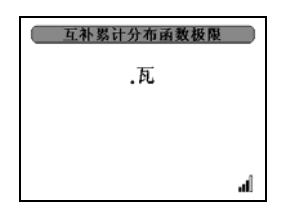

## 日志文件

打开并存取日志文件。

| 登录文件               | :      |
|--------------------|--------|
| 19940101132101.xml | 21 kB  |
| 19940101010732.xml | 19 kB  |
| 19940101010931.xml | 7 kB   |
| 19940101011912.xml | 390 kB |
| 19940101000835.xml | 0 kB   |
| 19940102005125.xml | 7 kB   |
|                    |        |
|                    | .d     |

## 滤波

设定滤波。

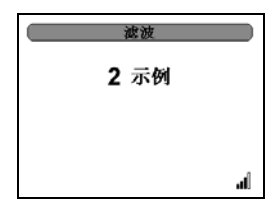

## 设置菜单

控制 DPM 的所有首选项。

| ( 设置 ) |
|--------|
| 日期/时间  |
| 语言     |
| 系統信息   |
| 背光时限   |
| LCD时限  |
| 对比     |
| 更新固件   |
|        |
|        |

## 语言选择菜单

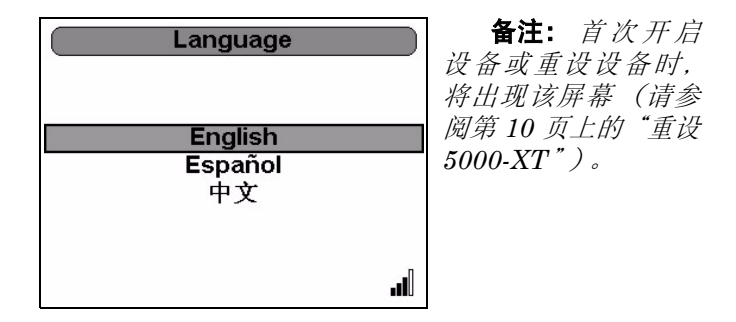

| 主要按钮    | 操作                          |  |  |
|---------|-----------------------------|--|--|
| 右箭头键    | 无效。                         |  |  |
| 左箭头键    | 返回主菜单                       |  |  |
| 上箭头键    | 向上浏览菜单                      |  |  |
| 下箭头键    | 向下浏览菜单                      |  |  |
| 确定按钮    | 选择语言并让所有屏幕以选定语言显示           |  |  |
| 菜单按钮    | 无效。                         |  |  |
| 记录按钮    | 无效。                         |  |  |
| . (2秒)  | 执行截屏操作。请参阅第 13 页上的 "执行截屏操作" |  |  |
| 确定(2 秒) | 初始化关闭。请参阅第 13 页上的 "关闭"      |  |  |

## 记录菜单

## 记录日期

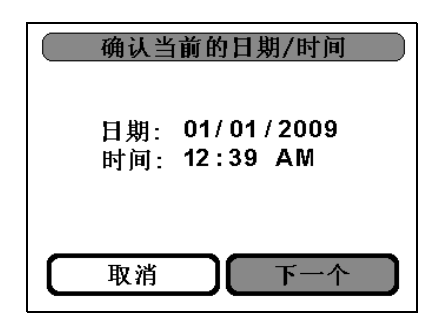

| 主要按钮  | 操作             |  |  |
|-------|----------------|--|--|
| 右箭头键  | 循环浏览屏幕上的区段     |  |  |
| 左箭头键  | 循环浏览屏幕上的区段     |  |  |
| 上箭头键  | 调整日期和时间设定值     |  |  |
| 下箭头键  | 调整日期和时间设定值     |  |  |
| 确定按钮  | 确定设定值并进入下一个屏幕。 |  |  |
| 数字小键盘 | 直接输入日期和时间。     |  |  |

记录比率

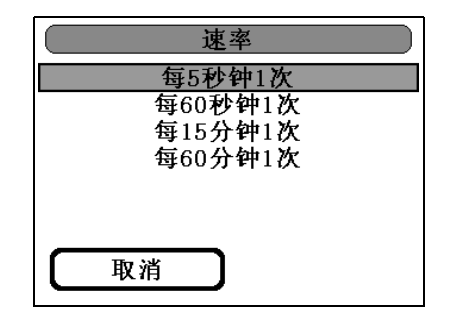

| 主要按钮  | 操作             |  |  |
|-------|----------------|--|--|
| 右箭头键  |                |  |  |
| 左箭头键  |                |  |  |
| 上箭头键  | 循环浏览屏幕上的区段     |  |  |
| 下箭头键  | 循环浏览屏幕上的区段     |  |  |
| 确定按钮  | 确定设定值并进入下一个屏幕。 |  |  |
| 数字小键盘 |                |  |  |

## 记录持续时间

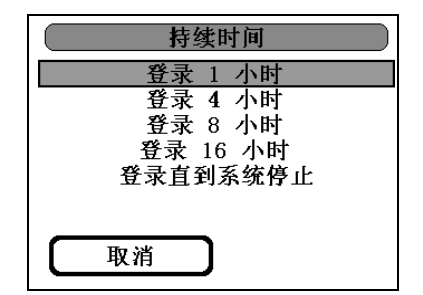

| 主要按钮  | 操作             |  |
|-------|----------------|--|
| 右箭头键  |                |  |
| 左箭头键  |                |  |
| 上箭头键  | 循环浏览屏幕上的区段     |  |
| 下箭头键  | 循环浏览屏幕上的区段     |  |
| 确定按钮  | 确定设定值并进入下一个屏幕。 |  |
| 数字小键盘 |                |  |

## 开始记录

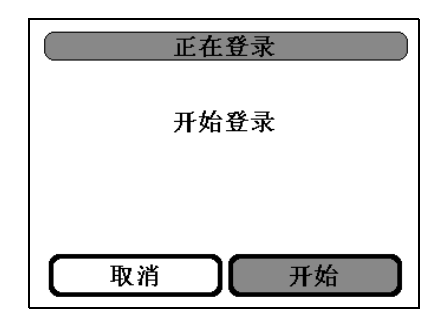

| 主要按钮  | 操作             |  |
|-------|----------------|--|
| 右箭头键  | 循环浏览屏幕上的区段     |  |
| 左箭头键  | 循环浏览屏幕上的区段     |  |
| 上箭头键  |                |  |
| 下箭头键  |                |  |
| 确定按钮  | 确定设定值并进入下一个屏幕。 |  |
| 数字小键盘 |                |  |

备注: 记录时, "确定"按钮将开始闪烁。

## 日志文件

请参阅第 40 页上的 "日志文件"。

## 清洁

## 注意

清洁设备时不得使用烈性或腐蚀性清洁剂。

只可使用温和的清洁剂和水,并用软布沾湿,以清洁鸟牌数字功率表及其 显示屏。使用不会留下残余物的干洗溶剂清洁传感器。

## 电池维护

#### 为电池充电

鸟牌 WPS 的电池充满电后可连续使用约 20 小时,电池用于其它传感器则 可以使用 50 小时。使用 AC 电源适配器,标准充电时间为 5 小时。使用 AC 主电源适配器或汽车点烟器适配器,将 DPM 接上 AC 或 DC 电源时, 即可为电池充电。连接外置适配器时,电池电量指示器将开始闪烁,直至 电池充满电。使用内置电池时,指示器将持续亮起,并且黑色条形可显示 电池剩余电量。无论打开或关闭电源,都可以为设备电池充电。

> **备注:** 为优化电池寿命, 应在电池电量指示器完全空白并开始 闪烁时, 才为电池充电。

#### 延长电池寿命

为延长电池寿命,并优化电池充电显示的准确性:

- 通过 AC 电源适配器将 DPM 插入外置电源,以便为电池充电。
- 开启前将电池充满电。
- 无论 DPM 是处于关闭或使用状态,均可为电池充电,但是,当 DPM 关闭时,电池充电速度更快。
- 如果使用新电池,且两星期或更长时间未使用电池,或室温较热 或较冷,均可能造成充电延迟。

#### 节省电池电量

#### 运行时节省电量

- 未连接外置电源时,请断开未使用的外置装置。
- 停止、停用或移除任何未使用的传感器。
- 如果设备未使用,请启动睡眠模式或完全关闭设备。

#### 存放电池

#### 注意

为避免损坏电池包,请不要让电池长时间暴露于高温下。

- 如果超过两星期不使用 5000-XT, 并且未连接外置电源, 请拆除 电池并单独存放。
- 为延长储存电池包的充电寿命,请将电池存放在阴冷、干燥的位置。
- 如果电池存放了一个月或更长时间,再次使用前应校准电池包。

#### 管理电池电量不足的情况

本章节的信息说明出厂预设的警告和系统回应。

#### 确定电池电量不足的情况

电池电量指示器显示电池电量不足。

#### 解决电池电量不足的情况

**外置电源可用时** — 当外置电源可用时,要解决电池电量不足的情况,请 连接以下装置之一:

- AC 电源适配器
- 可选扩充产品
- 可选电源适配器

#### **当充电电池可用时** — 当充电电池可用时,要解决电池电量不足的情况:

- 1. 关闭 5000-XT。请参阅第 13 页上的 "关闭"。
- 2. 插入已充电的电池包。
- 3. 开启 5000-XT。

无可用电源时 一无可用电源时, 要解决电池电量不足的情况:

- 启动睡眠模式。请参阅第 13 页上的 "关闭"。
- 跟踪记录(请参阅第 46 页上的"记录菜单")并关闭 5000-XT (请参阅第 13 页上的"关闭")。

**5000-XT不能从关机还原时**一当 DPM 缺乏电力,无法从睡眠模式恢复时,要解决电池电量不足的情况:

- 1. 请执行以下操作之一:
  - 插入已充电的电池(请参阅第 51 页上的 "更换电池")。
  - 将电脑插入外置电源(请参阅第 49 页上的 "为电池充电")。

#### 校准电池

**备注:** 即使电池使用频率较高,电池的校准次数也不必超过每 月一次。

备注:新电池包不必进行校准。

- 备注: 出现以下情况时, 请校准电池包:
- ●电池充电显示可能不准确时
- 电池运行时间变化较大时
- ●一个月或更长时间未使用电池时
- 1. 为电池充电。请参阅第 49 页上的 "为电池充电"。
- 2. 通过正常使用,让电池充分放电。
- 3. 为电池重新充电。请参阅第 49 页上的 "为电池充电"。

#### 更换电池

正常情况下,无需更换锂离子(Li18S)电池。但是,确实需要更换电池时, 请遵守相关操作说明(请参阅图 5)。

| <u>敬</u> 告     |  |
|----------------|--|
| 拆卸仪器前必须断开外置电源。 |  |
| 可能存在触电危险。      |  |

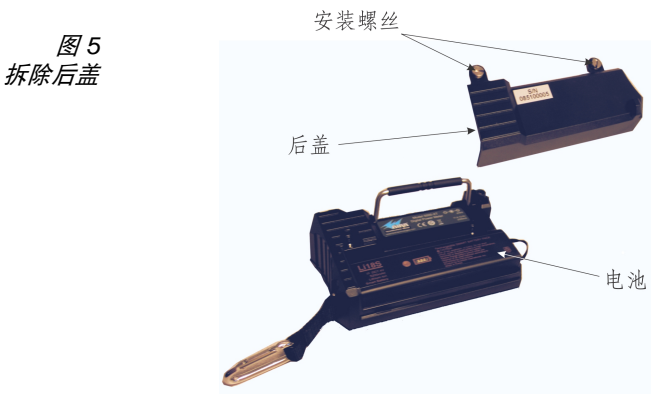

- 1. 将 DPM 放在清洁表面上,显示屏朝下。
- 2. 从后盖上拆除2根安装螺丝。
- 3. 拆除后盖。

备注: 注意不要断开电池连接器。

- 4. 拉出电池压簧,并取出旧电池。
- 5. 安装新电池。

备注:检查正负端的方向。

- 6. 重新安装后盖。
- 7. 确保用安装螺丝锁住后盖。

# 故障检修

| 问题                                | 可能原因                 | 修复方法                                          |
|-----------------------------------|----------------------|-----------------------------------------------|
| 显示屏未显示<br>信息                      | 设备关闭                 | 按住确定键,直至按键亮起蓝光。                               |
|                                   | 电池电量耗尽               | 使用外置电源 (请参阅第 7 页<br>上的 "电源")                  |
|                                   |                      | 更换电池(请参阅第 54 页上的<br>"客户服务")                   |
| 附接传感器<br>时,显示屏显<br>示启动屏幕。         | 传感器通讯失败              | 检查 DPM 连接情况。                                  |
|                                   |                      | 使用不同的缆线。                                      |
|                                   |                      | 使用不同的传感器。                                     |
| 显示屏显示虚<br>线和 "过范<br>围";条形标<br>度已满 | 设备超过工作范围             | 使用更高功率的元件 (如适<br>用),或减少射频功率。                  |
| WPS 状态<br>LED 灯未亮起                | WPS 未通电              | 检查 DPM 连接情况                                   |
|                                   |                      | 使用 AC 电源适配器,将 WPS<br>连接至电源                    |
| 功率读数不<br>稳定                       | 元件触点未校准 (DPS)        | 校准触点。触点必须足够远,以<br>便和元件形成良好接触,但不得<br>妨碍元件主体进入。 |
|                                   | 元件损坏 (DPS)           | 更换元件。                                         |
|                                   | 传感器未处于零位 (TPS)       | 重新调整传感器零位。                                    |
|                                   | 传感器损坏                | 更换传感器。                                        |
| 连接 5000-XT<br>时,电脑出现<br>启动锁定。     | 电脑上的 BIOS 设定不<br>正确。 | 断开设备与电脑的连接,然后重<br>启电脑。                        |

## 客户服务

对于不属于本章节范围的任何维护或服务程序,请向有资格的服务中心咨询。

如果由于任何原因,您需要退回设备,请联系鸟牌服务中心以获得退货授权。所有需退回的仪器必须预付运费,并寄至鸟牌服务中心。

#### 鸟牌服务中心

30303 Aurora Road Cleveland (Solon), Ohio 44139-2794 电话: (440) 519-2298 传真: (440) 519-2326 电子邮件: bsc@bird-technologies.com

欲了解离您最近的销售处地址,请致电我公司或访问公司网址:

http://www.bird-technologies.com
零件清单

| 零件名称                     | 零件号                   |
|--------------------------|-----------------------|
| 数字功率表                    | 5000-XT               |
| 电池 (已安装)                 | 5A5001-1              |
| 电源设备,包括砖式电源、电源线、         |                       |
| 3个通用适配器                  | 5A5002-1              |
| 点烟器适配器                   | 5A2238-4              |
| 正向功率传感器                  | 5010、 5010B 和<br>5014 |
| DPM 元件                   | 其它装置                  |
| 请参阅 P/N 871-DPM-019-901, |                       |
| DPM 元件指南,                |                       |
| 以了解元件的完整列表               |                       |
| 终端式功率传感器                 |                       |
| 40 MHz – 4 GHz           | 5011 & 5015           |
| 40 MHz – 12 GHz          | 5011-EF 和 5015-EF     |
| 宽频功率传感器                  | 5012, 5012A, 5012B,   |
|                          | 5016, 5016B, 5017,    |
|                          | 5017B, 5018, 5018B,   |
|                          | 5019, & 5019B         |
| 便携软包                     | 5A5000-1              |
| 挂绳                       | 5A5000-2              |
| 挂环                       | 5A5000-3              |
| 便携硬包                     | 5000-035              |
| 电脑界面                     |                       |
| 虚拟功率表 (WPS)              | VPM                   |
| 串行转 USB 适配器              | DC-DB9-U              |
| 说明书                      | 920-5000-XT           |
| 快速入门指南                   | 920-5000-XT-QSG       |

衰减器及配件

| N(F) – N(M) 衰减器 (TPS 适用射频功率范围) |              |                        |            |
|--------------------------------|--------------|------------------------|------------|
| 30 分贝 (10 毫瓦 – 10 瓦)           |              | ī) <b>8353A</b> (      | 030–10     |
| 40 分贝(1                        | 00 毫瓦 - 50 7 | 瓦) 8353A0              | 040–50     |
| 隔直器                            |              | 5011A0                 | )35–1      |
| N(F) – N(M) 测试                 | 缆线, 1.5 米    | TC-NF                  | N–1.5–G    |
| N(F) – N(M) 镫装                 | 、相态测试线       | 缆                      |            |
| 1.5 米  TC-M                    |              | IFN-1.5                |            |
| 3.0 米 TC–MNFN–3.0              |              | IFN-3.0                |            |
| 校准数据 5011-CALDATA              |              |                        |            |
| 建议用于衰减器、测试线缆、隔直器,以及直角适配器       |              |                        |            |
| 适配器                            |              |                        |            |
| N(F)–N(F)                      | 4240-500-1   | <b>N(F)–N(M)</b><br>直角 | 4240-500-3 |
| N(F)–SMA(F)                    | 4240-500-4   | N(F)–SMA(M)            | 4240-500-5 |
| N(F)–7/16<br>DIN(F)            | PA-FNFE      | N(F)–7/16<br>DIN(M)    | PA-FNME    |

### 规格

鸟牌 5000-XT 数字功率表

一般规格

| 显示屏                  | 带背光功能的单色 VGA 显示屏。                           |
|----------------------|---------------------------------------------|
|                      | 至内/至外り祝                                     |
| 背光                   | 在背光模式中 (已选定按键),按住设备上的任何按键,                  |
|                      | 从按下最后一个按键到系统可选(关闭 /15/30/60)时间              |
|                      | 点 (秒),设备将以背光显示。背光超时将根据系统设置                  |
|                      | 菜单选项。                                       |
| 一般显示规格:              |                                             |
| 测量模式                 | 由传感器决定                                      |
| 用数字表示                | 单通道数字显示屏 (正向和逆向同时显示)                        |
|                      | 设备                                          |
|                      | 电池状况                                        |
|                      | 趋向                                          |
| 兼容传感器                | 5010 正向功率传感器, Legacy                        |
|                      | 5010B 正向功率传感器, DB9                          |
|                      | 5010T 正向功率传咸器, TETRA                        |
|                      | 5011                                        |
|                      | 5011_FF                                     |
|                      | 5012 室畅功率住威哭 Loggov                         |
|                      | 5012 见频切平传恐部, Legacy<br>50124               |
|                      | 5012A 见殃功平传恐奋<br>5012                       |
|                      | 5012 见妙切竿传恩谷,Legacy<br>50124 安晒山变在咸思,Legacy |
|                      | 5012A 见 <u>例</u> 切坐传感奋,Legacy               |
|                      | 5012D 见殃切坐传感奋<br>F044 工力计变化成盟 LICD          |
|                      | 5014 止回切率传感器,USB                            |
|                      | 5015                                        |
|                      | 5015-EF 终病式切率传感器, 12 GHZ, DB9               |
|                      | 5016                                        |
|                      | 5016B 宽频功率传感器,Low Power                     |
|                      | 5017                                        |
|                      | 5017B 宽频功率传感器, Low Frequency                |
|                      | 5018 宽频功率传感器, Legacy                        |
|                      | 5018B 宽频功率传感器, High Frequency               |
|                      | 5019 宽频功率传感器 , Legacy                       |
|                      | 5019B 宽频功率传感器 , High Power                  |
|                      | TSTPM 测试套件                                  |
| 主要功能                 | VSWR                                        |
|                      | 峰值功率                                        |
|                      | 正平均功率                                       |
|                      | 振幅因数                                        |
|                      | CCDF (互补累计分布函数)                             |
|                      | 突发功率                                        |
|                      | 数据记录                                        |
| <u></u><br>佳 咸 哭 探 测 | 白动                                          |
| 「マンビア自己」へいい          |                                             |

| 工作功率       | 内置电池                     |
|------------|--------------------------|
|            | AC 电源适配器 / 充电器           |
| 内置电池       | 可充电、现场可更换、锂离子电池包         |
| 电池寿命       | 用于 WPS 系列传感器可连续使用 20 小时。 |
|            | 用于所有其它传感器可连续使用 60 小时。    |
| AC 电源适配器 / | 115/230 VAC, 50/60 Hz    |
| 充电器        |                          |
| 充电指示器      | 显示屏上的图标                  |
| 可升级        | 通过 USB 端口可进行现场固件更新。      |
| 校准间隔       | 无需校准                     |
| 语言         | 英文                       |
|            | 中文                       |
|            | 西班牙文                     |

实体规格

| 外壳        | PC/ABS 外壳和防震硬件。           |
|-----------|---------------------------|
| 小键盘       | 整体机身式装置,经过密封处理,           |
|           | 可防水。开可防止显示併受到揰击。          |
| 尺寸        | 6.5"x 4"x 1.7"            |
|           | (165 毫米 x 102 毫米 x 43 毫米) |
| 互连 / 界面:  |                           |
| 传感器       | DB9                       |
|           | USB 2.0 Sealatch A 型      |
| 电脑        | USB 2.0 Sealatch B 型      |
| 重量 (包括电池) | 最高 1.4 磅                  |

环境规格

| 温度:<br>工作  | 0° 至 50 ℃ (32° 至 122°F)<br>(MIL-PRF-28800F, Class 3)                                               |
|------------|----------------------------------------------------------------------------------------------------|
| 存放         | –20°至 +50 °C (-4°至 +122°F)                                                                         |
| 最大高度       | 海平面以上 4600 米 (15.091.9 英尺 )<br>(MIL-PRF-28800F, Class 2)                                           |
| 最大湿度       | 95% 非冷凝<br>(MIL-PRF-28800F, Class 2)                                                               |
| 安全和 EMC 标准 | RoHS<br>CE<br>(适用标准包括 EMC 89/336/EEC、<br>EMC EN 61326-1、73/23/EEC 和修<br>订版 93/68/EEC,及 EN 61010-1) |

| 落体测试    | 在最恶劣的条件下从1米处落下<br>(按照 EN 61010-1)<br>其它运输掉落测试<br>(按照 MIL-STD-810F)                                                     |
|---------|----------------------------------------------------------------------------------------------------|
| 运输掉落    | 执行 10 次边角和正面掉落测试<br>(按照 MIL-PRF-28800F, Class 2)                                                                       |
| 工作台处理   | 每面执行 4 次掉落测试<br>(按照 MIL-PRF-28800F, Class 2)                                                                           |
| 振动      | 10 至 500 Hz 随机测试<br>(按照 MIL-PRF-28800F, Class 2)                                                                       |
| 冲击,功能   | 30 G 半正弦冲击脉冲<br>(按照 MIL-PRF-28800F, Class 2)                                                                           |
| 符合 RoHS | 部件必须符合欧盟 RoHS 指导<br>2002/95/EC<br>组合装置无需符合 RoHS                                                                        |
| 符合 CE   | 61326:1997 +A1:1998 和<br>A2:2001 – EMC<br>61010-1:2001 – 安全性<br>89/336/EEC – EMC<br>73/23/EEC 和<br>修订版 93/68/EEC - 低电压 |
| 盐暴露     | 盐雾测试 48 小时,使用 5% 盐水,<br>在 35℃ 下持续浸湿 (按照 MIL-<br>PRF-28800F, Class 2)                                                   |
| 抗真菌     | 5 种真菌,在 30°C 和 95%的<br>湿度下,持续测试 28 天<br>(按照 MIL-PRF-28800F, Class 2)                                                   |

### 鸟牌 5010、 5010B、 5010T, 和 5014 正向功率传感器

| 传感器类型          | 鸟牌 Thruline 正向双元件线段。                     |
|----------------|------------------------------------------|
| 元件 †           | APM/DPM 或 43 系列元件。从同一<br>系列由选择两个。使用正向功率的 |
|                | 逆向功率 1/10                                |
| 频率范围*          | 2 – 3600 MHz                             |
| 平均功率测量, APM/DI | PM 元件,正向或逆向                              |
| 射频功率范围*        | 0.1 瓦至 1 千瓦                              |
| 偏差             | 读数 ± 5% (95% c.l.)                       |
| 峰值 / 平均值       | 10 分贝                                    |
| 比率,最大          |                                          |
| 平均功率测量, 43 元件  | ,正向或逆向                                   |
| 射频功率范围*        | 0.1 瓦至 10 千瓦                             |
| 偏差节            | 全标度功率 ± 5% (95% c.l.)                    |
| 峰值功率测量, 43 元件  | ,仅限正向                                    |

| 脉冲宽度,最小         | 2 – 25 MHz 15 µs             |
|-----------------|------------------------------|
|                 | 25 – 100 MHz 1.5 µs          |
|                 | > 100 MHz 800 ns             |
| 重复 比率,最小        | 15 pps                       |
| 负载循环,最小         | 1 x 10 <sup>-4</sup>         |
| 偏差*             | 全标度峰值包络功率 ± 8% (95% c.l.)    |
| 匹配测量:           |                              |
| 测量范围            |                              |
| 返回损失            | 0 至 20 分贝                    |
| <b>Rho (</b> ρ) | 0.1 至 1                      |
| VSWR            | 1.22 至 99.99                 |
| 偏差              | 通过正向和逆向偏差进行计算。               |
|                 | 两倍的平均功率偏差                    |
| 设定时间,最大         | 2.5 秒                        |
| 阻抗, 额定          | 50 ohms                      |
| 插入损失,最大         | 0.05 分贝高达 1 GHz              |
| 输入 VSWR,最大      | 1.05:1 高达 1 GHz              |
| 方向性,典型*         | 30 分贝                        |
| 射频连接器           | QC 型, N(F) 标配                |
| 电源              | 从主仪器,通过线缆                    |
| 机械冲击和振动         | 根据 MIL-T-28800D Class 3      |
| CE              | 符合 CE。特定标准请参阅 DOC。           |
| 温度,工作           | -10 至 +50 °C (+14 至 +122 °F) |
| 温度,存放           | -40 至 +75 °C (-40 至 +167 °F) |
| 湿度,最大           | 95%(非冷凝)                     |
| 高度,最大           | 3,000 米(10,000 英尺)           |
| 尺寸, 额定          | 2.5"x 5.0"x 2.0"             |
|                 | (59 x 127 x 51 毫米)           |
| 重量, 额定          | 1.25 磅 (0.6 公斤)              |

\*. 实际值取决于选定元件 †. 高于 35 ℃ 或低于 15 ℃ 加 2%

#### 鸟牌 5011、 5015、 5011-EF 和 5015-EF 终端式传感器

| 一般信息                         | 校正终端平均功率                                                            |
|------------------------------|---------------------------------------------------------------------|
| 传感器类型                        | 二极管终端正平均功率测量                                                        |
| 频率范围<br>5011<br>5011-EF      | 40 MHz 至 4 GHz<br>40 MHz 至 12 GHz                                   |
| 射频功率范围                       | 10 毫瓦 至 10 毫瓦<br>(-20 毫瓦分贝至 +10 毫瓦分贝)                               |
| 最大功率<br>(损坏等级)               | 2 瓦平均值<br>125 瓦峰值(5 µs)                                             |
| 峰值 / 平均比率                    | 最大 12 分贝                                                            |
| 偏差*                          | <b>±(</b> 读数 的 5% ± 1 μW) (95% c.l.)<br>(不包括失配偏差)<br>(使用 -EF 的校正系数) |
| 射频连接器<br>5011<br>5011-EF     | N 阳极<br>精密型 N 阳极                                                    |
| 阻抗,额定                        | 50 ohms                                                             |
| 输入 VSWR:<br>5011             |                                                                     |
| 典型<br>最大<br>↓ <b>5011-EF</b> | 1.03 (36.6 分贝返回损失 )<br>1.20 (20.8 分贝返回损失 )                          |
| 典型<br>最大                     | 1.05 (32.0 分贝返回损失)<br>1.25 (19.1 分贝返回损失)                            |
| 电源                           | 从主仪器,通过线缆                                                           |
| 温度,工作                        | –10 至 +50 °C (14 至 122 °F)                                          |
| 温度,存放                        | _40 至 +80 °C (_40 至 +176 °F)                                        |
| 机械冲击                         | IAW MIL-PRF-28800F class 3                                          |
| 振动                           | IAW MIL-PRF-28800F class 3                                          |
| 湿度,最大                        | 95%(非冷凝)                                                            |
| 高度,最大                        | 4,500 米 (15,000 英尺 )                                                |
| CE                           | 符合 CE                                                               |
| ROHSS                        | 符合 ROHSS                                                            |
| 尺寸, 额定                       | 6 映 § x 1.5 又本 1                                                    |
| 重量,最大                        | 0.75 磅 (0.35 公斤 )                                                   |
| 建议值<br>校准间隔                  | 12 个月                                                               |

 \*. 5011: 高于 40 ℃, 当频率在 40 和 100 MHz 之间, 加 1% 时进行测量。
5011-EF: 高于 40 ℃ 或低于 10 ℃, 加 1%。

# 鸟牌 5012、 5012A、 5012B, 5016, 5016B, 5017, 5017B, 5018, 5018B, 5019, 和 5019B 宽频功率传感器

传感器特性

| 频率范围                       |                                               |
|----------------------------|-----------------------------------------------|
| 5012B                      | 350 MHz - 4.0 GHz                             |
| 5016B                      | 350 MHz - 4.0 GHz                             |
| 5017B                      | 25 MHz - 1.0 GHz                              |
| 5018B                      | 150 MHz - 4.0 GHz                             |
| 5019B                      | 25 MHz -1.0 GHz                               |
| 射频功率范围                     |                                               |
| 5012B                      | 150 毫瓦 - 150 瓦平均值 . 400 瓦峰值                   |
| 5016B                      | 25 毫瓦 - 25 瓦平均值 . 60 瓦峰值                      |
| 5017B                      | 500 毫凡 - 500 凡半均值 . 1300 凡峰值                  |
| 5018B                      | 100 毫凡 - 25 凡平均值 . 60 凡峰值                     |
|                            | 100 毫凡 - 100 凡平均值 . 260 凡峰值                   |
| 最大功率                       | 参阅图 7                                         |
| 阻抗,额定                      | 50 ohms                                       |
| 插入损失,最大                    |                                               |
| 0.35 – 1 GHZ               | .05 分贝                                        |
| 1 – 4 GHZ                  | 0.1 分贝                                        |
| 输入 VSWR, 最大                | 1.05.1                                        |
| 0.35 – 2.5 GHZ             | 1.05:1                                        |
| 2.5 – 4 GHZ                | 1.10:1                                        |
| 方向性,最小                     |                                               |
| 5012B                      | 30 分贝 UP TO 3 GHZ,<br>  28 公団 from 3 to 4 GHz |
| 5016P                      | 30 公回 up to 3 GHz                             |
| 30100                      | 28 分贝 from 3 to 4 GHz                         |
| 5017B                      | 28 分贝 up to 100 MHz.                          |
|                            | 30 分贝 from 100 to 1000 MHz                    |
| 5018B                      | 30 分贝 up to 3 GHz,                            |
|                            | 28 分贝 from 3 to 4 GHz                         |
| 5019B                      | 28 分贝 up to 100 MHz,                          |
|                            | 30 分贝 from 100 to 1000 MHz                    |
| 射频连接器                      | N 阴极                                          |
| 界面:                        |                                               |
| DPM                        | 阳极 DB-9、 EIA-232、 9600 波特、                    |
| 中时中行当日                     | 个对称、8个数据位、1个停止位                               |
| 电脑串行端口                     |                                               |
| 由脑 USB 濃口                  | 小刈柳、 Ŏ 1 剱掂钽、 Ⅰ 1 作停止钽<br>  USB 1 1 累面        |
| 山岡の日本山                     |                                               |
| 巴· <b>尔:</b><br><b>DPM</b> | 从 主                                           |
| USB 端口                     | 小工 K 础, 四尺 线现<br>  小干 1 个任 功率   ISB           |
| DC 连接器                     | 7 – 18 VDC, < 100 mA                          |

平均功率

| 峰值 / 平均比率,最大 | 12 分贝                            |
|--------------|----------------------------------|
| 测量偏差         |                                  |
| 5012B        | ±(读数的 4% + 0.05 瓦)               |
| 5016B        | ±(读数的 4% + 0.008 瓦) <sup>*</sup> |
| 5017B        | ±(读数的4%+0.017瓦)                  |
| 5018B        | ±(读数的4%+0.008瓦)                  |
| 5019B        | ±(读数的4%+0.04瓦)                   |

\*. 高于 35 ℃ 或低于 15 ℃ 加 3%

匹配测量

| 测量范围<br>返回损失<br>Rho (ρ)<br>VSWR                      | 0 至 23 分贝<br>0.07 至 1.0<br>1.15 至 99.9    |
|------------------------------------------------------|-------------------------------------------|
| 正向功率,最小<br>5012B<br>5016B<br>5017B<br>5018B<br>5019B | 0.5 瓦<br>0.1 瓦<br>1.5 瓦<br>0.1 瓦<br>0.3 瓦 |
| 测量偏差                                                 | 参阅图 6                                     |

峰值包络功率

射频功率范围 4.0-400 瓦\*

| 测量偏差                    |                               |
|-------------------------|-------------------------------|
| 突发宽度 <b>&gt; 200</b> μs |                               |
| 5012B                   | ±(读数的 7% + 0.20 瓦)            |
| 5016B                   | ±(读数的 7% + 0.05 瓦)            |
| 5017B                   | ±(读数的 7% + 0.70 瓦)            |
| 5018B                   | ±(读数的 7% + 0.05 瓦)            |
| 5019B                   | ±(读数的 7% + 0.13 瓦)            |
| 1 μs < b.w. < 200 μs    |                               |
| 5012B                   | ±(读数的 10% + 0.40 瓦)           |
| 5016B                   | +(读数的 10% + 0.10 瓦)           |
| 5017B                   | +(读数的 10% + 1.40 瓦)           |
| 5018B                   | +(读数的 10% + 0.10 瓦)           |
| 5019B                   | +(读数的 10% + 0.26 瓦)           |
| 突发宽度 <b>&lt; 1</b> μs   |                               |
| 5012B                   | ±(读数的15%+0.40瓦)               |
| 5016B                   | ±(读数的 15% + 0.10 瓦)           |
| 5017B                   | ±(读数的 15% + 1.40 瓦)           |
| 5018B                   | ±(读数的 15% + 0.10 瓦)           |
| 5019B                   | +(读数的 15% + 0.26 瓦)           |
| 突发宽度 <b>&lt; 0.5</b> μs |                               |
| 5012B                   | ±(读数的 20% + 0.40 瓦)           |
| 5016B                   | ±(读数的 20% + 0.10 瓦)           |
| 5017B                   | +(读数的 20% + 1.40 瓦)           |
| 5018B                   | +(读数的 20% + 0.10 瓦)           |
| 5019B                   | <b>± (</b> 读数的 20% + 0.26 瓦 ) |

\*. 最大功率取决于频率和系统 VSWR。参阅图 7 高于 35 ℃ 或低于 15 ℃ 加 3% 对于 D < 0.1 加 0.1 瓦 对于周期 > 0.1s 加 (1.5% + 0.15 W)

匹配测量偏差

图 6 匹配测量偏差

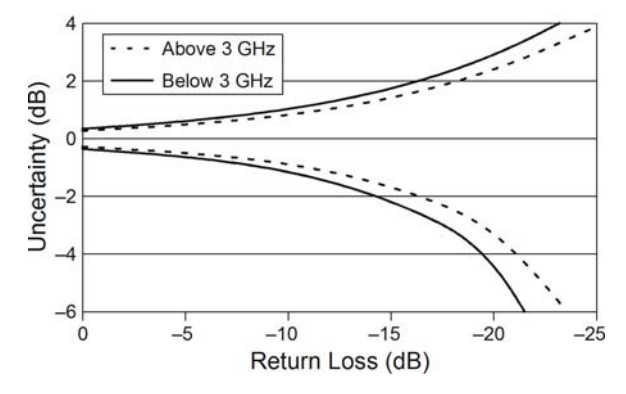

#### 最大峰值功率

图 7 最大峰值功率

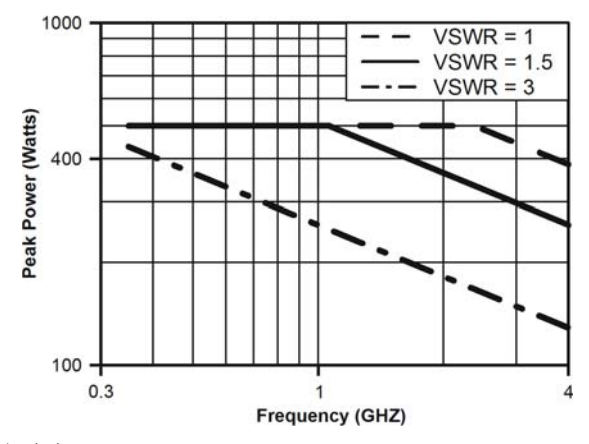

突发平均功率

| 射频功率范围<br>5012B<br>5016B<br>5017B<br>5018B<br>5019B | 2 - 150 瓦平均值<br>1 - 25 瓦平均值<br>13 - 500 瓦平均值<br>1 - 25 瓦平均值<br>2.6 - 100 瓦平均值                                               |
|-----------------------------------------------------|----------------------------------------------------------------------------------------------------|
| 突发宽度                                                | 1 µs – 50 ms                                                                                                    |
| 重复比率,最小                                             | 15 Hz                                                                                                    |
| 负荷循环 (D)                                            | 0.001 – 1                                                                                                    |
|                                                     | D = 突发宽度 / 周期                                                                                                    |
| 测量偏差<br>5012B<br>5016B<br>5017B<br>5018B<br>5019B   | ± (读数的 6% + 0.05/D 瓦)<br>± (读数的 6% + 0.008/D 瓦)<br>± (读数的 6% + 0.17/D 瓦)<br>± (读数的 6% + 0.008/D 瓦)<br>+ (读数的 6% + 0.04/D 瓦) |

\*. 高于 35 °C 或低于 15 °C 加 3%

振幅因数

| 射频功率范围<br>5012B<br>5016B<br>5017B<br>5018B | 0.15 – 150 瓦<br>0.25 – 25 瓦<br>0.5 – 500 瓦<br>0.1 – 25 瓦 |
|--------------------------------------------|----------------------------------------------------------|
| 5019B                                      | 0.1-100 瓦                                                |
| 测量偏差                                       | 峰值和平均功率偏差的线性总和                                           |

互补累计分布函数 (CCDF)

| 测量范围    | 0.1 – 100%  |
|---------|-------------|
| 测量偏差    | ± 0.2%      |
| 阈值等级范围  |             |
| 5012B   | 2 – 400 瓦   |
| 5016B   | 0.25-60 瓦   |
| 5017B   | 13 – 1300 瓦 |
| 5018B   | 0.1 – 25 瓦  |
| 5019B   | 2.6 – 100 瓦 |
| 等级设定准确性 | 峰值功率偏差 + 2% |

实体和环境规格

| 温度,工作   | -10 至 +50 ℃ (+14 至 +122 ℉) |
|---------|----------------------------|
| 温度,存放   | 40 至 +80 °C (40 至 +176 °F) |
| 机械冲击和振动 | MIL-PRF-28800F class 3     |
| 湿度,最大   | 95%(非冷凝)                   |
| 高度,最大   | 15,000 英尺 (4,500 米 )       |
| 尺寸, 额定  | 4.75"x 4.6"x 1.3"          |
|         | (121 x 117 x 33 毫米 )       |
| 重量,最大   | 1.2 磅 (0.55 公斤 )           |

### LIBRO DE INSTRUCCIONES

## MEDIDOR DE POTENCIA DIGITAL MODELO 5000-XT

Este es un manual preliminar. Las especificaciones, límites y texto están sujetos a cambio sin previo aviso. La información dentro de este manual era lo más completa posible en el momento de la impresión. Bird Electronic Corporation no es responsable por los errores.

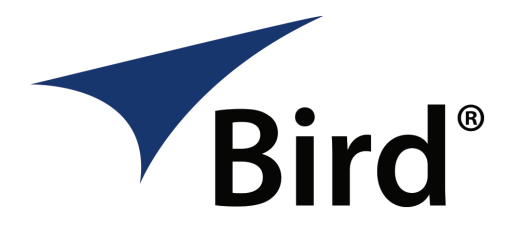

©Copyright 2014 por Bird Electronic Corporation Libro de instrucciones P/N 920-5000-XT Rev. F

> Thruline es una marca registrada de Bird Electronic Corporation Windows 95 es una marca registrada de Microsoft Corporation SeaLatch es una marca registrada de Sealevel Systems, Inc.

Las siguientes son precauciones generales de seguridad que no necesariamente están relacionadas a parte o procedimiento alguno, y no aparecen necesariamente en alguna otra parte de esta publicación. Estas precauciones deben entenderse completamente y aplicarse a todas las fases de operación y mantenimiento.

#### ADVERTENCIA

Manténgase alejado de los circuitos electrificados

El personal de operaciones debe observar en todo momento las precauciones generales de seguridad. No reemplace componentes ni haga ajustes al interior del equipo de pruebas con la fuente de alto voltaje encendida. Para evitar daños, siempre retire la potencia.

#### ADVERTENCIA Peligro de choque

No intente retirar la línea de transmisión RF mientras esté presente la potencia RF.

#### ADVERTENCIA No dé servicio ni haga ajustes solo

Bajo ninguna circunstancia persona alguna deberá acceder al interior del equipo con el propósito de dar servicio o realizar ajustes, excepto en presencia de alguien que sea capaz de brindar ayuda.

#### ADVERTENCIA Conexión segura a tierra

Se debe proporcionar una conexión ininterrumpida a tierra desde la fuente principal de energía a los instrumentos de prueba. Conectar a tierra un conductor en un cable de potencia de dos conductores no es suficiente protección. Puede ocurrir un serio daño o heridas si no se proporciona una apropiada conexión a tierra.

#### ADVERTENCIA Resucitación

Personal trabajando con o cerca de altos voltajes deberá familiarizarse con los métodos modernos de resucitación.

### ADVERTENCIA

Retire la energía.

Observe las precauciones generales de seguridad. No abra el instrumento encendido.

#### ADVERTENCIA **Riesgos químicos**

Los solventes para limpieza en seco de partes pueden ser potencialmente peligrosos. Evite la inhalación de humos o contacto prolongado con la piel.

### Símbolos de Seguridad

#### ADVERTENCIA

Las notas de advertencia llaman la atención sobre un procedimiento que si no se efectúa correctamente, puede traer como consecuencia daños personales.

### PRECAUCIÓN

Las notas de precaución llaman la atención sobre un procedimiento que si no se efectúa correctamente, puede traer como consecuencia daños al instrumento.

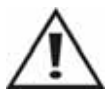

El símbolo de precaución aparece en el equipo indicando que existe una importante información en el manual de instrucciones respecto a esa área en particular.

🖙 Nota: Llama la atención a información suplementaria.

### Declaraciones de advertencia

Las siguientes advertencias de seguridad aparecen en el texto donde hay peligro para el personal de operación y mantenimiento, y se repiten y enfatizan aquí.

#### ADVERTENCIA

Nunca intente conectar o desconectar un equipo de RF de la línea de transmisión mientras se está aplicando energía de RF. La energía de RF radiada es un peligro potencial para la salud.

Ver página 7.

### ADVERTENCIA

Puede haber voltaje de RF presente en un conector de elemento RF. Mantenga el elemento en su conector durante la operación.

Ver página 8 y 14.

ADVERTENCIA No interrumpa la calibración.

Ver página 16.

### ADVERTENCIA

Desconecte de la fuente externa antes de cualquier desarmado. Existe el potencial para un choque eléctrico.

Ver página 52.

### Declaraciones de precaución

Las siguientes precauciones con los equipos aparecen en el texto y se repiten y enfatizan aquí.

#### PRECAUCIÓN

Al conectar el TPS o el TPS-EF, sólo gire la tuerca del conector. Pueden ocurrir daños si se aplica torque al cuerpo del sensor.

Ver página 9.

### PRECAUCIÓN

Descargue todos los potenciales estáticos antes de conectar el TPS (-EF). Un choque electrostático podría dañar el sensor.

Ver página 9.

### PRECAUCIÓN

No exceda la potencia de 2 W promedio o 125 W pico por 5  $\mu s$  al usar el TPS o el TPS-EF. El hacerlo hará que el sensor deje de operar.

Ver página 10 y 15.

### PRECAUCIÓN

No use limpiadores duros o abrasivos en la limpieza.

Ver página 49.

### Declaraciones de seguridad

### USO

ANY USE OF THIS INSTRUMENT IN A MANNER NOT SPECIFIED BY THE MANUFACTURER MAY IMPAIR THE INSTRUMENT'S SAFETY PROTECTION.

#### USO

EL USO DE ESTE INSTRUMENTO DE MANERA NO ESPECIFICADA POR EL FABRICANTE, PUEDE ANULAR LA PROTECCIÓN DE SEGURIDAD DEL INSTRUMENTO.

#### BENUTZUNG

WIRD DAS GERÄT AUF ANDERE WEISE VERWENDET ALS VOM HERSTELLER BESCHRIEBEN, KANN DIE GERÄTESICHERHEIT BEEINTRÄCHTIGT WERDEN.

#### UTILISATION

TOUTE UTILISATION DE CET INSTRUMENT QUI N'EST PAS EXPLICITEMENT PRÉVUE PAR LE FABRICANT PEUT ENDOMMAGER LE DISPOSITIF DE PROTECTION DE L'INSTRUMENT.

#### IMPIEGO

QUALORA QUESTO STRUMENTO VENISSE UTILIZZATO IN MODO DIVERSO DA COME SPECIFICATO DAL PRODUTTORE LA PROZIONE DI SICUREZZA POTREBBE VENIRNE COMPROMESSA.

### SERVICE

SERVICING INSTRUCTIONS ARE FOR USE BY SERVICE -TRAINED PERSONNEL ONLY. TO AVOID DANGEROUS ELECTRIC SHOCK, DO NOT PERFORM ANY SERVICING UNLESS QUALIFIED TO DO SO.

### SERVICIO

LAS INSTRUCCIONES DE SERVICIO SON PARA USO EXCLUSIVO DEL PERSONAL DE SERVICIO CAPACITADO. PARA EVITAR EL PELIGRO DE DESCARGAS ELÉCTRICAS, NO REALICE NINGÚN SERVICIO A MENOS QUE ESTÉ CAPACITADO PARA HACERIO.

### WARTUNG

ANWEISUNGEN FÜR DIE WARTUNG DES GERÄTES GELTEN NUR FÜR GESCHULTES FACHPERSONAL. ZUR VERMEIDUNG GEFÄHRLICHE, ELEKTRISCHE SCHOCKS, SIND WARTUNGSARBEITEN AUSSCHLIEßLICH VON QUALIFIZIERTEM SERVICEPERSONAL DURCHZUFÜHREN.

### ENTRENTIEN

L'EMPLOI DES INSTRUCTIONS D'ENTRETIEN DOIT ÊTRE RÉSERVÉ AU PERSONNEL FORMÉ AUX OPÉRATIONS D'ENTRETIEN. POUR PRÉVENIR UN CHOC ÉLECTRIQUE DANGEREUX, NE PAS EFFECTUER D'ENTRETIEN SI L'ON N'A PAS ÉTÉ QUALIFIÉ POUR CE FAIRE.

### ASSISTENZA TECNICA

LE ISTRUZIONI RELATIVE ALL'ASSISTENZA SONO PREVISTE ESCLUSIVAMENTE PER IL PERSONALE OPPORTUNAMENTE ADDESTRATO. PER EVITARE PERICOLOSE SCOSSE ELETTRICHE NON EFFETTUARRE ALCUNA RIPARAZIONE A MENO CHE QUALIFICATI A FARLA. RF VOLTAGE MAY BE PRESENT IN RF ELEMENT SOCKET - KEEP ELEMENT IN SOCKET DURING OPERATION.

DE LA TENSION H.F. PEAT ÊTRE PRÉSENTE DANS LA PRISE DE L'ÉLÉMENT H.F. - CONSERVER L'ÉLÉMENT DANS LA PRISE LORS DE L'EMPLOI.

HF-SPANNUNG KANN IN DER HF-ELEMENT-BUCHSE ANSTEHEN -ELEMENT WÄHREND DES BETRIEBS EINGESTÖPSELT LASSEN.

PUEDE HABER VOLTAJE DE RF PRESENTE EN UN CONECTOR DE ELEMENTO RF - MANTENGA EL ELEMENTO EN SU CONECTOR DURANTE LA OPERACION.

IL PORTAELEMENTO RF PUÒ PRESENTARE VOLTAGGIO RF -TENERE L'ELEMENTO NELLA PRESA DURANTE IL FUNZIONAMENTO. Este manual cubre las instrucciones de operación y mantenimiento para los siguientes modelos:

#### 5000-XT

### Cambios a este manual

Hemos hecho todos los esfuerzos para asegurar la exactitud de este manual. Si descubre cualquier error, o si tiene sugerencias para la mejora de este manual, por favor envíe sus comentarios a nuestra fábrica en Solón, Ohio. Este manual puede ser actualizado periódicamente. Cuando consulte acerca de las actualizaciones de este manual, consulte el número de parte y la revisión en la página del título.

### Terminología

Hay algunos términos únicos usados a lo largo de esta literatura. Estos se definen aquí para clarificar cualquier malentendido.

**Teclas fijas** — Una función específica que está indicada en la tecla. Los nombres de teclas para las teclas fijas se colocan en negrita, p. ej. *Presione la tecla* **ON**.

### Diseño del capítulo

**Introduction** — Identifica las partes del DPM, describe las funciones de las diversas teclas, y explica el significado de los indicadores que se pueden mostrar. También lista los ítems proporcionados y el equipamiento opcional disponible.

**Installation —** Da instrucciones para conectar el DPM, y discute las diversas fuentes de energía.

**Operation** — Explica cómo hacer mediciones con el DPM, y las funciones especiales usadas con los sensores específicos.

Interfaces de software — Explica las interfaces de software.

**Maintenance** — lista las tareas de mantenimiento de rutina para el medidor de potencia digital, y los consejos para el tratamiento de problemas comunes. Las especificaciones y la información de la batería también están incluidas.

## Índice

| Precauciones de Seguridad                                                                                          | iii           |
|----------------------------------------------------------------------------------------------------|---------------|
| Símbolos de Seguridad<br>Declaraciones de advertencia<br>Declaraciones de precaución<br>Declaraciones de seguridad | iv<br>iv<br>v |
| Acerca de Este Manual                                                                                              | ix            |
| Cambios a este manual                                                                                              | ix            |
| Terminología<br>Diseño del capítulo                                                                                | ix            |
| Chapter 1 Introducción                                                                                             | 1             |
| Artículos suministrados                                                                                            | 1             |
| Equipo opcional                                                                                                    | 2             |
| Sensor de potencia direccional (DPS)                                                                               | 2             |
| Sensores de potencia terminados (TPS)                                                                              | 2             |
| Sensor de potencia de banda ancha (WPS)                                                                            | 2             |
| Atenuadores y accesorios                                                                                           | 2             |
| Estuche de transporte suave (P/N 5A5000-1)                                                                         | 2             |
| Descripción de la pantella                                                                                         | 3             |
| Unidades de pantalla                                                                                               | ····4<br>4    |
| Indicador de nivel de batería                                                                                      | 4             |
| Indicador de ciclo de trabajo                                                                                      | 4             |
| Gráfico de barra analógica                                                                                         | 4             |
| Indicador de compensación                                                                                          | 4             |
| Indicador de potencia                                                                                              | 4             |
| Interfaz de usuario inicial del 5000-XT                                                                            | 5             |
| Pantalla de arranque                                                                                               | 5             |
| Elementos de la pantalla principal del 5000-XT                                                                     | 5             |
| Chapter 2 Instalación                                                                                              | 7             |
| Suministro de energía                                                                                              | 7             |
| Adaptador principal de CA                                                                                          | 7             |
| Adaptador de encendedor de cigarrillos para automóvil                                                              | 7             |
| Conexiones                                                                                                    | 7             |
| Keiniciando el 5000-XT                                                                                             | 10            |
| Actualizacion del Firmware                                                                                         | 10            |

| Chapter 3 Operación13                        |
|----------------------------------------------|
| Configuración                                |
| Apagado                                      |
| Realizando una toma de la pantalla14         |
| Sensor de potencia direccional (DPS)14       |
| Fijando la escala14                          |
| Sensor de potencia terminado (TPS)15         |
| Ajuste de sensor a cero15                    |
| Sensor de potencia de banda ancha (WPS)16    |
| Ajuste de sensor a cero16                    |
| Filtro de video                              |
| Modo promedio                                |
| Modo pico                                    |
| Modo de burst (ráfaga)17                     |
| Modo factor de cresta                        |
| Modo CCDF                                    |
|                                              |
| Chapter 4 Interfaces de software19           |
| Con sensor de potencia de banda ancha        |
| Interfaz de potencia promedio incidente      |
| Interfaz de promedio reflejada               |
| Interfaz de acoplamiento                     |
| Interfaz de pico incidente                   |
| Interfaz de ráfaga incidente                 |
| Interfaz de factor de cresta                 |
| Interfaz CCDF                                |
| Interfaz de menú principal26                 |
| Zero/Cal                                     |
| Offset                                       |
| Menú de filtro                               |
| Límite CCDF                                  |
| Registro                                     |
| Suavizado                                    |
| Configuración                                |
| Con sensor de potencia terminado             |
| Interfaz de potencia promedio real           |
| Con sensor de potencia direccional (antiguo) |
| Interfaz de promedio incidente               |
| Interfaz de promedio reflejada               |
| Interfaz de acoplamiento                     |

| Sensor de potencia direccional conectado           |
|----------------------------------------------------|
| Interfaz de promedio incidente                     |
| Interfaz de promedio reflejada 33                  |
| Interfaz de empalme                                |
| Interfaz de pico incidente                         |
| Interfaz de pico promedio incidente                |
| Interfaz de menú principal37                       |
| Offset                                             |
| Menú de escala                                     |
| Tipo de elemento                                   |
| Registro                                           |
| Suavizado                                          |
| Configuración                                      |
| Con sensor TSTPM                                   |
| Interfaz de potencia estándar de calibración TPS39 |
| Menú principal del 5000XT, sin sensor40            |
| Archivos de registro40                             |
| Menú de suavizado41                                |
| Menú de Configuración41                            |
| Fecha/hora                                         |
| Idioma                                             |
| Información del sistema41                          |
| Apagado de luz de fondo42                          |
| Apagado del LCD42                                  |
| Contraste                                          |
| Actualizar firmware43                              |
| Menú principal, con sensor                         |
| compensación                                       |
| Menú de filtro                                     |
| Límite CCDF                                        |
| Archivos de registro45                             |
| Suavizado                                          |
| Menú de Configuración46                            |
| Menú de selección de idioma                        |
| Menú de registro                                   |
| Fecha de registro47                                |
| Tasa de registro                                   |
| Duración del registro48                            |
| Inicio del registro                                |
| Archivos de registro48                             |

| Chapter 5 Mantenimiento                       | .49  |
|-----------------------------------------------|------|
| Limpieza                                      | . 49 |
| Mantenimiento de la batería                   | . 49 |
| Carga de las baterías                         | . 49 |
| Prolongar la vida de las baterías             | . 49 |
| Conservar la potencia de la batería           | . 50 |
| Conservar la potencia durante la operación    | . 50 |
| Almacenamiento de una batería                 | .50  |
| Manejando las condiciones de batería baja     | . 50 |
| Identificando las condiciones de batería baja | . 50 |
| Resolviendo las condiciones de batería baja   | . 50 |
| Carga de la batería                           | .51  |
| Reemplazo de la batería                       | .51  |
| Resolución de problemas                       | . 53 |
| Mantenimiento                                 | . 54 |
| Lista de repuestos                            | . 55 |
| Atenuadores y accesorios                      | . 55 |
| Especificaciones                              | . 56 |
| Medidor de potencia digital Bird 5000-XT      | . 56 |
| Especificaciones generales                    | . 56 |
| Especificaciones físicas                      | 57   |
| Especificaciones ambientales                  | 57   |
| Sensores de potencia direccional              |      |
| Bird 5010, 5010B, 5010T, y 5014               | . 58 |
| Sensores terminados Bird 5011,                |      |
| 5015, 5011-EF y 5015-EF                       | . 61 |
| Sensores de potencia de banda ancha           |      |
| Bird 5012, 5,012A, 5016, 5017, 5018 y 5019    | . 62 |
| Características del sensor                    | . 62 |
| Potencia promedio                             | . 62 |
| Medición de acoplamiento                      | . 62 |
| Potencia envolventqe pico                     | . 63 |
| Incertidumbre de medición de acoplamiento     | . 63 |
| Potencia pico máxima                          | . 63 |
| Potencia de burst (ráfaga) promedio           | . 64 |
| Factor de cresta                              | .64  |
| Complementatry Cumulative                     |      |
| Distribution Function (CCDF)                  | .64  |
| Especificaciones ambientales y físicas        | 64   |
| Garantía limitada                             | .66  |

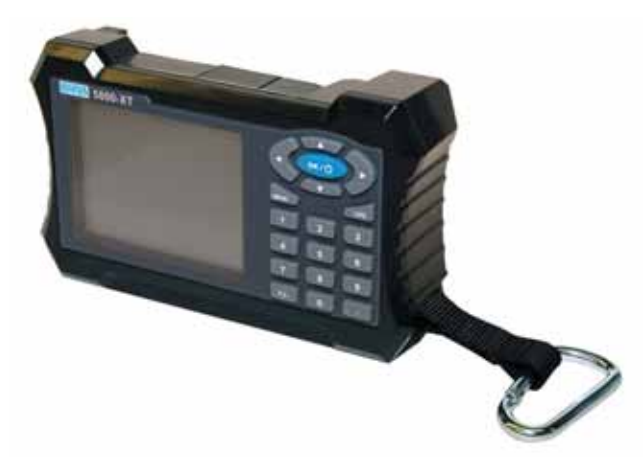

### Artículos suministrados

- 1. Medidor de potencia digital Bird (DPM)
- 2. Batería

🖙 🖙 Para instalar la batería ver "Mantenimiento" en la página 54 o consulte la guía de inicio rápido.

3. Suministro de energía

Solution Nota: Incluye el adaptador AC, cable, 3 adaptadores internacionales y un adaptador para encendedor de cigarrillos.

- 4. Cable USB SeaLatch<sup>®</sup>, 2m
- 5. Cable DB9, 3m
- 6. Caja suave
- 7. Paquete de accesorios
- 8. Mosquetón
- 9. Libro de instrucciones trilingüe en CD
- 10. Guía de inicio rápido

### Equipo opcional

### Sensor de potencia direccional (DPS)

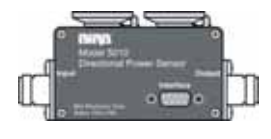

Los sensores Bird 5010B y 5014 Thruline<sup>®</sup> requieren dos elementos 43 o APM/DPM. El DPS mide potencia incidente y reflejada, de modo que la ROE y otras mediciones de acoplamiento se puedan calcular y mostrar.

▶ Nota: El 5010B reemplaza al Bird 5010. El 5010 sólo era compatible con elementos APM/DPM, y le faltaba capacidad para leer picos. El 5000-XT todavía reconocerá al 5010.

### Sensores de potencia terminados (TPS)

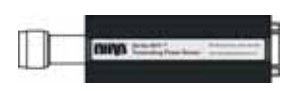

Los sensores de potencia terminados de Bird, de series 5011 y 5015 no requieren elementos. El Bird 5011 y el 5015 tienen un rango de

frecuencias de 40 MHz - 4 GHz. Los sensores 5011-EF y 5015-EF tienen un rango de frecuencias de 40 MHz a 12 GHz.

### Sensor de potencia de banda ancha (WPS)

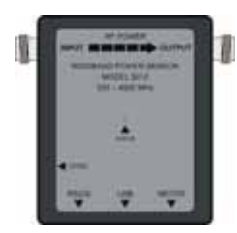

Los sensores Bird 5012B, 5016B, 5017B, 5018B y 5019B Thruline no requieren elementos. El WPS puede medir potencia promedio, pico o de ráfaga, ROE, factor de cresta y función de distribución acumulativa complementaria (CCDF).

### Atenuadores y accesorios

Una variedad de atenuadores y conectores para

medir grandes potencias con el TPS. Si desea una lista completa, ver page 55.

### Estuche de transporte suave (P/N 5A5000-1)

Conveniente y protectora. Sus aberturas permiten la operación estando en el estuche.

### Descripción de los componentes

### Figura 1 Descripción de los componentes

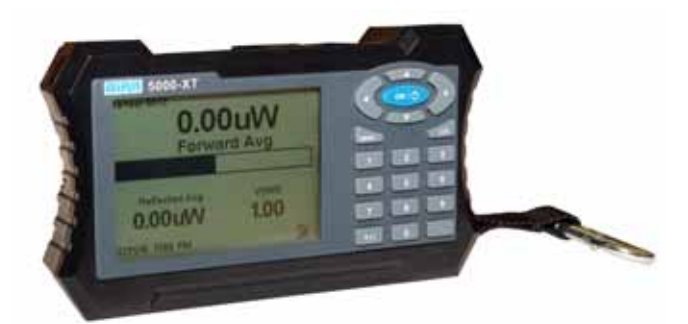

| 1.  | Tecla de punto            | Ingresa valores numéricos.                                                                                                    |
|-----|---------------------------|----------------------------------------------------------------------------------------------------|
| 2.  | Tecla de OK/Power         | Enciende y apaga el DPM.                                                                                                    |
| 3.  | Tecla +/-                 | Cambia entre números positivos y negativos.                                                                                            |
| 4.  | Tecla Log                 | Trae el menú de registro.                                                                                                    |
| 5.  | Tecla de Menú             | Trae el menú principal.                                                                                                    |
| 6.  | Teclas de flechas         | Navega por los ítems del menú.                                                                                                    |
| 7.  | Teclas numéricas          | Ingresa valores numéricos.                                                                                                    |
| 8.  | Puerto USB del sensor     | Conexión para sensores de potencia.                                                                                                    |
| 9.  | Puerto COM del            | Conexión para sensores de potencia.                                                                                                    |
|     | sensor                    |                                                                                                    |
| 10. | Puerto USB                | Conexión para la computadora.                                                                                                    |
| 11. | Pantalla LCD              | Pantalla de cristal líquido con iluminación<br>posterior.                                                                              |
| 12. | Conector de CC<br>externo | Conecta el adaptador AC o el de encendedor<br>de cigarrillos. Las fuentes externas encienden<br>la unidad y cargan la batería interna. |

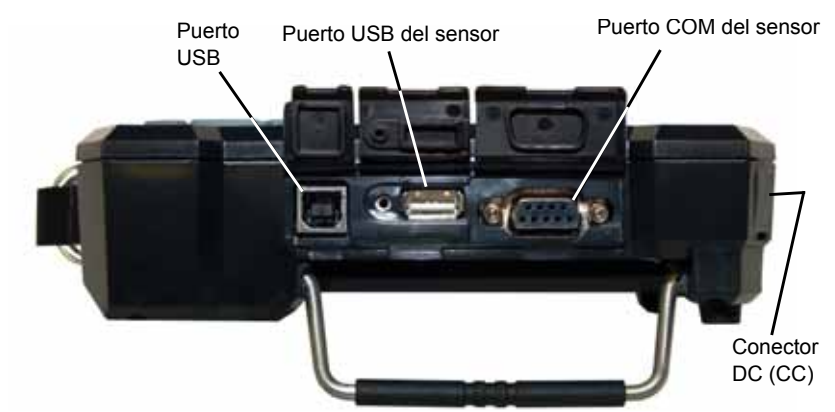

### Descripción de la pantalla

### Unidades de pantalla

Muestra el modo de medición y unidades del valor mostrado arriba.

### Figura 2 Pantalla

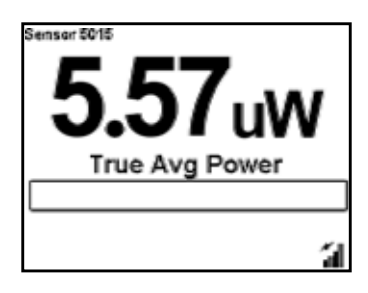

#### Indicador de nivel de batería

Cuando se conecta el adaptador externo, un icono de relámpago indicará que la batería se está cargando. La batería se desconecta mientras exista alimentación externa.

Cuando se usa las baterías internas, el indicador está encendido continuamente. Cuando el indicador de nivel de batería esté en blanco, la batería necesitará cargarse. Si la unidad está registrando cuando la batería está muy baja, aparecerá una notificación de que el registro se está deteniendo,

### Indicador de ciclo de trabajo

Para mediciones de ráfaga (burst), muestra el ciclo de trabajo de la señal.

#### Gráfico de barra analógica

Muestra el rango dinámico del sensor conectado. Mínimo y máximo, dependiendo del sensor.

#### Indicador de compensación

Encendido cuando se usa una compensación.

#### Indicador de potencia

- Si la potencia excede el 100% de la escala completa, se mostrará "Over".
- Los números en la medición principal destellarán.

### Interfaz de usuario inicial del 5000-XT

### Pantalla de arranque

En el arranque inicial, cuando se enciende de un apagado completo, la pantalla de bienvenida se mostrará por 5 segundos mientras el sistema de archivos se inicia, luego mostrará la pantalla de selección de idioma.

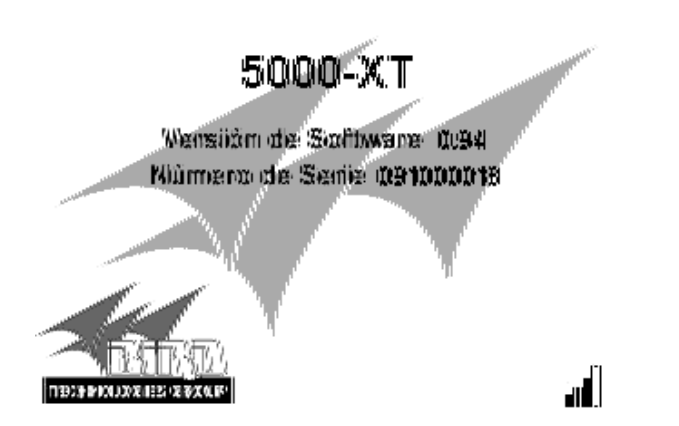

Sota: Si este es el primer arranque, la unidad pedirá el idioma a usarse.

Elementos de la pantalla principal del 5000-XT

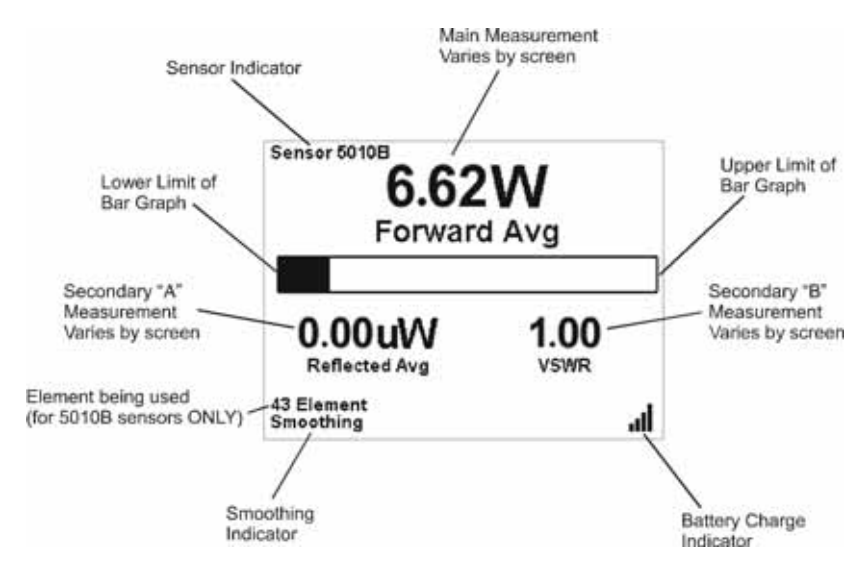

### Suministro de energía

El DPM utiliza un paquete de baterías recargables de Ión de Litio. La carga dura aproximadamente 20 horas, con el Bird WPS, 50 horas con otros sensores.

El DPM puede usar una fuente de energía externa. El usar el DPM con un adaptador de AC o el adaptador de encendedor de cigarrillos de 12V también cargará la batería. El tiempo de carga desde la descarga completa es de 5 horas usando el adaptador de AC. Al usar un adaptador de automóvil de 12 voltios, el tiempo de carga dependerá de la carga de la batería del auto. Cuando se conecta el adaptador externo, un icono de relámpago indicará que la batería se está cargando. La batería se desonecta mientras exista alimentación externa.

### Adaptador principal de CA

- 1. Inserte el conector del adaptador en el conector DC externo del DPM. (ver Figura 1 en la página 3).
- 2. Inserte el conector del adaptador al receptáculo de la pared.

### Adaptador de encendedor de cigarrillos para automóvil

- 1. Inserte el conector del adaptador en el conector DC externo del DPM.
- 2. Inserte el conector del adaptador al receptáculo del encendedor de cigarrillos.

### Conexiones

### ADVERTENCIA

Nunca intente conectar o desconectar un equipo de RF de la línea de transmisión mientras se está aplicando potencia de RF. La potencia de RF radiada es un peligro potencial para la salud.

Solution Nota: Si el 5000-XT está conectado a una PC mientras se arranca o apaga la PC, puede causar que el proceso de arranque se bloquee. Desconecte el 5000-XT antes de arrancar o reiniciar la PC.

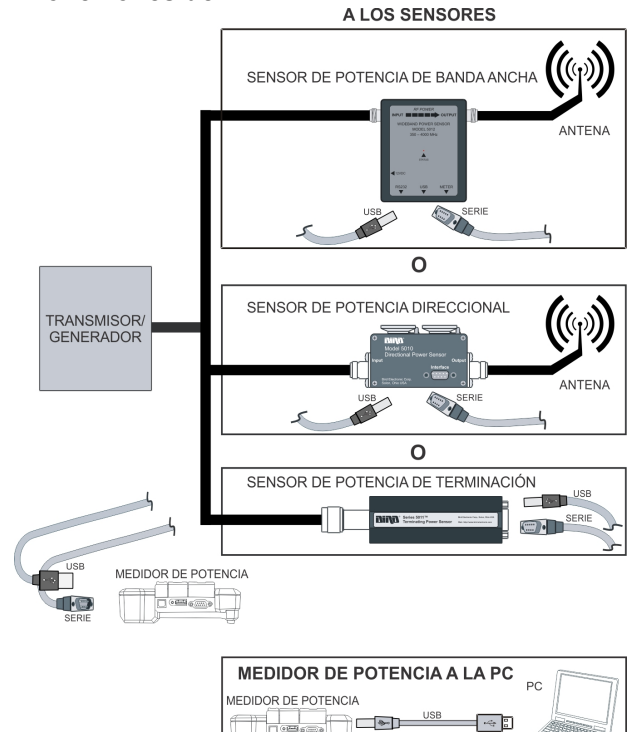

### Figura 3 Conexiones del DPM

### Conexión del sensor de potencia direccional (DPS)

#### ADVERTENCIA

Puede haber voltaje de RF presente en el conector del elemento RF. Mantenga el elemento en su conector durante la operación.

- 1. Elija lo siguiente:
  - Para modelos 5010, 5010B, 5011, 5012, 5012A, 5012B, 5016, 5016B, 5017, 5017B, 5018, 5018B, 5019, y 5019B: Conecte el DPS Bird al puerto serial "Sensor" en el DPM usando el cable de sensor proporcionado.
  - Para modelos 5014: Conecte el DPS Bird al puerto USB "Sensor" en el DPM usando el cable de sensor proporcionado.
- 2. Conecte el DPS a la línea RF de modo que la flecha en el sensor apunte hacia la carga.

Solution Nota: La flecha en el elemento de potencia incidente debe apuntar hacia la carga.

**Nota:** La flecha en el elemento de potencia reflejada debe apuntar hacia la fuente.

**Nota:** Ambos elementos deben ser de tipo APM/DPM o 43, no mezcle los elementos.

3. Coloque la potencia en el DPM al valor nominal de potencia del elemento de potencia incidente.

### Figura 4 Orientación de los elementos del DPS

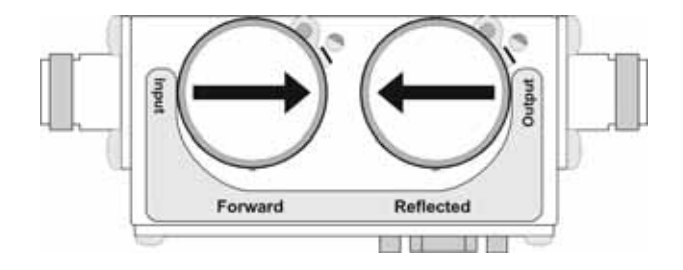

### Conexión del sensor de potencia de banda ancha (WPS)

- 1. Elija lo siguiente:
  - Conecte el puerto DPM en el WPS Bird al puerto serial "Sensor" en el DPM usando el cable de sensor proporcionado.
  - Conecte el puerto DPM en el WPS Bird al puerto USB "Sensor" en el DPM usando el cable de sensor proporcionado.
- 2. Conecte el WPS a la línea de RF de modo que la flecha en el sensor apunte hacia la carga.

### Conexión del sensor de potencia terminado (TPS)

### PRECAUCIÓN

Descargue todos los potenciales estáticos antes de conectar el TPS (-EF). Un choque electrostático podría dañar el sensor.

### PRECAUCIÓN

Al conectar el TPS o el TPS-EF, sólo gire la tuerca del conector. Pueden ocurrir daños si se aplica torque al cuerpo del sensor.

### PRECAUCIÓN

No exceda la potencia de 2 W promedio o 125 W pico por 5  $\mu$ s al usar el TPS o el TPS-EF. El hacerlo dejará al sensor inoperativo.

☞ Nota: Las conexiones son las mismas para el Bird 5011 y el 5011-EF.

- 1. Elija lo siguiente:
  - Conecte el puerto DPM en el TPS Bird al puerto serial "Sensor" en el DPM usando el cable de sensor proporcionado.
  - Conecte el puerto DPM en el TPS Bird al puerto USB "Sensor" en el DPM usando el cable de sensor proporcionado.

Solution Nota: Un atenuador o acoplador direccional deberá usarse con el TPS en la mayoría de aplicaciones.

**Example** - Para una fuente de RF con salida entre 0.1 y 50 W, use un atenuador de 40 dB, 50W.

2. Conecte la entrada RF del TPS a la fuente (usando un atenuador, si es apropiado).

Solo conecte el TPS directamente a una fuente si la potencia de RF será menor que 10 mW.

### Reiniciando el 5000-XT

Mantener presionado el botón 5 por dos segundos reiniciará la unidad.

La unidad regresará a los ajustes predeterminados y surgirá el menú de selección de idioma.

### Actualización del Firmware

■ Nota: Antes de realizar este procedimiento, ingrese a la internet y vaya a: www.bird-technologies.com/products/software/5000-xt/

- 1. Encienda el 5000-XT
- 2. Conecte el USB del 5000-XT a la PC y espere que aparezca la unidad.

Solution Nota: Esto puede demorar 30 segundos.

3. Cree una carpeta llamada "FIRMWARE".

Solution Nota: El nombre de la carpeta es sensible a las mayúsculas. Si ya existe una carpeta, use la existente, pero borre todas las versiones del firmware que se encuentran en esa carpeta.

4. Coloque el archivo de firmware actualizado en la carpeta.

**Nota:** *Este archivo puede tener cualquier nombre siempre y cuando la extensión sea .bin.* 

- 5. Retire y desconecte el 5000-XT de la PC.
- 6. Presione la tecla de Menú.
- 7. Seleccione Setup (Configuración) en el Menú Principal (Main Menu).
- 8. Seleccione Update Firmware (actualizar firmware) en el menú de configuración (Setup Menu). Se mostrarña la lista de archivos para actualizar el firmware.
- 9. Seleccione el archivo de firmware recientemente descargado de la lista.
- 10. Seleccione ACCEPT cuando se le pregunte si acepta actualizar el firmware del sistema (Update System Firmware?).

Solution Nota: El archivo será revisado. Si el archivo está corrupto, se le notificará.

- 11. Se mostrarán las siguientes pantallas:
  - a. "Pantalla de "carga".
  - b. "Pantalla de "Borrando Flash" (Erasing Flash) con una barra de progreso.
  - c. "Pantalla de "Escribiendo Flash" (Writing Flash) con una barra de progreso.
  - d. "Pantalla de "Actualización exitosa" (Update Success).
- 12. Seleccione OK cuando se le pida luego de este mensaje: ""The system will now power down." (el sistema se apagará ahora).
# Capítulo 3

El medidor de potencia digital Bird es muy fácil de operar. Una vez que el sensor está conectado, encienda el DPM y tome una lectura. Existen comandos adicionales disponibles, dependiendo del sensor usado.

# Configuración

- 1. Conecte el sensor.
- 2. Encienda el DPM.
- 3. Fije la medición y las unidades de medición.

■ Nota: Consulte en las secciones que siguen las instrucciones específicas para cada sensor.

- 4. Coloque el sensor a cero (sólo WPS y TPS).
- 5. Realice lo siguiente si se conoce la pérdida del sistema o si está usando un atenuador.
  - a. Agregue las pérdidas (en dB) de todos los componentes del sistema.

🖙 Nota: Use la pérdida en la frecuencia medida.

b. Presione **OFFSET** e ingrese la pérdida total en dB.

Solution Nota: Esto permitirá al usuario leer la potencia de línea real. El DPM acepta compensaciones desde −10 a 100 dB, dependiendo del sensor.

- 6. Encienda la fuente de RF.
- 7. Tome una lectura.

Solution Nota: La gráfica de barra analógica responderá inmediatamente a los cambios en la potencia RF. Las pantallas mayor y menor responderán luego de un retraso de 1 a 13 segundos, dependiendo del nivel de suavizado.

# Apagado

- Mantenga presionada la tecla "OK" por 2 segundos. Esto pondrá a la unidad en modo "Sleep" (durmiendo). En este modo dejará de registrar.
- Mantenga presionada la tecla "OK" hasta que la tecla "OK" se ilumine, aproximadamente 8 segundos. Suelte la tecla luego de que se ilumine. Esto apagará la unidad completamente.

# Realizando una toma de la pantalla

- 1. Mantener presionado <.> por dos segundos realizará una toma de la pantalla actual en el DPM.
- 2. Seleccione el OK para confirmar la toma de la pantalla.

🖙 Nota: Se mostrará el nombre del archivo de imagen.

# Sensor de potencia direccional (DPS)

## ADVERTENCIA

Puede haber voltaje de RF presente en un conector de elemento de RF. Mantenga el elemento en su conector durante la operación.

#### Fijando la escala

**Nota:** *El DPS Bird utiliza elementos enchufables (plug-in) de Bird. Estos están marcados con una potencia máxima y un rango de frecuencias.* 

Solution Nota: La frecuencia del transmisor deberá estar dentro del rango del elemento.

**Nota:** La potencia de escala completa incidente y reflejada deberá ingresarse manualmente.

- 1. Presione Scale (escala).
- 2. Seleccione las unidades de potencia (W, mW o kW) con las teclas de flechas hacia arriba o abajo.
- 3. Ingrese la potencia máxima del elemento en el enchufe del elemento de potencia incidente usando el teclado numérico y la tecla <.>.

Solution Nota: La máxima potencia del elemento se lista en la placa del elemento.

4. Oprima OK.

# Sensor de potencia terminado (TPS)

# PRECAUCIÓN

No exceda la potencia de 2 W promedio o 125 W pico por 5  $\mu s$  al usar el TPS o el TPS-EF. El hacerlo dejará al sensor inoperativo.

#### Ajuste de sensor a cero

En el tiempo, el valor de cero del sensor (lectura sin potencia RF aplicada) puede variar por factores ambientales (temperatura, humedad, etc). Esto puede hacer que las lecturas llevadas a cabo por el sensor sean menos exactas por esa alteración. Si la variación es un error significativo, coloque el sensor en cero nuevamente.

- 1. Asegúrese de que el sensor haya sido conectado al DPM.
- 2. Mantenga presionado el "0" por dos segundos para empezar la calibración a cero.

🖙 Nota: Se mostrará "Zero/Cal" y empezará la calibración.

Solution Nota: Esta tomará 60 segundos. El gráfico de barras mostrará el progreso de la calibración.

R Nota: Al completarse, se mostrará "PASS".

3. Presione Enter para regresar a la operación normal cuando la calibración se complete.

Si se muestra FAIL, asegúrese de que no se haya aplicado potencia de RF al sensor y lleve a cabo el procedimiento nuevamente.

# TPS-EF

El TPS-EF de Bird usa factores de corrección de frecuencia que permiten mediciones más exactas. Mire la etiqueta al lado del sensor y encuentre el factor de corrección para la frecuencia que se medirá. Agregue el factor de corrección a los otros factores de atenuación o acoplamiento e ingrese este como una compensación.

# Sensor de potencia de banda ancha (WPS)

Un LED de estatus en el frente se enciende cuando se aplica energía al WPS, y destella cuando el WPS se conecta al DPM.

#### Ajuste de sensor a cero

En el tiempo, el valor de cero del sensor (lectura sin potencia RF aplicada) puede variar por factores ambientales (temperatura, humedad, etc). Esto puede hacer que las lecturas llevadas a cabo por el sensor sean menos exactas por esa alteración. Si la variación causa un error significativo, coloque el sensor en cero nuevamente.

- 1. Asegúrese de que el sensor haya llegado a una temperatura de operación estable.
- 2. Asegúrese de que no se aplique potencia RF al sensor.
- 3. Mantenga presionado el "0" por dos segundos para empezar la calibración a cero.

#### ADVERTENCIA No interrumpa la calibración.

🖙 Nota: Se mostrará "Zero/Cal" y empezará la calibración.

Solution Nota: Esta tomará 60 segundos. El gráfico de barras mostrará el progreso de la calibración.

R Nota: Al completarse, se mostrará "PASS".

4. Presione Enter para regresar a la operación normal cuando la calibración se complete.

Si se muestra FAIL, asegúrese de que no se haya aplicado potencia de RF al sensor y lleve a cabo el procedimiento nuevamente.

# Filtro de video

Excepto por la potencia promedio y las mediciones de ROE, todas las medidas usan un filtro de video variable para mejorar la exactitud. Este filtro se puede colocar ya sea en 4.5 kHz, 400 kHz o ancho de banda completo.

Nota: Deberá ser tan angosto como sea posible pero mayor que el ancho de banda de la señal demodulada (ancho de banda de video). Estrechar el filtro limita la contribución de ruido de las señales de interferencia. Vemos abajo algunos esquemas comunes de modulación y el filtro de video apropiado.

| Filtro de<br>video            | Tipo de modulación                                                                                                    |
|-------------------------------|----------------------------------------------------------------------------------------------------|
| 4.5 kHz                       | CW Burst (ráfaga de onda continua, ancho de la<br>ráfaga > 150 µs), Banda de voz AM, FM,<br>Modulación de fase, tetra          |
| 400 kHz                       | CW Burst (ancho de ráfaga > 3 $\mu$ s), GSM, 50 kHz AM, DQPSK ( $\frac{1}{4}\pi$ , tasa de símbolos < 24 k/s)                  |
| Ancho de<br>banda<br>completo | CW Burst (ancho de ráfaga > 200 $\mu$ s), CDMA,<br>WCDMA, DQPSK ( $\frac{1}{4}\pi$ , tasa de símbolos < 200<br>k/s), DAB/DVB-T |

#### Modo promedio

Este modo muestra la potencia incidente y reflejada promedio.

**Nota:** En modo promedio, se puede mostrar la ROE o acoplamiento del sistema en lugar de la potencia reflejada.

#### Modo pico

Este modo muestra la potencia de envolvente pico.

#### Modo de burst (ráfaga)

Este modo muestra la potencia promedio en una ráfaga. El ciclo de trabajo de la ráfaga se mide en el DPM.

#### Modo factor de cresta

El factor de cresta es la relación de la potencia pico incidente y la potencia promedio incidente. Se mide en dB.

R Nota: No hay controles adicionales en este modo.

#### Modo CCDF

El CCDF mide el porcentaje de tiempo en que el nivel de potencia se encuentra por encima del umbral. Para fijar el umbral de potencia:

- 1. Presione menú.
- 2. Seleccione el límite CCDF en el menú principal.
- 3. Ingrese el nuevo valor.

# Con sensor de potencia de banda ancha

#### Interfaz de potencia promedio incidente

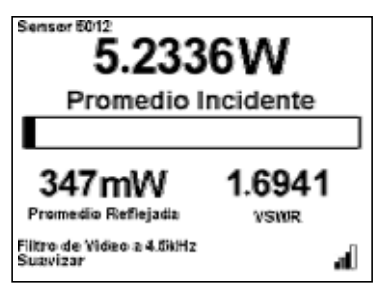

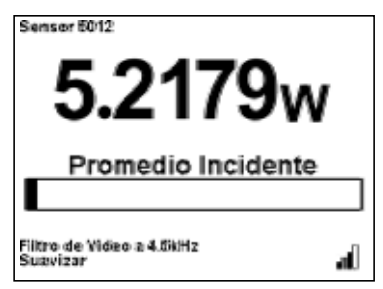

Pantalla pequeña

Pantalla grande

| Botón de tecla             | Acción                                                                                   |
|----------------------------|------------------------------------------------------------------------------------------|
| Flecha derecha             | Cambia la medida principal a promedio reflejada                                          |
| Flecha izquierda           | Cambia la medida principal a CCDF                                                        |
| Flecha hacia arriba        | Cambia las unidades promedio incidente de W a dBm                                        |
| Flecha hacia abajo         | Cambia las unidades promedio incidente de W a dBm                                        |
| Botón OK                   | Inicia el apagado. Ver "Apagado" en la página 13                                         |
| Botón de menú              | Va al menú principal                                                                     |
| Botón de registro          | Va al submenú de registro                                                                |
| +/-                        | Cambia entre pantalla grande y pequeña                                                   |
| . (2 Seg)                  | Realiza una captura de pantalla Ver "Realizando una toma de la pantalla" en la página 14 |
| 0 (2 Seg)                  | Cero/cal unid/ sensor                                                                    |
| 8 (2 Seg)                  | Enciende/apaga el suavizado                                                              |
| Menú y registro (2<br>seg) | Pantalla de selección de idioma                                                          |

Solution Nota: La medición principal está en la pantalla más grande ubicada encima de la barra gráfica. Las dos mediciones secundarias, más pequeñas, se ubican debajo de la barra gráfica. Todas estas medidas varían dependiendo de la medición principal mostrada.

## Interfaz de promedio reflejada

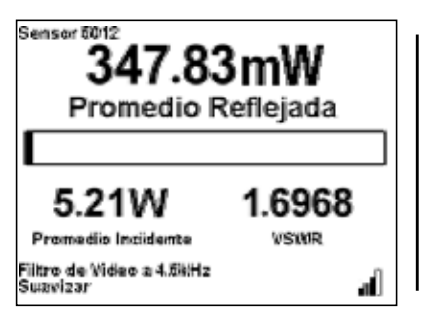

Pantalla pequeña

Sensor 6012 **347.76mW** Promedio Reflejada Filtro de Video a 4.581Hz Suzvizar

Pantalla grande

| Botón de tecla             | Acción                                                                                   |
|----------------------------|------------------------------------------------------------------------------------------|
| Flecha derecha             | Cambia la medición principal a acoplamiento                                              |
| Flecha izquierda           | Cambia la medida principal a promedio incidente                                          |
| Flecha hacia arriba        | Cambia las unidades promedio reflejada de W a dBm                                        |
| Flecha hacia abajo         | Cambia las unidades promedio reflejada de W a dBm                                        |
| Botón OK                   | Inicia el apagado. Ver "Apagado" en la página 13                                         |
| Botón de menú              | Va al menú principal                                                                     |
| Botón de registro          | Va al submenú de registro                                                                |
| +/-                        | Cambia entre pantalla grande y pequeña                                                   |
| . (2 Seg)                  | Realiza una captura de pantalla Ver "Realizando una toma de la pantalla" en la página 14 |
| 0 (2 Seg)                  | Cero/cal unid/ sensor                                                                    |
| 8 (2 Seg)                  | Enciende/apaga el suavizado                                                              |
| Menú y registro (2<br>seg) | Pantalla de selección de idioma                                                          |

Nota: La medición principal está en la pantalla más grande ubicada encima de la barra gráfica. Las dos mediciones secundarias, más pequeñas, se ubican debajo de la barra gráfica. Todas estas medidas varían dependiendo de la medición principal mostrada.

### Interfaz de acoplamiento

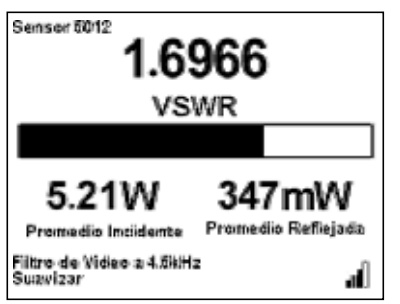

Pantalla pequeña

Sensor 5012 **1.6955** VSWR Filtre de Video a 4.5kHz Sutavizar

Pantalla grande

| Botón de tecla             | Acción                                                                                   |
|----------------------------|------------------------------------------------------------------------------------------|
| Flecha derecha             | Cambia la medida principal a pico incidente                                              |
| Flecha izquierda           | Cambia la medida principal a promedio reflejada                                          |
| Flecha hacia arriba        | Cambia en acoplamiento (ROE, pérdida de retorno, % eficiencia de acoplamiento)           |
| Flecha hacia abajo         | Cambia Incidente/reflejada promedio (W, dBm)                                             |
| Botón OK                   | Inicia el apagado. Ver "Apagado" en la página 13                                         |
| Botón de menú              | Va al menú principal                                                                     |
| Botón de registro          | Va al submenú de registro                                                                |
| +/-                        | Cambia entre pantalla grande y pequeña                                                   |
| . (2 Seg)                  | Realiza una captura de pantalla Ver "Realizando una toma de la pantalla" en la página 14 |
| 0 (2 Seg)                  | Cero/cal unid/ sensor                                                                    |
| 8 (2 Seg)                  | Enciende /apaga suavizado (*para potencia inc/ref)                                       |
| Menú y registro (2<br>seg) | Pantalla de selección de idioma                                                          |

Nota: La medición principal está en la pantalla más grande ubicada encima de la barra gráfica. Las dos mediciones secundarias, más pequeñas, se ubican debajo de la barra gráfica. Todas estas medidas varían dependiendo de la medición principal mostrada.

## Interfaz de pico incidente

| Sensor 6012<br>0.0000uW              |        |  |
|--------------------------------------|--------|--|
| Pico Incidente                       |        |  |
| 5.19W<br>Promedia Instidente         | 1.6982 |  |
| Filtro de Video a 4.5kHz<br>Suavizar | ađ     |  |

Pantalla pequeña

Sensor 5012 **0.00000** Pico Incidente Filtro de Video a 4.58Hz Suavizar

Pantalla grande

| Botón de tecla             | Acción                                                                                   |
|----------------------------|------------------------------------------------------------------------------------------|
| Flecha derecha             | Cambia la medida principal a ráfaga incidente                                            |
| Flecha izquierda           | Cambia la medición principal a acoplamiento                                              |
| Flecha hacia arriba        | Cambia pico incidente (W, uW, mW, kW, dBm)                                               |
| Flecha hacia abajo         | Cambia potencia promedio incidente (W, uW, mW, kW, dBm                                   |
| Botón OK                   | Inicia el apagado. Ver "Apagado" en la página 13                                         |
| Botón de menú              | Va al menú principal                                                                     |
| Botón de registro          | Va al submenú de registro                                                                |
| +/-                        | Cambia entre pantalla grande y pequeña                                                   |
| . (2 Seg)                  | Realiza una captura de pantalla Ver "Realizando una toma de la pantalla" en la página 14 |
| 0 (2 Seg)                  | Cero/cal unid/ sensor                                                                    |
| 8 (2 Seg)                  | Enciende /apaga suavizado (*para potencia inc)                                           |
| Menú y registro (2<br>seg) | Pantalla de selección de idioma                                                          |

Este modo muestra la potencia de envolvente pico.

Solution Nota: La medición principal está en la pantalla más grande ubicada encima de la barra gráfica. Las dos mediciones secundarias, más pequeñas, se ubican debajo de la barra gráfica. Todas estas medidas varían dependiendo de la medición principal mostrada.

Seibre :

aU

## Interfaz de ráfaga incidente

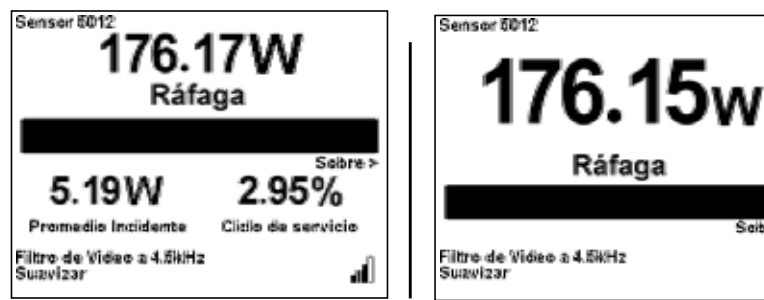

Pantalla pequeña

Pantalla grande

| Botón de tecla             | Acción                                                                                   |
|----------------------------|------------------------------------------------------------------------------------------|
| Flecha derecha             | Cambia la medida principal a factor de cresta                                            |
| Flecha izquierda           | Cambia la medida principal a pico incidente                                              |
| Flecha hacia arriba        | Cambia potencia de ráfaga (W, uW, mW, kW, dBm)                                           |
| Flecha hacia abajo         | Cambia potencia promedio incidente (W, uW, mW, kW, dBm)                                  |
| Botón OK                   | Inicia el apagado. Ver "Apagado" en la página 13                                         |
| Botón de menú              | Va al menú principal                                                                     |
| Botón de registro          | Va al submenú de registro                                                                |
| +/-                        | Cambia entre pantalla grande y pequeña                                                   |
| . (2 Seg)                  | Realiza una captura de pantalla Ver "Realizando una toma de la pantalla" en la página 14 |
| 0 (2 Seg)                  | Cero/cal unid/ sensor                                                                    |
| 8 (2 Seg)                  | Enciende /apaga suavizado* (para potencia inc)                                           |
| Menú y registro (2<br>seg) | Pantalla de selección de idioma                                                          |

\* - El modo ráfaga muestra la potencia promedio en una ráfaga. El ciclo de trabajo de la ráfaga se mide en ancho de ráfaga/periodo.

🖙 Nota: La medición principal está en la pantalla más grande ubicada encima de la barra gráfica. Las dos mediciones secundarias, más pequeñas, se ubican debajo de la barra gráfica. Todas estas medidas varían dependiendo de la medición principal mostrada.

### Interfaz de factor de cresta

| Senser 6012<br>0.0000dB<br>Valor Cresta                |                    |
|--------------------------------------------------------|--------------------|
| 0.00uW                                                 | 5.18W              |
| Pico Incidente<br>Filtro de Video a 4.5kHz<br>Suavizar | Promedic Incidente |

Pantalla pequeña

Sensor 5012 **0.00000dB** Valor Cresta Filtro de Video 2:4.5%Hz Suzvizar

| Botón de tecla             | Acción                                                                                      |
|----------------------------|---------------------------------------------------------------------------------------------|
| Flecha derecha             | Cambia la medición principal a CCDF                                                         |
| Flecha izquierda           | Cambia la medida principal a ráfaga incidente                                               |
| Flecha hacia arriba        | Cambia a promedio incidente (W, uW, mW, kW, dBm)                                            |
| Flecha hacia abajo         | Cambia a promedio refl (W, uW, mW, kW, dBm)                                                 |
| Botón OK                   | Inicia el apagado. Ver "Apagado" en la página 13                                            |
| Botón de menú              | Va al menú principal                                                                        |
| Botón de registro          | Va al submenú de registro                                                                   |
| +/-                        | Cambia entre pantalla grande y pequeña                                                      |
| . (2 Seg)                  | Realiza una captura de pantalla Ver "Realizando<br>una toma de la pantalla" en la página 14 |
| 0 (2 Seg)                  | Cero/cal unid/ sensor                                                                       |
| 8 (2 Seg)                  | Enciende /apaga suavizado (*para potencia inc)                                              |
| Menú y registro (2<br>seg) | Pantalla de selección de idioma                                                             |

\* - El factor de cresta es la relación de la potencia pico incidente y la potencia promedio incidente. Se mide en dB.

Nota: La medición principal está en la pantalla más grande ubicada encima de la barra gráfica. Las dos mediciones secundarias, más pequeñas, se ubican debajo de la barra gráfica. Todas estas medidas varían dependiendo de la medición principal mostrada.

## Interfaz CCDF

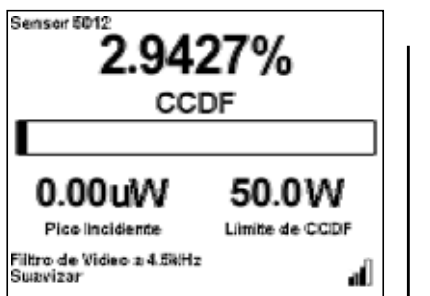

Pantalla pequeña

Sensor 6012 **2.9408%** CCDF Filtro de Video a 4.6kHz Suavizar

Pantalla grande

| Botón de tecla             | Acción                                                                                      |
|----------------------------|---------------------------------------------------------------------------------------------|
| Flecha derecha             | Cambia la medida principal a promedio incidente                                             |
| Flecha izquierda           | Cambia la medida principal a factor de cresta                                               |
| Flecha hacia arriba        | Cambia entre promedio incidente / pico incidente                                            |
| Flecha hacia abajo         | Cambia a pico/promedio incidente (W, uW, mW, kW, dBm)                                       |
| Botón OK                   | Inicia el apagado. Ver "Apagado" en la página 13                                            |
| Botón de menú              | Va al menú principal                                                                        |
| Botón de registro          | Va al submenú de registro                                                                   |
| +/-                        | Cambia entre pantalla grande y pequeña                                                      |
| . (2 Seg)                  | Realiza una captura de pantalla Ver "Realizando<br>una toma de la pantalla" en la página 14 |
| 0 (2 Seg)                  | Cero/cal unid/ sensor                                                                       |
| 8 (2 Seg)                  | Enciende/apaga el suavizado                                                                 |
| Menú y registro (2<br>seg) | Pantalla de selección de idioma                                                             |

\* - El CCDF mide el porcentaje de tiempo en que el nivel de potencia se encuentra por encima del umbral.

Solution Nota: La medición principal está en la pantalla más grande ubicada encima de la barra gráfica. Las dos mediciones secundarias, más pequeñas, se ubican debajo de la barra gráfica. Todas estas medidas varían dependiendo de la medición principal mostrada.

#### Interfaz de menú principal

Solution Nota: Para llegar a esta pantalla presione el botón de menú.

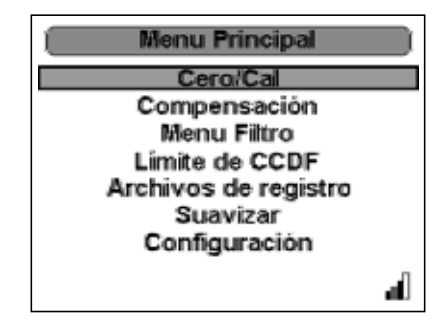

#### Zero/Cal

Empieza la calibración de cero en el sensor.

#### Offset

Configura la compensación para la medición.

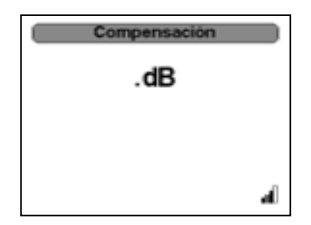

#### Menú de filtro

Coloca el nivel de tolerancia del filtro.

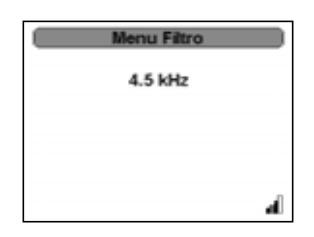

#### Límite CCDF

Fija el límite del CCDF.

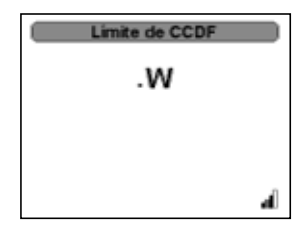

# Registro

Ver "Archivos de registro" en la página 40.

# Suavizado

Ver "Menú de suavizado" en la página 41.

# Configuración

Ver "Menú de Configuración" en la página 41.

# Con sensor de potencia terminado

R Nota: Incluye las versiones de frecuencia extendida.

## Interfaz de potencia promedio real

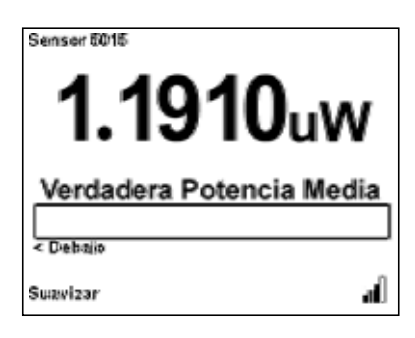

| Botón de tecla             | Acción                                                                                   |
|----------------------------|------------------------------------------------------------------------------------------|
| Flecha derecha             | Sin efecto                                                                               |
| Flecha izquierda           | Sin efecto                                                                               |
| Flecha hacia arriba        | Cambia las unidades promedio incidente de W a dBm                                        |
| Flecha hacia abajo         | Cambia las unidades promedio incidente de W a dBm                                        |
| Botón OK                   | Inicia el apagado. Ver "Apagado" en la página 13                                         |
| Botón de menú              | Va al menú principal                                                                     |
| Botón de registro          | Va al submenú de registro                                                                |
| 0 (2 Seg)                  | Cero/cal unid/ sensor                                                                    |
| 8 (2 Seg)                  | Enciende/apaga el suavizado                                                              |
| . (2 Seg)                  | Realiza una captura de pantalla Ver "Realizando una toma de la pantalla" en la página 14 |
| Menú y registro (2<br>seg) | Pantalla de selección de idioma                                                          |

# Con sensor de potencia direccional (antiguo)

## Interfaz de promedio incidente

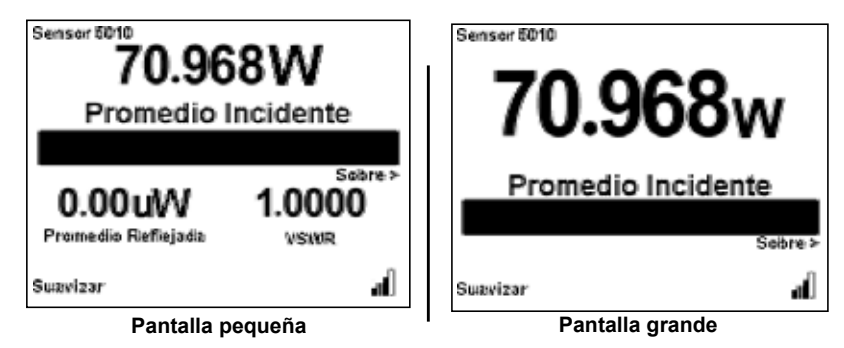

| Botón de tecla             | Acción                                                                                      |
|----------------------------|---------------------------------------------------------------------------------------------|
| Flecha derecha             | Cambia la medida principal a promedio reflejada                                             |
| Flecha izquierda           | Cambia la medición principal a acoplamiento                                                 |
| Flecha hacia arriba        | Cambia a promedio real (W, uW, mW, kW, dBm)                                                 |
| Flecha hacia abajo         | Cambia a promedio real (W, uW, mW, kW, dBm)                                                 |
| Botón OK                   | Inicia el apagado. Ver "Apagado" en la página 13                                            |
| Botón de menú              | Va al menú principal                                                                        |
| Botón de registro          | Va al submenú de registro                                                                   |
| +/-                        | Cambia entre pantalla grande y pequeña                                                      |
| . (2 Seg)                  | Realiza una captura de pantalla Ver "Realizando<br>una toma de la pantalla" en la página 14 |
| 0 (2 Seg)                  | Sin efecto                                                                                  |
| 8 (2 Seg)                  | Enciende/apaga el suavizado                                                                 |
| Menú y registro (2<br>seg) | Pantalla de selección de idioma                                                             |

\* - El 5010 sólo soporta elementos APM/DPM – no hay selección de tipo de elementos en el menú.

Nota: La medición principal esatá en la pantalla más grande ubicada encima de la barra gráfica. Las dos mediciones secundarias, más pequeñas, se ubican debajo de la barra gráfica. Todas estas medidas varían dependiendo de la medición principal mostrada.

## Interfaz de promedio reflejada

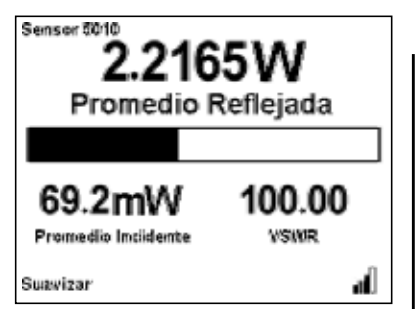

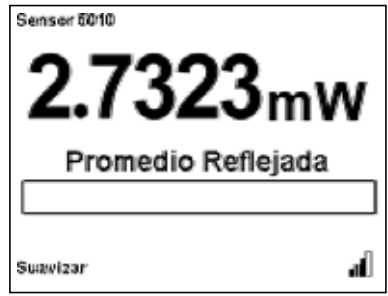

Pantalla pequeña

Pantalla grande

| Botón de tecla             | Acción                                                                                    |
|----------------------------|-------------------------------------------------------------------------------------------|
| Flecha derecha             | Cambia la medición principal a acoplamiento                                               |
| Flecha izquierda           | Cambia la medida principal a promedio incidente.                                          |
| Flecha hacia arriba        | Cambia promedio real (W, uW, mW, kW, dBm)                                                 |
| Flecha hacia abajo         | Cambia promedio real (W, uW, mW, kW, dBm)                                                 |
| Botón OK                   | Inicia el apagado. Ver "Apagado" en la página 13.                                         |
| Botón de menú              | Va al menú principal.                                                                     |
| Botón de registro          | Va al submenú de registro.                                                                |
| +/-                        | Cambia entre pantalla grande y pequeña.                                                   |
| . (2 Seg)                  | Realiza una captura de pantalla Ver "Realizando una toma de la pantalla" en la página 14. |
| 0 (2 Seg)                  | Sin efecto                                                                                |
| 8 (2 Seg)                  | Enciende/apaga el suavizado                                                               |
| Menú y registro (2<br>seg) | Pantalla de selección de idioma                                                           |

\* - El 5010 sólo soporta elementos APM/DPM – no hay selección de tipo de elementos en el menú.

Nota: La medición principal está en la pantalla más grande ubicada encima de la barra gráfica. Las dos mediciones secundarias, más pequeñas, se ubican debajo de la barra gráfica. Todas estas medidas varían dependiendo de la medición principal mostrada.

## Interfaz de acoplamiento

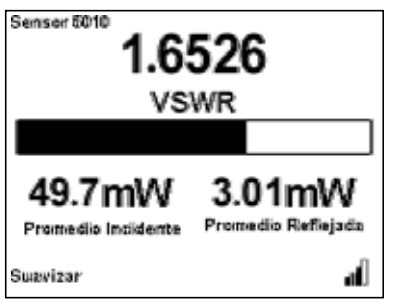

Pantalla pequeña

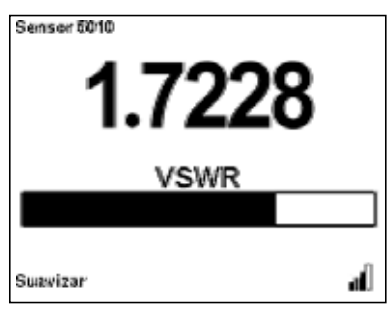

Pantalla grande

| Botón de tecla             | Acción                                                                                   |
|----------------------------|------------------------------------------------------------------------------------------|
| Flecha derecha             | Va a medición de promedio incidente                                                      |
| Flecha izquierda           | Va a medición de promedio reflejada                                                      |
| Flecha hacia arriba        | Cambia la adaptación (ROE, pérdida de retorno, % eficiencia de acoplamiento)             |
| Flecha hacia abajo         | Cambia incidente/reflejada promedio (W, dBm)                                             |
| Botón OK                   | Inicia el apagado. Ver "Apagado" en la página 13                                         |
| Botón de menú              | Va al menú principal                                                                     |
| Botón de registro          | Va al submenú de registro                                                                |
| +/-                        | Cambia entre pantalla grande y pequeña                                                   |
| . (2 Seg)                  | Realiza una captura de pantalla Ver "Realizando una toma de la pantalla" en la página 14 |
| 0 (2 Seg)                  | Sin efecto                                                                               |
| 8 (2 Seg)                  | Enciende/apaga el suavizado                                                              |
| Menú y registro (2<br>seg) | Pantalla de selección de idioma                                                          |

\* - El 5010 sólo soporta elementos APM/DPM – no hay selección de tipo de elementos en el menú.

Nota: La medición principal está en la pantalla más grande ubicada encima de la barra gráfica. Las dos mediciones secundarias, más pequeñas, se ubican debajo de la barra gráfica. Todas estas medidas varían dependiendo de la medición principal mostrada.

# Sensor de potencia direccional conectado

#### Interfaz de promedio incidente

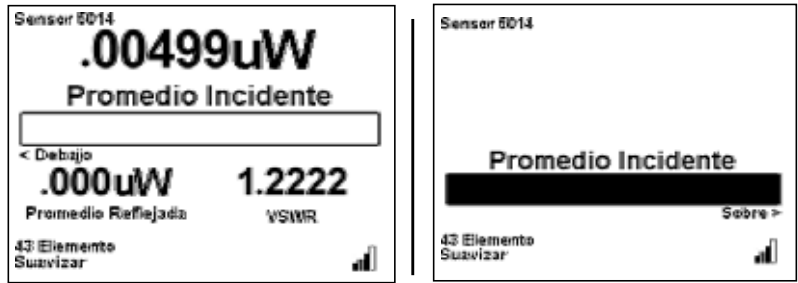

Pantalla pequeña

Pantalla grande

| Botón de tecla             | Acción                                                                                   |
|----------------------------|------------------------------------------------------------------------------------------|
| Flecha derecha             | Cambia la medida principal a pico promedio incidente                                     |
| Flecha izquierda           | Cambia la medida principal a promedio reflejada                                          |
| Flecha hacia arriba        | Cambia a promedio real (W, uW, mW, kW, dBm)                                              |
| Flecha hacia abajo         | Cambia a promedio real (W, uW, mW, kW, dBm)                                              |
| Botón OK                   | Inicia el apagado. Ver "Apagado" en la página 13                                         |
| Botón de menú              | Va al menú principal                                                                     |
| Botón de registro          | Va al submenú de registro                                                                |
| +/-                        | Cambia entre pantalla grande y pequeña                                                   |
| . (2 Seg)                  | Realiza una captura de pantalla Ver "Realizando una toma de la pantalla" en la página 14 |
| 0 (2 Seg)                  | Sin efecto                                                                               |
| 8 (2 Seg)                  | Enciende/apaga el suavizado                                                              |
| Menú y registro (2<br>seg) | Pantalla de selección de idioma                                                          |

Solution Nota: La medición principal está en la pantalla más grande ubicada encima de la barra gráfica. Las dos mediciones secundarias, más pequeñas, se ubican debajo de la barra gráfica. Todas estas medidas varían dependiendo de la medición principal mostrada.

## Interfaz de promedio reflejada

| Senser 6014<br>.00004<br>Promedio I | <b>4uW</b><br>Reflejada |  |
|-------------------------------------|-------------------------|--|
| < Debajio<br>.004uW                 | 1.2222                  |  |
| Promedio Incidente                  | VSWR.                   |  |
| 43 Elemento<br>Suzvizar             | al                      |  |
|                                     | aguaña                  |  |

Pantalla pequeña

Sensor 6014 .00004uw Promedio Reflejada 43 Elemento Suavizar a l Pantalla grande

| Botón de tecla             | Acción                                                                                      |
|----------------------------|---------------------------------------------------------------------------------------------|
| Flecha derecha             | Cambia la medida principal a promedio incidente                                             |
| Flecha izquierda           | Cambia la medición principal a acoplamiento                                                 |
| Flecha hacia arriba        | Cambia a promedio real (W, uW, mW, kW, dBm)                                                 |
| Flecha hacia abajo         | Cambia a promedio real (W, uW, mW, kW, dBm)                                                 |
| Botón OK                   | Inicia el apagado. Ver "Apagado" en la página 13                                            |
| Botón de menú              | Va al menú principal                                                                        |
| Botón de registro          | Va al submenú de registro.                                                                  |
| +/-                        | Cambia entre pantalla grande y pequeña                                                      |
| . (2 Seg)                  | Realiza una captura de pantalla Ver "Realizando<br>una toma de la pantalla" en la página 14 |
| 0 (2 Seg)                  | Sin efecto                                                                                  |
| 8 (2 Seg)                  | Enciende/apaga el suavizado                                                                 |
| Menú y registro (2<br>seg) | Pantalla de selección de idioma                                                             |

🖙 Nota: La medición principal está en la pantalla más grande ubicada encima de la barra gráfica. Las dos mediciones secundarias, más pequeñas, se ubican debajo de la barra gráfica. Todas estas medidas varían dependiendo de la medición principal mostrada.

## Interfaz de empalme

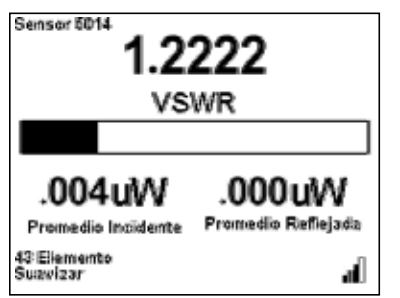

Pantalla pequeña

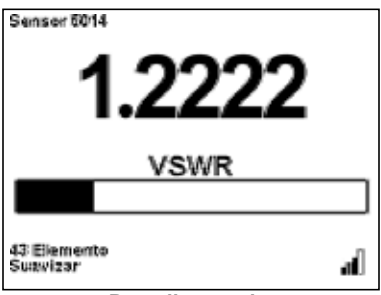

Pantalla grande

| Botón de tecla             | Acción                                                                                   |
|----------------------------|------------------------------------------------------------------------------------------|
| Flecha derecha             | Cambia la medida principal a pico incidente                                              |
| Flecha izquierda           | Cambia la medida principal a promedio reflejada                                          |
| Flecha hacia arriba        | Cambia en acoplamiento (ROE, pérdida de retorno, % eficiencia de acoplamiento)           |
| Flecha hacia abajo         | Cambia incidente/reflejada promedio (W, dBm)                                             |
| Botón OK                   | Inicia el apagado. Ver "Apagado" en la página 13                                         |
| Botón de menú              | Va al menú principal                                                                     |
| Botón de registro          | Va al submenú de registro                                                                |
| +/-                        | Cambia entre pantalla grande y pequeña                                                   |
| . (2 Seg)                  | Realiza una captura de pantalla Ver "Realizando una toma de la pantalla" en la página 14 |
| 0 (2 Seg)                  | Sin efecto                                                                               |
| 8 (2 Seg)                  | Enciende/apaga el suavizado                                                              |
| Menú y registro (2<br>seg) | Pantalla de selección de idioma                                                          |

Solution Nota: La medición principal está en la pantalla más grande ubicada encima de la barra gráfica. Las dos mediciones secundarias, más pequeñas, se ubican debajo de la barra gráfica. Todas estas medidas varían dependiendo de la medición principal mostrada.

#### Interfaz de pico incidente

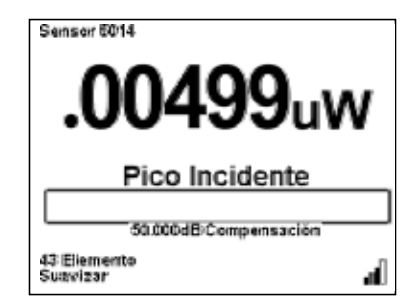

| Botón de tecla             | Acción                                                                                   |
|----------------------------|------------------------------------------------------------------------------------------|
| Flecha derecha             | Cambia la medida principal a pico promedio<br>incidente                                  |
| Flecha izquierda           | Cambia la medición principal a acoplamiento                                              |
| Flecha hacia arriba        | Cambia a promedio real (W, uW, mW, kW, dBm)                                              |
| Flecha hacia abajo         | Cambia a promedio real (W, uW, mW, kW, dBm)                                              |
| Botón OK                   | Inicia el apagado. Ver "Apagado" en la página 13                                         |
| Botón de menú              | Va al menú principal                                                                     |
| Botón de registro          | Va al submenú de registro                                                                |
| +/-                        | Cambia entre pantalla grande y pequeña                                                   |
| . (2 Seg)                  | Realiza una captura de pantalla Ver "Realizando una toma de la pantalla" en la página 14 |
| 0 (2 Seg)                  | Sin efecto                                                                               |
| 8 (2 Seg)                  | Enciende/apaga el suavizado                                                              |
| Menú y registro (2<br>seg) | Pantalla de selección de idioma                                                          |

Solution Nota: La medición principal está en la pantalla más grande ubicada encima de la barra gráfica. Las dos mediciones secundarias, más pequeñas, se ubican debajo de la barra gráfica. Todas estas medidas varían dependiendo de la medición principal mostrada.

## Interfaz de pico promedio incidente

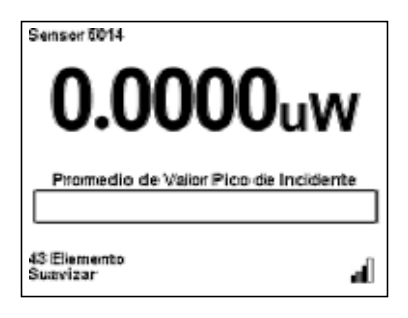

| Botón de tecla             | Acción                                                                                      |
|----------------------------|---------------------------------------------------------------------------------------------|
| Flecha derecha             | Cambia la medida principal a promedio incidente                                             |
| Flecha izquierda           | Cambia la medida principal a pico incidente                                                 |
| Flecha hacia arriba        | Cambia a promedio real (W, uW, mW, kW, dBm)                                                 |
| Flecha hacia abajo         | Cambia a promedio real (W, uW, mW, kW, dBm)                                                 |
| Botón OK                   | Inicia el apagado. Ver "Apagado" en la página 13                                            |
| Botón de menú              | Va al menú principal                                                                        |
| Botón de registro          | Va al submenú de registro                                                                   |
| +/-                        | Cambia entre pantalla grande y pequeña                                                      |
| . (2 Seg)                  | Realiza una captura de pantalla Ver "Realizando<br>una toma de la pantalla" en la página 14 |
| 0 (2 Seg)                  | Sin efecto                                                                                  |
| 8 (2 Seg)                  | Enciende/apaga el suavizado                                                                 |
| Menú y registro (2<br>seg) | Pantalla de selección de idioma                                                             |

Solution of the second second

#### Interfaz de menú principal

Solution Nota: Para llegar a esta pantalla presione el botón de menú.

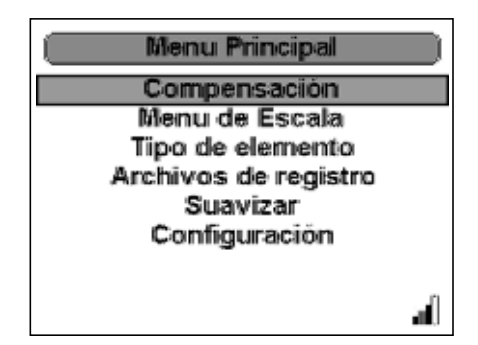

# Offset

Configura la compensación para la medición.

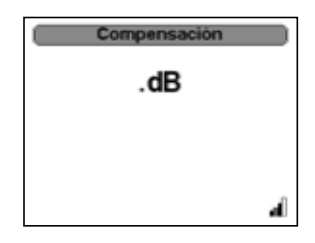

# Menú de escala

Fija la escala

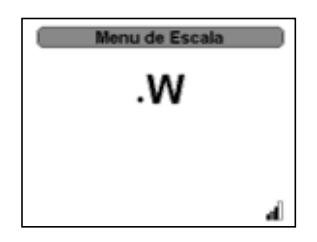

# Tipo de elemento

Cambia entre tipos de elemento 43 y APM/DPM.

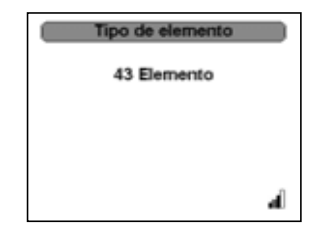

# Registro

Ver "Archivos de registro" en la página 40.

# Suavizado

Ver "Menú de suavizado" en la página 41.

# Configuración

Ver "Menú de Configuración" en la página 41.

# Con sensor TSTPM

#### Interfaz de potencia estándar de calibración TPS

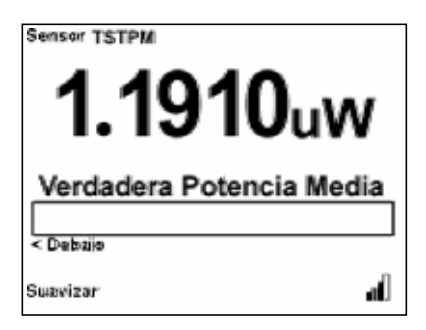

| Botón de tecla             | Acción                                                                                    |
|----------------------------|-------------------------------------------------------------------------------------------|
| Flecha derecha             | Sin efecto                                                                                |
| Flecha izquierda           | Sin efecto                                                                                |
| Flecha hacia arriba        | Cambia a promedio real (W, uW, mW, kW, dBm)                                               |
| Flecha hacia abajo         | Cambia a promedio real (W, uW, mW, kW, dBm)                                               |
| Botón OK                   | Selecciona el idioma y cambia todas las pantallas<br>para reflejar el idioma seleccionado |
| Botón de menú              | Va al menú principal                                                                      |
| Botón de registro          | Va al submenú de registro                                                                 |
| OK (2 Seg)                 | Inicia el apagado. Ver "Apagado" en la página 13                                          |
| . (2 Seg)                  | Realiza una captura de pantalla Ver "Realizando una toma de la pantalla" en la página 14  |
| 0 (2 Seg)                  | Cero/cal unid/ sensor                                                                     |
| 8 (2 Seg)                  | Enciende/apaga el suavizado                                                               |
| Menú y registro (2<br>seg) | Pantalla de selección de idioma                                                           |

Nota: La medición principal está en la pantalla más grande ubicada encima de la barra gráfica. Las dos mediciones secundarias, más pequeñas, se ubican debajo de la barra gráfica. Todas estas medidas varían dependiendo de la medición principal mostrada.

# Menú principal del 5000XT, sin sensor

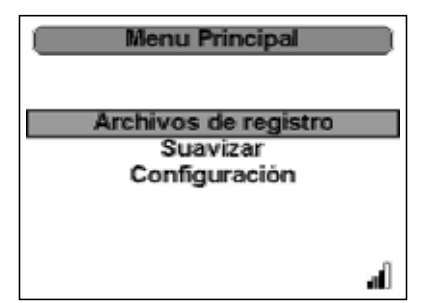

| Botón de<br>tecla      | Acción                                                                                    |
|------------------------|-------------------------------------------------------------------------------------------|
| Flecha<br>derecha      | Sin efecto.                                                                               |
| Flecha<br>izquierda    | Regresa a la Pantalla de inicio.                                                          |
| Flecha hacia<br>arriba | Arriba a través del menú                                                                  |
| Flecha hacia<br>abajo  | Abajo a través del menú                                                                   |
| Botón OK               | Seleccionar resaltado.                                                                    |
| Botón de<br>menú       | Sin efecto.                                                                               |
| Botón de<br>registro   | Sin efecto.                                                                               |
| . (2 Seg)              | Realiza una captura de pantalla Ver "Realizando una toma de la pantalla" en la página 14. |
| Ok (2 Seg)             | Inicia el apagado. Ver "Apagado" en la página 13.                                         |

#### Archivos de registro

Lista los archivos de registro guardados. Al presionar el botón "OK" se borrará el archivo seleccionado.

Los archivos de registro se nombran usando fecha/hora AAAAMMDDHHMMSS.XML

| Archivos de re      | gistro |
|---------------------|--------|
| 19940101132101.xml  | 21 18  |
| 19940101010722.cmi  | 19 kB  |
| 19940101010901.ttnl | 7 kB   |
| 199401010111912.xmi | 390 kB |
| 19940101000835.cmi  | 0 18   |
| 19940102005125.cml  | 7 18   |
|                     |        |
|                     | al     |

## Menú de suavizado

Fija la característica de suavizado.

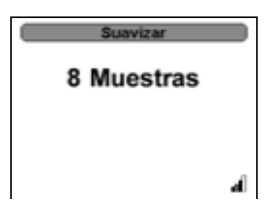

## Menú de Configuración

Controla todas las preferencias del DPM.

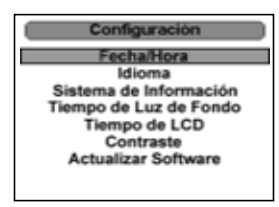

# Fecha/hora

Fija la fecha y hora.

Las flechas arriba y abajo controlan los ajustes.

El botón "OK" cierra los ajustes.

🖙 Nota: La fecha y hora se reinician cuando el 500-XT se apaga.

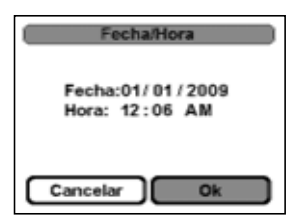

# Idioma

Ver "Menú de selección de idioma" en la página 46.

#### Información del sistema

Lista la información respecto al firmware, número de serie de la unidad, así como las capacidades de la batería y las unidades de almacenamiento.

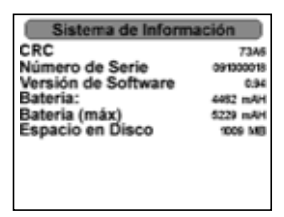

## Apagado de luz de fondo

Fija el tiempo en que la luz de fondo se apagará. Las flechas arriba y abajo controlan los ajustes. El botón "OK" cierra los ajustes.

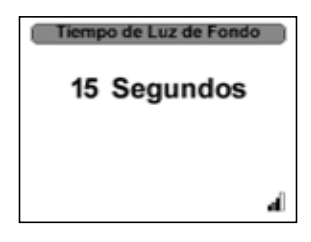

## Apagado del LCD

Fija el tiempo en que el LCD se apagará.

Las flechas arriba y abajo controlan los ajustes. El botón "OK" acepta los ajustes.

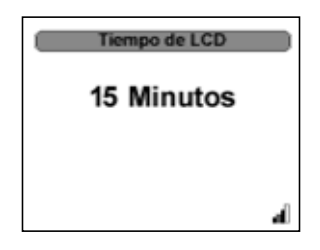

# Contraste

Fija el contraste en la pantalla.

Las flechas arriba y abajo controlan los ajustes.

El botón "OK" acepta los ajustes.

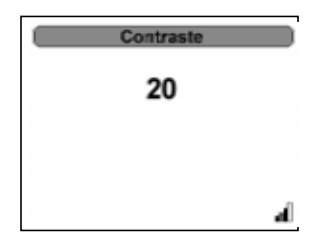

## Actualizar firmware

Actualiza el firmware del DPM.

▶ Nota: Se debe hacer una conexión a una PC antes de iniciar la actualización. Sin embargo, debe desconectarlo de la PC, antes de que terminen las operaciones de archivo como el registro. Si se estuviera registrando al conectarse a la PC, el registro se detendrá automáticamente.

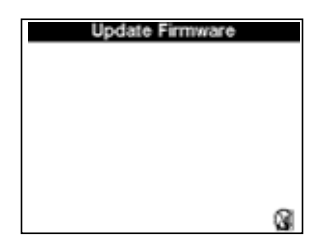

# Menú principal, con sensor

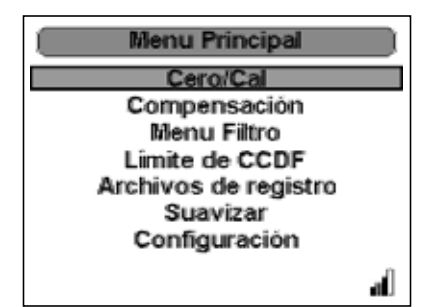

| Botón de<br>tecla      | Acción                                                                                    |
|------------------------|-------------------------------------------------------------------------------------------|
| Flecha<br>derecha      | Sin efecto.                                                                               |
| Flecha<br>izquierda    | Regresa a la Pantalla de inicio.                                                          |
| Flecha hacia<br>arriba | Arriba a través del menú                                                                  |
| Flecha hacia<br>abajo  | Abajo a través del menú                                                                   |
| Botón OK               | Seleccionar resaltado.                                                                    |
| Botón de<br>menú       | Sin efecto.                                                                               |
| Botón de<br>registro   | Sin efecto.                                                                               |
| . (2 Seg)              | Realiza una captura de pantalla Ver "Realizando una toma de la pantalla" en la página 14. |
| Ok (2 Seg)             | Inicia el apagado. Ver "Apagado" en la página 13.                                         |

### compensación

Fija la compensación.

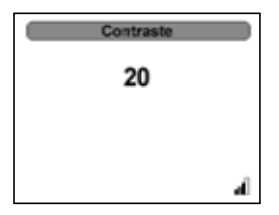

# Menú de filtro

Controla el nivel de filtro.

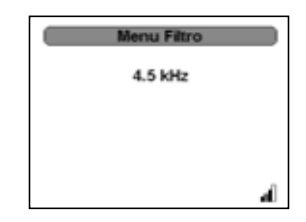

# Límite CCDF

Fija el límite del CCDF.

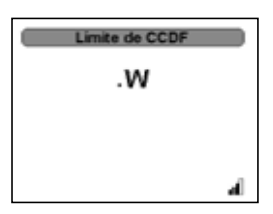

## Archivos de registro

Abre el acceso a los archivos de registro.

| Archivos de re     | egistro |
|--------------------|---------|
| 1994010102101.xml  | 21 kB   |
| 19940101010732.cml | 19.18   |
| 19940101010931.xmi | 7 KB    |
| 19940101011912.xml | 390 KB  |
| 19940101000835.xml | 0 kB    |
| 19940102005125.xml | 7 KB    |
|                    |         |
|                    |         |
|                    | al I    |

# Suavizado

Fija el nivel de suavizado.

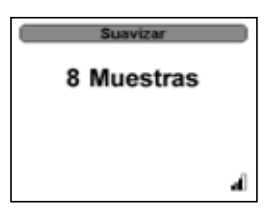

### Menú de Configuración

Controla todas las preferencias del DPM.

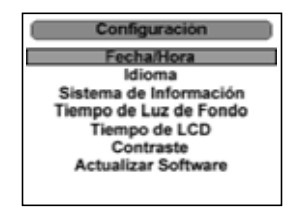

# Menú de selección de idioma

| Language      |      |
|---------------|------|
| English       |      |
| Español<br>中文 |      |
|               |      |
|               | al I |

S Nota: Esta pantalla aparece ya sea cuando la unidad se enciende por primera vez o cuando se . ha reiniciado (ver "Reiniciando el 5000-XT en la página 10).

| Botón de tecla      | Acción                                                                                    |
|---------------------|-------------------------------------------------------------------------------------------|
| Flecha derecha      | Sin efecto.                                                                               |
| Flecha izquierda    | Regrese al menú principal.                                                                |
| Flecha hacia arriba | Arriba a través del menú                                                                  |
| Flecha hacia abajo  | Abajo a través del menú                                                                   |
| Botón OK            | Selecciona el idioma y cambia todas las pantallas<br>para reflejar el idioma seleccionado |
| Botón de menú       | Sin efecto.                                                                               |
| Botón de registro   | Sin efecto.                                                                               |
| . (2 Seg)           | Realiza una captura de pantalla Ver "Realizando una toma de la pantalla" en la página 14. |
| OK (2 Seg)          | Inicia el apagado. Ver "Apagado" en la página 13.                                         |

# Menú de registro

## Fecha de registro

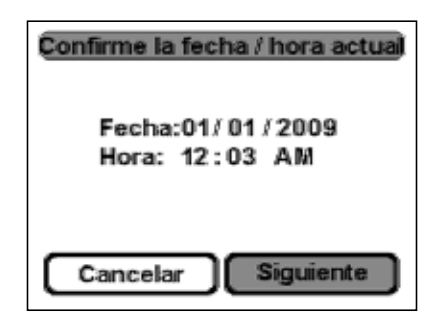

| Botón de tecla      | Acción                                           |
|---------------------|--------------------------------------------------|
| Flecha derecha      | Circula a través de los campos sobre la pantalla |
| Flecha izquierda    | Circula a través de los campos sobre la pantalla |
| Flecha hacia arriba | Ajusta la fecha y hora                           |
| Flecha hacia abajo  | Ajusta la fecha y hora                           |
| Botón OK            | Confirma el ajuste y va a la siguiente pantalla. |
| Teclado numérico    | Ingresa la fecha y hora directamente.            |

#### Tasa de registro

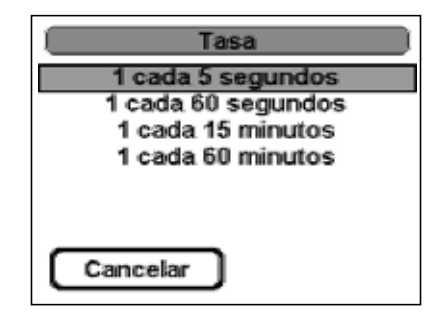

| Botón de tecla      | Acción                                           |
|---------------------|--------------------------------------------------|
| Flecha derecha      | Sin efecto                                       |
| Flecha izquierda    | Sin efecto                                       |
| Flecha hacia arriba | Circula a través de los campos sobre la pantalla |
| Flecha hacia abajo  | Circula a través de los campos sobre la pantalla |
| Botón OK            | Confirma el ajuste y va a la siguiente pantalla. |
| Teclado numérico    |                                                  |
#### Duración del registro

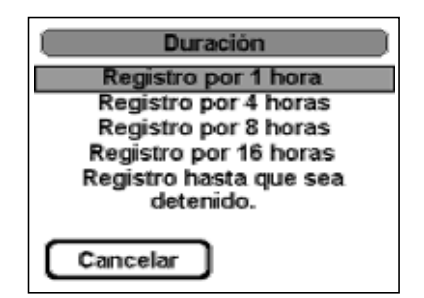

| Botón de tecla      | Acción                                           |
|---------------------|--------------------------------------------------|
| Flecha derecha      | Sin efecto                                       |
| Flecha izquierda    | Sin efecto                                       |
| Flecha hacia arriba | Circula a través de los campos sobre la pantalla |
| Flecha hacia abajo  | Circula a través de los campos sobre la pantalla |
| Botón OK            | Confirma el ajuste y va a la siguiente pantalla. |
| Teclado numérico    |                                                  |

#### Inicio del registro

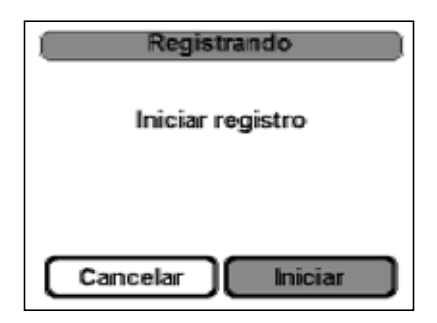

| Botón de tecla      | Acción                                           |
|---------------------|--------------------------------------------------|
| Flecha derecha      | Cicla a través de los campos sobre la pantalla   |
| Flecha izquierda    | Cicla a través de los campos sobre la pantalla   |
| Flecha hacia arriba |                                                  |
| Flecha hacia abajo  |                                                  |
| Botón OK            | Confirma el ajuste y va a la siguiente pantalla. |
| Teclado numérico    |                                                  |

🖙 Nota: El botón "OK" destellará al registrar.

#### Archivos de registro

Ver "Archivos de registro" en la página 40.

# Limpieza

PRECAUCIÓN

No use limpiadores fuertes o abrasivos en la limpieza.

Limpie el medidor de potencia digital Bird y su pantalla solamente con un paño suave humedecido con un detergente suave y agua. Limpie los sensores con un solvente de limpieza seco que no deje residuos.

# Mantenimiento de la batería

## Carga de las baterías

Las baterías totalmente cargadas proporcionan aproximadamente 20 horas de operación continua con el Bird WPS, 50 horas con otros sensores. El tiempo de carga típico es de 5 horas usando el adaptador de AC. Las baterías cargan cada vez que el DPM se conecta a las fuentes de energía AC o DC, usando ya sea el adaptador de AC o el adaptador de encendedor del auto. Cuando se conecta el adaptador externo, el indicador de nivel de la batería destellará hasta que la batería se encuentre totalmente cargada. Cuando se usa las baterías internas, el indicador estará encendido continuamente, y la barra negra mostrará el restante de la carga de la batería. La unidad cargará estando encendida o apagada.

Solution Nota: Para una vida óptima de la batería, cargue las baterías luego de que el indicador de nivel de la batería se vacíe completamente y empiece a destellar.

## Prolongar la vida de las baterías

Para prolongar la vida de la batería y optimizar la exactitud del monitoreo de carga de la batería:

- Cargue la batería mientras el DPM esté enchufado a una fuente de energía externa a través del adaptador de AC.
- Cárguela completamente antes de encenderla.
- La batería se carga si el DPM está apagado o en uso, pero carga más rápido si está apagado.
- La carga puede demorar si la batería es nueva, ha dejado de usarse por 2 semanas o más, o está mucho más caliente o fría que la temperatura ambiente.

#### Conservar la potencia de la batería

#### Conservar la potencia durante la operación

- Desconecte los dispositivos externos que no está usando que no estén enchufados a una fuente de energía externa.
- Detenga, deshabilite o retire cualquier sensor que no esté usando.
- Si se le deja solo, inicie el modo Sleep o apaguelo completamente.

#### Almacenamiento de una batería

## PRECAUCIÓN

Para evitar daños en el paquete de baterías, no la exponga a altas temperaturas por periodos extensos de tiempo.

- Si el 5000-XT no se usará y se desconectará de la fuente externa por más de 2 semanas, retire la batería y guárdela por separado.
- Para prolongar la vida de un paquete de baterías almacenado, colóquelo en un lugar fresco y seco.
- Cargue un paquete de baterías antes de usarlo si ha sido guardado por un mes o más.

## Manejando las condiciones de batería baja

La información en esta sección describe las alertas y respuestas del sistema fijadas de fábrica.

## Identificando las condiciones de batería baja

El indicador de energía de la batería muestra que el nivel de la batería es bajo.

#### Resolviendo las condiciones de batería baja

**Cuando existe una fuente de energía externa disponible -** Para resolver una condición de batería baja cuando haya fuente externa, conecte alguno de los siguientes:

- Adaptador AC
- Producto de expansión opcional
- Adaptador de energía opcional

**Cuando exista una batería cargada disponible** - Para resolver una condición de batería baja cuando haya una batería cargada disponible:

- 1. Apague el 5000-XT.Ver "Apagado" en la página 13-
- 2. Inserte un paquete de baterías cargadas.
- 3. Encienda el 5000-XT.

**Cuando no exista fuente de energía disponible -** Para resolver una condición de batería baja cuando no haya una fuente de energía disponible:

- Inicie el modo sleep. Ver "Apagado" en la página 13.
- Registre el trazo (ver "Menú de registro" en la página 47) y apague el 5000-XT (ver "Apagado" en la página 13).

**Cuando el 5000-XT no se puede reponer del apagado** - Para resolver una condición de batería baja cuando el DPM carece de energía para regresar del modo sleep:

- 1. Elija lo siguiente:
  - Inserte una batería cargada (ver "Reemplazo de la batería" en la página 51).
  - Enchufe el DPM a una fuente externa de energía (ver "Carga de las baterías" en la página 49).
- 2. Regrese de la hibernación presionando el botón de encendido.

## Carga de la batería

Solution Nota: Aún si un paquete de baterías se usa constantemente, no deberá ser necesario cargarlo más de una vez al mes.

Nota: No es necesario cargar un paquete de baterías nuevo.

Solution Nota: Cargue un paquete de baterías bajo las siguientes condiciones:

- Cuando la visualización de la carga de la batería parezca inexacta.
- Cuando haya un cambio significativo en el tiempo de funcionamiento de la batería.
- Cuando la batería no se haya usado por un mes o más.
- 1. Cargue la batería. Ver "Carga de las baterías" en la página 49.
- 2. Descargue la batería totalmente con el uso normal.
- 3. Recargue la batería. Ver "Carga de las baterías" en la página 49.

## Reemplazo de la batería

Las baterías de Ión Litio (Li-Ion) no necesitan reemplazarse normalmente. Sin embargo, si es necesario, siga estas instrucciones (ver Figura 5).

#### ADVERTENCIA

Desconecte de la fuente externa antes de cualquier desarmado. Existe el potencial para un choque eléctrico.

#### Figura 5 Remoción de la cubierta trasera

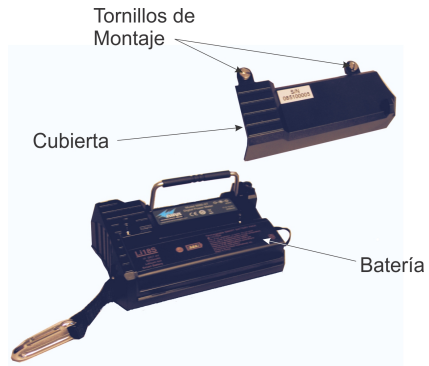

- 1. Acueste el DPM, con la pantalla hacia abajo, sobre una superficie limpia.
- 2. Retire los dos tornillos de montaje de la cubierta posterior.
- 3. Quite la cubierta posterior.

#### 🖙 Nota: Cuide de no desconectar el conector de la batería.

- 4. Tire la cinta de la batería y retire la batería antigua.
- 5. Instale la batería nueva.

**Nota:** *Revise la orientación de los terminales positivo y negativo.* 

- 6. Reemplace la cubierta posterior.
- 7. Asegure la cubierta posterior con los tornillos de montaje.

# Resolución de problemas

| PROBLEMA                                                                                      | POSIBLE CAUSA                                      | SOLUCIÓN                                                                                                    |
|-----------------------------------------------------------------------------------------------|----------------------------------------------------|----------------------------------------------------------------------------------------------------|
| No se muestra<br>nada en la<br>pantalla                                                       | La unidad está apagada                             | Mantenga presionada la tecla<br>OK hasta que la tecla se ilumine<br>de azul.                                                                                                    |
|                                                                                               | Las baterías están<br>descargadas                  | Use una fuente de energía<br>externa (ver "Suministro de<br>energía" en la página 7)                                                                                             |
|                                                                                               |                                                    | Reemplace las baterías (ver<br>"Mantenimiento" en la página 54)                                                                                                    |
| La pantalla                                                                                   | La comunicación con el                             | Revise la conexión al DPM.                                                                                                    |
| muestra la<br>pantalla de inicio                                                              | sensor ha fallado                                  | Use un cable diferente.                                                                                                    |
| cuando se<br>conecta un<br>sensor.                                                            |                                                    | Use un sensor diferente.                                                                                                    |
| La pantalla<br>muestra guiones<br>y "Sobrerrango",<br>la escala de<br>barras está<br>completa | La unidad está fuera de rango                      | Use elementos de potencia<br>mayores (si se aplica) o reduzca<br>la potencia de RF.                                                                                              |
| El led de estatus                                                                             | El WPS no está                                     | Revise la conexión al DPM                                                                                                    |
| de WPS no esta<br>encendido                                                                   | encendido                                          | Conecte el WPS a una fuente de<br>energía usando el adaptador de<br>AC                                                                                                    |
| Lecturas de<br>potencia<br>erráticas                                                          | El contacto del elemento<br>no está alineado (DPS) | Alinee el contacto. Debe estar lo<br>suficientemente afuera para<br>hacer un buen contacto con el<br>elemento, pero no debe<br>restringir la entrada del cuerpo<br>del elemento. |
|                                                                                               | Elemento dañado (DPS)                              | Reemplace el elemento.                                                                                                    |
|                                                                                               | El sensor ha perdido su<br>cero (TPS)              | Vuelva a colocar el sensor en cero.                                                                                                    |
|                                                                                               | El sensor está dañado                              | Reemplace el sensor.                                                                                                    |
| La PC se bloquea<br>cuando inicializa<br>con el 5000-XT<br>conectado.                         | Configuración incorrecta<br>del BIOS en la PC.     | Desconecte la unidad de la PC y reinicie.                                                                                                    |

# Mantenimiento

Cualquier procedimiento de mantenimiento o servicio más allá del alcance de los indicados en este capítulo deberán consultarse con un centro de servicio calificado.

Si necesita regresar la unidad por cualquier razón, contacte el Centro de Servicio Bird para solicitar una autorización de retorno. Todos los instrumentos retornados deberán ser embarcados en forma prepagada y a la atención de Bird Service Center.

#### **Bird Service Center**

30303 Aurora Road Cleveland (Solon), Ohio 44139-2794 Teléfono: (440) 519-2298 Fax: (440) 519-2326 E-mail: *bsc@bird-technologies.com* 

Si necesita la ubicación de la oficina de ventas más cercana a usted, llámenos o visite nuestro sitio web en:

http://www.bird-technologies.com

# Lista de repuestos

| Nombre de la pieza                         | Número de pieza     |
|--------------------------------------------|---------------------|
| Medidor de potencia digital                | 5000-XT             |
| Batería, instalada                         | 5A5001-1            |
| Fuente de energía, incluye el adaptador,   |                     |
| el cable, tres adaptadores internacionales | 5A5002-1            |
| Adaptador para encendedor de automóvil     | 5A2238-4            |
| Sensor de potencia direccional             | 5010, 5010B y 5014  |
| Elementos DPM                              | Varios              |
| Ver P/N 871-DPM-019-901,                   |                     |
| la guía de elementos DPM,                  |                     |
| para una lista completa de elementos       |                     |
| Sensor de potencia terminado               |                     |
| 40 MHz – 4 GHz                             | 5011 & 5015         |
| 40 MHz – 12 GHz                            | 5011-EF y 5015-EF   |
| Sensor de potencia de banda ancha          | 5012, 5012A, 5012B, |
|                                            | 5016, 5016B, 5017,  |
|                                            | 5017B, 5018, 5018B, |
|                                            | 5019, y 5019B       |
| Estuche de transporte suave                | 5A5000-1            |
| Cordón                                     | 5A5000-2            |
| Mosquetón                                  | 5A5000-3            |
| Estuche de transporte rígido               | 5000-035            |
| Interfaz PC                                |                     |
| Medidor de potencia virtual (WPS)          | VPM                 |
| Adaptador de serial DB9 a USB              | DC-DB9-U            |
| Manual de Instrucciones                    | 920-5000-XT         |
| Guía de inicio rápido                      | 920-5000-XT-QSG     |

## Atenuadores y accesorios

| Atenuadores N(F) – N(M) (rango de potencia RF con TPS) |               |  |
|--------------------------------------------------------|---------------|--|
| 30 dB (10 mW – 10 W)                                   | 8353A030–10   |  |
| 40 dB (100 mW – 50 W)                                  | 8353A040–50   |  |
| Bloque DC                                              | 5011A035–1    |  |
| Cable de prueba N(F) – N(M), 1.5 m                     | TC-MNFN-1.5-G |  |
| Cable de pruebas estable en fase, blindado N(F) – N(M) |               |  |
| 1.5 m                                                  | TC–MNFN–1.5   |  |
| 3.0 m                                                  | TC-MNFN-3.0   |  |
| Datos de calibración 5011–CALDATA                      |               |  |
| Recomendado para atenuadores, cables de prueba,        |               |  |
| bloqueadores de CC y adaptadores de ángulo recto       |               |  |

| Adaptadores      |            |                  |            |
|------------------|------------|------------------|------------|
| N(F)–N(F)        | 4240-500-1 | N(F)–N(M)        | 4240-500-3 |
| N(F)–SMA(F)      | 4240-500-4 | N(F)–SMA(M)      | 4240-500-5 |
| N(F)-7/16 DIN(F) | PA-FNFE    | N(F)-7/16 DIN(M) | PA-FNME    |

## Especificaciones

## Medidor de potencia digital Bird 5000-XT

## Especificaciones generales

| Pantalla            | Pantalla VGA monocromática con luz de fondo.                                                                    |
|---------------------|----------------------------------------------------------------------------------------------------|
|                     | Visible en interiores y exteriores                                                                              |
| Luz de fondo        | Cuando se encuentra en estado de luz de fondo (se ha seleccionado la tecla) la unidad deberá estar con el fondo |
|                     | iluminado cuando se presiona cualquier tecla de la                                                              |
|                     | unidad por una cantidad de segundos seleccionable en el                                                         |
|                     | sistema (Off/15/30/60) desde la última tecla presionada.                                                        |
|                     | El tiempo de apagado de la luz de fondo se basará en                                                            |
|                     | una opción de menú de configuración de sistema.                                                                 |
| Requerimientos gene | rales de la presentación:                                                                                       |
| Modos de medición   | Determinados por el sensor                                                                                      |
| Numérico            | Presentación numérica de 1 canal (incidente y reflejada                                                         |
|                     | simultáneamente)                                                                                                |
|                     | Unidades                                                                                                    |
|                     | Condición de la batería                                                                                         |
|                     | Tendencias                                                                                                    |
| Sensores            | Sensor de potencia direccional 5010, antiguo                                                                    |
| compatibles         | Sensor de potencia direccional 5010B, DB9                                                                       |
|                     | Sensor de potencia direccional 5010T, TETRA                                                                     |
|                     | Sensor de potencia terminado 5011, 4 GHz, DB9                                                                   |
|                     | Sensor de potencia terminado 5011-EF, 12 GHz, DB9                                                               |
|                     | Sensor de potencia terminado 5012 , antiguo                                                                     |
|                     | Sensor de potencia terminado 5012A , antiguo                                                                    |
|                     | Sensor de potencia terminado 5012B                                                                              |
|                     | Sensor de potencia de banda ancha 5012, antiguo                                                                 |
|                     | Sensor de potencia de banda ancha 5012A                                                                         |
|                     | Sensor de potencia direccional 5014, USB                                                                        |
|                     | Sensor de potencia terminado 5015, 4 GHZ, USB<br>Sensor de potencia terminado 5015 EE 12 CHZ, DB0               |
|                     | Sensor de potencia de handa ancha 5016, antiquo                                                                 |
|                     | Sensor de potencia de banda ancha 50168, haja potencia                                                          |
|                     | Sensor de potencia de banda ancha 50100, baja potencia                                                          |
|                     | Sensor de potencia de banda ancha 5017B baia                                                                    |
|                     | Sensor de potencia de banda ancha 5018, antiquo                                                                 |
|                     | Sensor de potencia de banda ancha 5018B                                                                         |
|                     | Sensor de potencia de banda ancha 5019, antiquo                                                                 |
|                     | Sensor de potencia de banda ancha 5019B, frecuencia                                                             |
|                     | Juego de prueba TSTPM                                                                                           |

| Funciones primarias | ROE                                                     |
|---------------------|---------------------------------------------------------|
|                     | Potencia pico                                           |
|                     | Potencia promedio real                                  |
|                     | Factor de cresta                                        |
|                     | CCDF (Complimentary Cumulative Distributive             |
|                     | Function)                                               |
|                     | Potencia de burst (ráfaga)                              |
|                     | Registro de datos                                       |
| Detección del       | Automático                                              |
| sensor              |                                                         |
| Energía de          | Batería interna                                         |
| operación           | Adaptador-cargador de AC                                |
| Batería interna     | Paquete de baterías de lón Litio, reemplazables en el   |
|                     | campo, recargables                                      |
| Vida de la batería  | 20 horas continuas de uso con sensores de serie WPS.    |
|                     | 60 horas continuas de uso con todos los otros sensores. |
| Adaptador-cargador  | 115/230 VAC, 50/60 Hz                                   |
| de AC               |                                                         |
| Indicador de carga  | Icono sobre pantalla                                    |
| Actualización       | Se actualiza el firmware a través del puerto USB.       |
| Intervalo de        | No se requiere calibración                              |
| calibración         |                                                         |
| Idiomas             | Inglés                                                  |
|                     | Mandarin                                                |
|                     | Español                                                 |

## Especificaciones físicas

| Carcaza                       | Carcaza PC/ABS a prueba de golpes.                                                                                          |
|-------------------------------|----------------------------------------------------------------------------------------------------|
| Teclado                       | Unidad integrada en una pieza<br>sellada para protegerla del agua.<br>También la protege contra impactos<br>en la pantalla. |
| Dimensiones                   | 6.5" x 4" x 1.7"                                                                                                    |
|                               | (165 mm x 102 mm x 43 mm)                                                                                                   |
| Interconexiones / Interfaces: |                                                                                                    |
| Sensor                        | DB9                                                                                                    |
|                               | USB 2.0 Sealatch Tipo A                                                                                                    |
| PC                            | USB 2.0 Sealatch Tipo B                                                                                                    |
| Peso con batería              | 1.4 lbs Max (0.635 kg)                                                                                                    |

## Especificaciones ambientales

| Temperatura:        |                                            |
|---------------------|--------------------------------------------|
| En operación        | de 0° a 50 °C (de 32° a 122°F)             |
|                     | (MIL-PRF-28800F, Class 3)                  |
|                     |                                            |
| Almacenamiento      | de –20° a +50 °C (-4° a +122°F)            |
| Altitud, Max.       | 4600m (15.091.9 ft.) sobre el nivel        |
|                     | del mar                                    |
|                     | (MIL-PRF-28800F, Class 2)                  |
| Humedad, Max.       | 95% no condensada                          |
| Faténdaraa da       | (MIL-PRF-20000F, Class 2)                  |
| Estandares de       |                                            |
|                     | (Los estándares aplicables incluven        |
|                     | EMC 89/336/EEC, EMC EN 61326-              |
|                     | 1, 73/23/EEC con las enmiendas 93/         |
|                     | 68/EEC, y EN 61010-1)                      |
| Prueba de caídas    | Caída de un metro en las                   |
|                     | posiciones más severas según EN            |
|                     | 61010-1<br>Druches adjainables de trénsite |
|                     | Pruebas adicionales de transito            |
| Caída on tránsito   | 10 caídas sobro osquinas y caras           |
|                     | según MIL-PRF-28800F, Class 2              |
| Manejo en banco     | 4 caídas sobre cada cara según             |
| -                   | MIL-PRF-28800F, Class 2                    |
| Vibración           | Aleatorio de 10 a 500 Hz según             |
|                     | MIL-PRF-28800F, Class 2                    |
| Choque, funcional   | Pulso de choque de medio seno 30           |
|                     | G según MIL-PRF-28800F, Class 2            |
| Cumplimiento de     | Los componentes deben cumplir la           |
| ROHS                | Directiva Europea RoHS 2002/95/            |
|                     | EC<br>El ensamblado no necesita cumplir    |
|                     | RoHS                                       |
| Cumplimiento de CE  | 61326:1997 +A1:1998 y A2:2001 -            |
|                     | EMC                                        |
|                     | 61010-1:2001 – Seguridad                   |
|                     | 89/336/EEC – EMC                           |
|                     | /3/23/EEC y enmienda 93/68/EEC -           |
| Europialán - la sat | Daju Vuliaje                               |
| Exposicion a la sal | Probado en niebla con sal por 48           |
|                     | con solución de 5% de sal a $35^{\circ}$ C |
|                     | según MIL-PRF-28800F, Class 2              |

| Resistencia a los | 5 especies por 28 días a 30°C y |
|-------------------|---------------------------------|
| hongos            | 95% de humedad según MIL-PRF-   |
| _                 | 28800F, Class 2                 |

## Sensores de potencia direccional Bird 5010, 5010B, 5010T, y 5014

| Tipo de sensor                                | Sección de línea de dos elementos<br>direccional Bird Thruline.                                                         |
|-----------------------------------------------|----------------------------------------------------------------------------------------------------|
| Elementos                                     | Elementos de serie APM/DPM o 43.<br>Seleccione dos de la misma serie,<br>con potencia RFL de 1/10 de la<br>potencia FWD |
| Rango de<br>frecuencias <sup>*</sup>          | 2 – 3600 MHz                                                                                                    |
| Medición de potencia<br>incidente o reflejada | promedio, elementos APM/DPM,                                                                                            |
| Rango de<br>potencias de RF*                  | de 0.1 W a 1 kW                                                                                                    |
| Incertidumbre <sup>†</sup>                    | ± 5% de la lectura (95% c.l.)                                                                                           |
| Pico/promedio<br>Ratio, Max                   | 10 dB                                                                                                    |
| Medición de potencia  <br>RFL                 | promedio, 43 elementos, FWD o                                                                                           |
| Rango de<br>potencias de RF*                  | de 0.1 W a 10 kW                                                                                                    |
| Incertidumbre <sup>†</sup>                    | ± 5% de la potencia de escala<br>completa (95% c.l.)                                                                    |
| Medición de potencia  <br>(incidente)         | pico, 43 elementos, sólo FWD                                                                                            |
| Ancho del pulso,<br>Min                       | 2 – 25 MHz 15 μs<br>25 – 100 MHz 1.5 μs<br>> 100 MHz 800 ns                                                             |
| Repeticiones por<br>min                       | 15 pps                                                                                                    |
| Ciclo de trabajo,<br>Min                      | 1 x 10 <sup>-4</sup>                                                                                                    |
| Incertidumbre <sup>†</sup>                    | ± 8% de la potencia de envolvente<br>pico (95% c.l.)                                                                    |

| Medición de<br>acoplamiento:     |                                                                                                    |
|----------------------------------|----------------------------------------------------------------------------------------------------|
| Rango de medició                 | n                                                                                                    |
| Pérdida de<br>retorno<br>Bho (a) | de 0 a 20 dB<br>de 0.1 a 1<br>de 1.22 e 00.00                                                                          |
| ROE                              | ue 1.22 a 99.99                                                                                                    |
| Incertidumbre                    | Calculada desde la incertidumbre<br>en incidente y reflejada.<br>Dos veces la incertidumbre de la<br>potencia promedio |
| Tiempo de<br>asentamiento, max   | 2.5 segundos                                                                                                    |
| Impedancia, Nominal              | 50 ohms                                                                                                    |
| Pérdida de inserción,<br>Max     | 0.05 dB hasta 1 GHz                                                                                                    |
| ROE de entrada, Max.             | 1.05:1 hasta 1 GHz                                                                                                    |
| Directividad, Típica*            | 30 dB                                                                                                    |
| Conectores RF                    | Tipo QC Type, N(F) normalmente<br>abastecidos                                                                          |
| Suministro de<br>energía         | Desde instrumento huésped, via cable                                                                                   |
| Choque y vibración<br>mecánica   | De acuerdo con MIL-T-28800D<br>Class 3                                                                                 |
| CE                               | Cumple con CE Consulte en DOC<br>los estándares específicos.                                                           |
| Temp, de operación               | de –10 a +50 °C (de +14 a +122 °F)                                                                                     |
| Temp, de<br>almacenamiento       | de –40 a +75 °C (de –40 a +167 °F)                                                                                     |
| Humedad, Max.                    | 95% (no condensante)                                                                                                   |
| Altitud, Max                     | 3,000 m (304,800.00 cm.)                                                                                               |
| Dimensiones,<br>Nominal          | 2.5" x 5.0" x 2.0"<br>(59 x 127 x 51 mm)                                                                               |
| Peso, nominal                    | 0.57 kg. (0.6 kg)                                                                                                    |

\*. El valor exacto depende del elemento seleccionado
†. Por encima de los 35 °C o debajo de los 15 °C agregar 2%

#### Sensores terminados Bird 5011, 5015, 5011-EF y 5015-EF

| General                  | Potencia promedio de terminación            |
|--------------------------|---------------------------------------------|
|                          | corregida                                   |
| Tipo de sensor           | Medición de potencia promedio real          |
|                          | de terminación basada en diodo              |
| Rango de frecuencias     |                                             |
| 5011                     | de 40 MHz a 4 GHz                           |
| 5011-EF                  | de 40 MHz a 12 GHz                          |
| Rango de potencias de RF | 10 μW a 10 mW                               |
|                          | (de –20 dBm a +10 dBm)                      |
| Potencia maxima          | 2 vv promedio                               |
| (Nivel de dano)          |                                             |
| Relacion pico/promedio   | 12 dB max                                   |
| Incertidumbre            | $\pm$ (5% de lectura $\pm$ 1 µW) (95% c.l.) |
|                          | (excluyendo la incertidumbre de maia        |
|                          | (con corrección de factores para -EE)       |
| Conactor PE              |                                             |
| 5011                     | N Macho                                     |
| 5011-EF                  | N macho de precisión                        |
| Impedancia, Nominal      | 50 ohms                                     |
| ROE de entrada:          |                                             |
| 5011                     |                                             |
| Típico                   | 1.03 (36.6 dB de pérdida de retorno)        |
| Máximo                   | 1.20 (20.8 dB de pérdida de retorno)        |
| 5011-EF                  |                                             |
| Típico                   | 1.05 (32.0 dB de pérdida de retorno)        |
| Máximo                   | 1.25 (19.1 dB de pérdida de retorno)        |
| Suministro de energia    | Desde instrumento huésped, via cable        |
| Temp, de operación       | de –10 a +50 °C (de 14 a 122 °F)            |
| Temp, de almacenamiento  | de –40 a +80 °C (de –40 a +176 °F)          |
| Choque mecánico          | IAW MIL-PRF-28800F class 3                  |
| Vibración                | IAW MIL-PRF-28800F class 3                  |
| Humedad, Max.            | 95% (no condensante)                        |
| Altitud, Max             | 4,500 m (457,200.00 cm.)                    |
| CE                       | Cumple con CE                               |
| ROHSS                    | Cumple con ROHSS                            |
| Dimensiones, Nominal     | 6" long x 1.5" diámetro                     |
| Peso, máx                | 0.34 kg. (0.35 kg)                          |
| Recomendada              | 12 meses                                    |
| Intervalo de calibración |                                             |

 <sup>\*. 5011:</sup> Por encima de los 40°C, al hacer mediciones a frecuencias entre 40 y 100 MHz, agregue 1%.
5011-EF: Por encima de los 40 °C o debajo de los 10 °C agregar 1%

# Sensores de potencia de banda ancha Bird 5012, 5,012A, 5012B, 5016, 5016B, 5017, 5017B, 5018, 5018B, 5019 y 5019B

#### Características del sensor

| Rango de frecuencias      |                              |
|---------------------------|------------------------------|
| 5012B                     | de 350 MHz a 4 GHz           |
| 5016B                     | de 350 MHz a 4 GHz           |
| 5017B                     | de 25 MHz a 1 GHz            |
| 5018B                     | de 150 MHz a 4 GHz           |
| 5019B                     | de 25 MHz a 1 GHz            |
| Rango de potencias de RF  |                              |
| 5012B                     | 0.15 W – 150 W promedio      |
|                           | 400 W Pico                   |
| 5016B                     | 0.025 W – 25 W promedio      |
|                           | 60 W Pico                    |
| 5017B                     | 0.5 W – 500 W promedio       |
|                           | 1300 W Pico                  |
| 5018B                     | 0.1 W – 25 W promedio        |
|                           | 60 W Pico                    |
| 5019B                     | 0.1 W – 100 W promedio       |
|                           | 260 W Pico                   |
| Potencia máxima           | Vea Figura 7 en la página 65 |
| Impedancia, Nominal       | 50 ohms                      |
| Pérdida de inserción, Max |                              |
| 0.35 – 1 GHz              | 0.05 dB                      |
| 1 – 4 GHz                 | 0.1 dB                       |
| ROE de entrada, Max       |                              |
| 0.35 – 2.5 GHz            | 1.05:1                       |
| 2.5 – 4 GHz               | 1.10:1                       |
| Directividad, mín         |                              |
| 5012B                     | 30 dB up to 3 GHz,           |
|                           | 28 dB from 3 to 4 GHz        |
| 5016B                     | 30 dB up to 3 GHz,           |
|                           | 28 dB from 3 to 4 GHz        |
| 5017B                     | 28 dB up to 100 MHz.         |
|                           | 30 dB from 100 to 1000 MHz   |
| 5018B                     | 30 dB up to 3 GHz            |
|                           | 28 dB from 3 to 4 GHz        |
| 5010P                     | 20  dB up to $100  MHz$      |
| JULAR                     | 20 dB from 100 to 1000 MH-   |
|                           |                              |
| L Conectores RE           | N nempra                     |

| Interfaz:              |                                 |
|------------------------|---------------------------------|
| DPM                    | Macho DB-9, EIA-232, 9600       |
|                        | baudios, sin paridad, 8 bits de |
| Puerto serial de la PC | datos, 1 bit de parada          |
|                        | Hembra DB-9, EIA-232, 9600      |
| Puerto USB de la PC    | baudios, sin paridad, 8 bits de |
|                        | datos, 1 bit de parada          |
|                        | Interfaz USB 1.1                |
| Fuente de energía:     |                                 |
| DPM                    | Desde instrumento huésped, vía  |
| Puerto USB             | cable                           |
| Conector DC            | menos de una carga USB de baja  |
|                        | potencia                        |
|                        | 7 – 18 VDC, < 100 mA            |

## Potencia promedio

| Relación pico/promedio, máx | 12 dB                                                |
|-----------------------------|------------------------------------------------------|
| Incertidumbre de medición   |                                                      |
| 5012B                       | ± (4% de la lectura + 0.05 W)                        |
| 5016B                       | ± (4% de la lectura + 0.008 W)                       |
| 5017B                       | ± (4% de la lectura + 0.17 W)                        |
| 5018B                       | ± (4% de la lectura + 0.008 W)                       |
| 5019B                       | $\pm (4\% \text{ de la lectura} + 0.04 \text{ W})^*$ |

\*. Por encima de los 35 °C o debajo de los 15 °C agregar 3%

#### Medición de acoplamiento

| Rango de medición         |                              |
|---------------------------|------------------------------|
| Pérdida de retorno        | de 0 a 23 dB                 |
| <b>Rho (</b> ρ)           | de 0.07 a 1.0                |
| ROE                       | de 1.15 a 99.9               |
| Potencia incidente, mín   |                              |
| 5012B                     | 0.5-W                        |
| 5016B                     | 0.1-W                        |
| 5017B                     | 1.5-W                        |
| 5018B                     | 0.1-W                        |
| 5019B                     | 0.3-W                        |
| Incertidumbre de medición | Vea Figura 6 en la página 64 |

#### Potencia envolventqe pico

| Rango de potencias de RF  | 4.0 – 400 W <sup>*</sup>           |
|---------------------------|------------------------------------|
| Incertidumbre de medición |                                    |
| ancho de ráfaga > 200 µs  |                                    |
| 5012B                     | ± (7% de la lectura + 0.2 W)       |
| 5016B                     | ± (7% de la lectura + 0.05 W)      |
| 5017B                     | ± (7% de la lectura + 0.7 W)       |
| 5018B                     | ± (7% de la lectura + 0.05 W)      |
| 5019B                     | ± (7% de la lectura + 0.13 W)      |
| 1 μs < b.w. < 200 μs      |                                    |
| 5012B                     | ± (10% de la lectura + 0.4 W)      |
| 5016B                     | ± (10% de la lectura + 0.1 W)      |
| 5017B                     | ± (10% de la lectura + 1.40 W)     |
| 5018B                     | ± (10% de la lectura + 0.1 W)      |
| 5019B                     | ± (10% de la lectura + 0.26 W)     |
| ancho de ráfaga < 1 µs    |                                    |
| 5012B                     | ± (15% de la lectura + 0.4 W)      |
| 5016B                     | ± (15% de la lectura + 0.1 W)      |
| 5017B                     | ± (15% de la lectura + 1.40 W)     |
| 5018B                     | ± (15% de la lectura + 0.1 W)      |
| 5019B                     | $\pm$ (15% de la lectura + 0.26 W) |
| ancho de ráfaga < 0.5 μs  |                                    |
| 5012B                     | ±(20% de la lectura + 0.4 W)       |
| 5016B                     | ±(20% de la lectura + 0.1 W)       |
| 5017B                     | ±(20% de la lectura + 1.4 W)       |
| 5018B                     | ±(20% de la lectura + 0.1 W)       |
| 5019B                     | ±(20% de la lectura + 0.26 W)      |

 La máxima potencia depende de la frecuencia y la ROE del sistema. Vea Figura 7 en la página 65
Por encima de los 35 °C o debajo de los 15 °C agregar 3%

Por encima de los 35 °C o debajo de los 15 °C agregar 39 Para D < 0.1 agregar 0.1 W

Para periodo > 0.1s agregar (1.5% + 0.15 W)

Incertidumbre de medición de acoplamiento

#### Figura 6 Incertidumbre de medición de acoplamiento

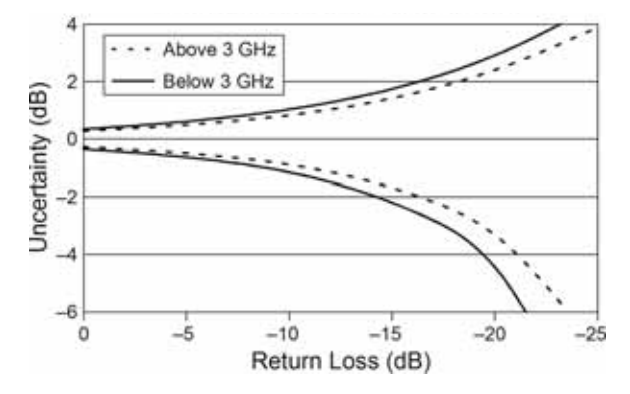

## Potencia pico máxima

Figura 7 Potencia pico máxima

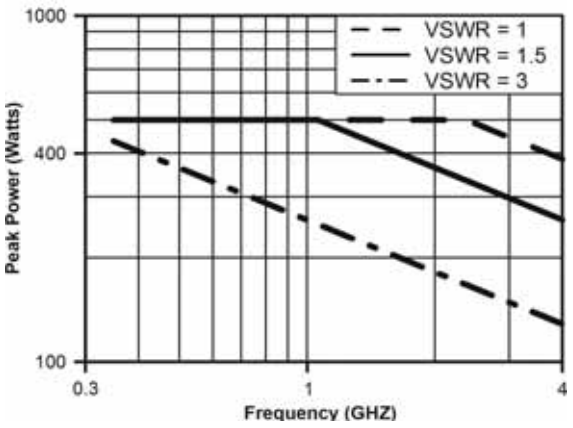

#### Potencia de burst (ráfaga) promedio

| Rango de potencias de RF |                                  |
|--------------------------|----------------------------------|
| 5012B                    | 2 – 150 W promedio               |
| 5016B                    | 1 – 25 W promedio                |
| 5017B                    | 13 – 500 W promedio              |
| 5018B                    | 1 – 25 W promedio                |
| 5019B                    | 2.6 – 100 W promedio             |
| Ancho de ráfaga          | 1 µs – 50 ms                     |
| Tasa de repetición, min  | 15 Hz                            |
| Ciclo de trabajo (D)     | 0.001 – 1                        |
| -                        | D = Ancho de ráfaga / periodo    |
| Incertidumbre de         |                                  |
| medición                 |                                  |
| 5012B                    | ± (6% de la lectura + 0.05/D W)  |
| 5016B                    | ± (6% de la lectura + 0.008/D W) |
| 5017B                    | ± (6% de la lectura + 0.17/D W)  |
| 5018B                    | ± (6% de la lectura + 0.008/D W) |
| 5019B                    | ± (6% de la lectura + 0.04/D W)* |

\*. Por encima de los 35 °C o debajo de los 15 °C agregar 3%

## Factor de cresta

| Rango de potencias de RF     |                                                                   |
|------------------------------|-------------------------------------------------------------------|
| 5012B                        | 0.15 – 150 W                                                      |
| 5016B                        | 0.025 – 25 W                                                      |
| 5017B                        | 0.5 – 500 W                                                       |
| 5018B                        | 0.1 – 25 W                                                        |
| 5019B                        | 0.1 – 100 W                                                       |
| Incertidumbre de<br>medición | La suma lineal de la incertidumbre de la potencia pico y promedio |

## Complementatry Cumulative Distribution Function (CCDF)

| Rango de medición                 | 0.1 – 100%                                     |
|-----------------------------------|------------------------------------------------|
| Incertidumbre de                  | ± 0.2%                                         |
| medición                          |                                                |
| Rango de nivel umbral             |                                                |
| 5012B                             | 2 – 400 W                                      |
| 5016B                             | 0.24 – 60 W                                    |
| 5017B                             | 13 – 1300 W                                    |
| 5018B                             | 0.1 – 25 W                                     |
| 5019B                             | 2.6 – 100 W                                    |
| Exactitud de fijación de<br>nivel | Como la incertidumbre de<br>potencia pico + 2% |

#### Especificaciones ambientales y físicas

| Temp, de operación             | de –10 a +50 °C (de +14 a +122<br>°F)      |
|--------------------------------|--------------------------------------------|
| Temp, de<br>almacenamiento     | de –40 a +80 °C (de –40 a +176<br>°F)      |
| Choque y vibración<br>mecánica | MIL-PRF-28800F class 3                     |
| Humedad, Max.                  | 95% (no condensada)                        |
| Altitud, Max                   | 457,200.00 cm. (4,500 m)                   |
| Dimensiones, Nominal           | 4.75" x 4.6" x 1.3"<br>(121 x 117 x 33 mm) |
| Peso, máx                      | 0.54 kg. (0.55 kg)                         |

## Garantía limitada

Todos los productos fabricados por el vendedor están garantizados como libres de defectos en material y mano de obra por un periodo de un año, a menos que se especifique de otro modo, desde la fecha de embarque y que cumplen las especificaciones, dibujos, impresiones y/o muestras aplicables. La única obligación del vendedor bajo estas garantías será el emitir crédito, reparación o reemplazo de cualquier ítem o parte que se pruebe diferente de como se garantiza, sin pago alguno por costos de mano de obra del comprador por reemplazo de las partes, ajustes o reparaciones, o cualquier otro trabajo, a menos que tales cargos sean autorizados anticipadamente por el vendedor.

Si se reclama que los productos están defectuosos en material o mano de obra o no cumplen las especificaciones, dibujos, impresiones y/o muestras, el vendedor deberá, luego de aviso oportuno, ya sea examinar los productos donde se encuentren ubicados o emitir instrucciones de embarque para regresar el equipo al vendedor (con los gastos de envío prepagados por el comprador) En el caso en que cualquiera de nuestros productos se comprueben diferentes a lo garantizado, los costos de transporte (la vía más barata) hacia y desde la planta del vendedor, serán cubiertos por el comprador. Cada uno estos reclamos por incumplimiento de la garantía se consideran no exigidos por el comprador a menos que se hagan por escrito dentro de los diez días desde la fecha del descubrimiento del defecto.

Las garantías expresadas arriba no se extenderán a ningún producto o parte que haya sido objeto de mal uso o negligencia, dañado por accidente, devenido en defectuoso por razones de instalación inapropiada o por reparaciones o alteraciones fuera de nuestra planta, y no se aplicará a bienes o partes provistas por el comprador o adquiridas de otros a pedido del comprador y/o con las especificaciones del comprador. La calibración de rutina (requerida regularmante) no está cubierta por esta garantía limitada. Además, las garantías del vendedor no se extienden a la falla de tubos, transistores, fusibles y baterías, o a otro equipo o parte fabricada por otros excepto en la medida en que el fabricante original se lo garantice al vendedor.

Las obligaciones bajo esta precedente garantía se limitan a los términos precisos aquí descritos. Estas garantías proporcionan soluciones exclusivas, expresadas dejando de lado todas las otras soluciones, incluyendo reclamos por daños consecuenciales o especiales. EL VENDEDOR NO AUTORIZA NI ASUME GARANTÍA ADICIONAL ALGUNA DE MODO ALGUNO, SEA EXPRESA, ESTATUTORIA O IMPLÍCITA, INCLUYENDO GARANTÍAS DE MERCANTIBILIDAD Y ADECUACIÓN, Y NADIE ESTÁ AUTORIZADO A ASUMIR POR EL VENDEDOR OBLIGACIÓN NI RESPONSABILIDAD ALGUNA QUE NO ESTÉ ESTRÍCTAMENTE DE ACUERDO CON LO ANTERIORMENTE DESCRITO.